# Banco Nacional de Medidas Penais e Prisões

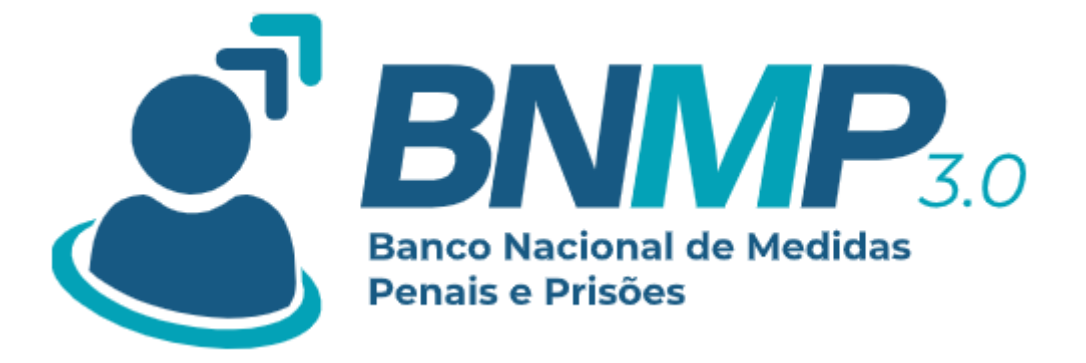

# MANUAL SIMPLIFICADO DO USUÁRIO – BNMP3

Brasília – DF Março de 2024 CONSELHO NACIONAL DE JUSTIÇA

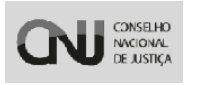

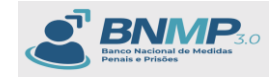

#### 1. Lista de Siglas e abreviamentos

PDPJ – Plataforma Digital do Poder Judiciário

BNMP - Banco Nacional de Medidas Penais e Prisões

CNJ - Conselho Nacional de Justiça

DMF – Departamento de Monitoramento e Fiscalização do Sistema Carcerário

#### e do Sistema Socioeducativo

RJI - Registro Judiciário Individual

CPF - Cadastro da Pessoa Física

RG – Registro Geral

CNH – Carteira Nacional de Habilitação

INSS – Instituto Nacional do Seguro Social

PIS/PASEP – Programa de Integração Social/Programa de Formação do Patrimônio do Servidor Público

ARPEN – Associação dos Registradores Civis das Pessoas Naturais

SEEU - Sistema Eletrônico de Execução Unificado

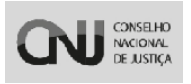

Manual do Usuário - Banco Nacional de Medidas Penais e Prisões

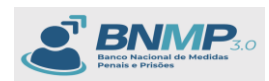

# Sumário

| 1.  | Lista de Siglas e abreviamentos              | 2  |
|-----|----------------------------------------------|----|
| 3.  | Informações de acesso                        | 4  |
| 4.  | Acesso ao sistema                            | 4  |
| 5.  | Selecionar o órgão logado                    | 5  |
| 6.  | Menu de Navegação                            | 5  |
| 7.  | Cadastrar Pessoas                            | 6  |
| 8.  | Incluir Peças                                | 10 |
| 9.  | Mandado de Prisão                            | 13 |
| 10. | Certidão de cumprimento do Mandado de prisão | 19 |
| 11. | Guia de Recolhimento                         | 22 |
| 12. | Emitir Um Alvará de Soltura                  | 28 |
| 13. | Certidão de Cumprimento do Alvará de Soltura | 31 |
| 14. | Incluir Eventos                              | 35 |
| 15. | Informações básicas                          | 39 |
| 16. | Menu Estatística                             | 42 |
| 17. | Tabela dos status                            | 43 |

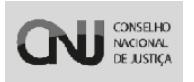

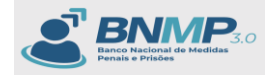

#### 3. Informações de acesso

Existem dois links de acesso ao sistema BNMP3 para testes.

1 – <u>https://bnmp-integracao.stg.cloud.pje.jus.br/</u> - Link oficial para teste dos Servidores.

2 – <u>https://bnmp-homologacao.stg.cloud.pje.jus.br/</u> Link que poderá ser utilizado em caso de erro no ambiente 'Integração' citado acima.

Lembrando que o acesso ao BNMP3 é através do SSO e é necessário solicitar o devido acesso ao usuário para que o mesmo consiga acessar os ambientes 'Integração' e 'Homologação'. O Perfil é liberado para cada CPF solicitado. Portanto cada servidor terá acesso ao perfil vinculado ao mesmo. Em caso de dúvidas e solicitação de acesso ao BNMP3 (Informar o Nome completo, CPF, E-mail institucional e órgão de lotação do Tribunal), procurar o administrador regional de cada tribunal, em caso de erros/Dúvidas e/ou solicitação de acesso deve enviar para o administrador regional do seu tribunal. demais dúvidas/erros/problemas enviar para sistemasnacionais@cnj.jus.br.

3 - Os perfis disponíveis para acesso ao sistema são os seguintes:

- Servidor
- Magistrado

#### 4. Acesso ao sistema

Após possuir Login e Senha de acessos, inserir o CPF e Senha no sistema e clicar em [Entrar], conforme imagem abaixo:

(Para este manual, utilizamos o Perfil de **Magistrado** para fazer o fluxo completo com as devidas assinaturas das peças)

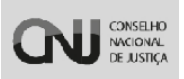

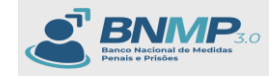

| ← → ♂ [1: http://so.stg.cloud.pje.jus.br/auth/tealms/pje/protocol/openid-connect/auth?clent.jd+bmmp&n<br>♦ Inter no Sistema - ﷺ SNG8-HOM ♥ mi-hml 🕅 SNM9-DEV 🖗 SMM9-HOM ♥ Soven Recover 🕅 SNM9- | redirect_uri=https://bnmp-homolo<br>- Banco Naci 🔇 UNDP ACCESSE | gacao.stg.cloud.pje.jus.br//api/login&response_type=code&state=DoTqq7                                                                                  | 🗪 🔍 💿 🖈 🔲 🥵 🗄<br>» 🗅 Todos es favoritos |
|----------------------------------------------------------------------------------------------------|-----------------------------------------------------------------|----------------------------------------------------------------------------------------------------|-----------------------------------------|
| Plataformo<br>Pietal de<br>Podar Judiciónio                                                                                                    |                                                                 |                                                                                                    | 0                                       |
| Plataforma<br>Digital do<br>Poder Judiciário<br>Com a sua conta PDPJ você tem acesso a vários serviços digitais de<br>Poder Judiciário Brasileiro em um só lugar                                | lo o                                                            | Você está se autenticando em BNMP CPPICNP 99999999 Senha Cetaria Recuperar sua senha Cotar Outas opples de acesso Entrar com godbr Setacione Setacione |                                         |

# 5. Selecionar o órgão logado

Após inserir Login e senha, o sistema irá entrar no BNMP3 de acordo com o Perfil vinculado ao usuário logado, neste momento é necessário selecionar o órgão logado (caso o perfil possua mais de um órgão vinculado):

| =   | S BNMP                                                                                                    | O 🚺 🚯 WALEHA DE CASTRO                                                                                                    |
|-----|----------------------------------------------------------------------------------------------------|----------------------------------------------------------------------------------------------------|
| < 🕋 | Página Inicial                                                                                                    | Orgão logado: [1* VARA CRIMINAL DE BRASILIA                                                                                                    |
|     | SHA2         Vertical         1 Nove Press           SHA2         Vertical         • Nove Press         • Nove Press           2044804         Vertical         • Nove Press         • Nove Press           918         918         • Nove Press         • Nove Press | 3652         ALERTAS           44         Inserved as much transmission annumericante           22         Inserved as much transmission annumericante           28         Inserved as much transmission annumericante           28         Inserved transmission annumericante           29         Inserved transmission annumericante           29         Inserved transmission annumericante           29         Inserved transmission annumericante           20         Inserved transmission annumericante           21         Inserved transmission annumericante           22         Inserved transmission annumericante           23         Inserved transmission annumericante           24         Inserved transmission annumericante           25         Inserved transmission annumericante           26         Inserved transmission annumericante           27         Inserved transmission annumericante           28         Inserved transmission annumericante           29         Inserved transmission annumericante           20         Inserved transmission annumericante           215         Inserved transmission annumericante           216         Inserved transmission annumericante           217         Inserved transmissin           218 |
|     | Event for         Ver tobal         Event for           Pessoas por Status         International control amento detel brico, Peso em Ragante         -                                                                                                    | Documentos especiádos em 2024<br>354 Mandedo de Pinão                                                                                                    |
|     | Procusto Franção En Austranario debísico Prese en Pagarea                                                                                                    | 205     Certidão de Cumprimento de Mandado de Pristão       121     Mandado de Internação                                                                                                    |
|     |                                                                                                    | Everitide de Currantmente de Mandado de Internação     Alvará de Soltura     Mandado de Internação     Mandado de Internação                                                                                                    |
|     |                                                                                                    | KAndedo & Acompenhamento de Medidas Diversas da Prisão     Ous de Recolhimento                                                                                                    |
|     | Humes Multives Outrus                                                                                                    | 47 Certidão de Extinção de Punibilidade por Morte     40 Mandado de Montoramento Eletônico em Esecução                                                                                                    |
|     |                                                                                                    |                                                                                                    |

#### 6. Menu de Navegação

Clicar no menu de Navegação para selecionar a opção desejada.

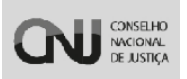

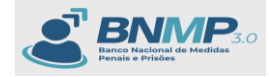

| C 😫 https://bnmp-homologacao.stg.cloud.pje.jus.br/pagina-inicial                                                                                                    |                                                                                                    |
|----------------------------------------------------------------------------------------------------|----------------------------------------------------------------------------------------------------|
| no Sistema 🥻 SNGB - HOM 🚳 mni-hml 🕅 BNMP - DEV 👔 BNMP - HOM 🕲 Screen Recorder 😭 BNMP - Banco Naci 🎯 UNDP                                                                                                    | ACCESSEE 💽 🕨 BINMP - UKG-PDRI 🔇 BINMP - Banco Naci 🧕 Defeitos BINMP-Adox 🔇 BINMP - Pipeline 🔇 9999 🔅 🗎                                                                                                    |
| BNMP.                                                                                                    | o 🚯 😪 🗤                                                                                                    |
| rempth ha Inicial                                                                                                    | Orpão logado: 1ª VARA CRIMINA                                                                                                    |
| 344 пора из влажносто<br>51 пора лаконское                                                                                                    | 3652 ALERTAS 44 Vended to a finite standard and anti-anti-cuadrate 27 Vended to a contract and anti-anti-cuadrate                                                                                                    |
| 5342<br>PEÇAS CADASTRADAS Vertodes • Nove Pega                                                                                                    | 28 III WINDOOD BUIXDOOT HUU DITTTOLE DEE PARINOFEE     232     21 III WINDOOD OD ESTIMAIN PROCEETISE LE COMMISSIONE COM HUU DE VILLIDE COMMON     11 III WINDOOD SETIMATI DITTOLE COM HUU DE VILLIDE COMMON     11 III WINDOOD SETIMATI DITTOLE COM HUU DE VILLIDE     11 III WINDOOD SETIMATI DITTOLE COM HUU DE VILLIDE     11 III WINDOOD SETIMATI DITTOLE COM HUU DE VILLIDE     11 III WINDOOD SETIMATI DITTOLE COM HUU DE VILLIDE     11 III WINDOOD SETIMATI DITTOLE COM HUU DE VILLIDE     11 III WINDOOD SETIMATI DITTOLE     11 III WINDOOD SETIMATI DITTOLE     11 IIII WINDOOD SETIMATI DITTOLE     11 IIII WINDOOD SETIMATI DITTOLE     11 IIII WINDOOD SETIMATI DITTOLE     11 IIII WINDOOD SETIMATI DITTOLE     11 IIII WINDOOD SETIMATI DITTOLE     11 IIII WINDOOD SETIMATI DITTOLE     11 IIIIIIIII MININTI DITTOLE     11 IIIIIIIIIIIIIIIIIIIIIIIIIIIIIII                                                                                                    |
| 2044804 Viertobes Viertobes Viertobes                                                                                                    | 120         # пельналісь операні те пельна/сі со полити ні мініст те поко           315         # солягості се те пельна/ со те со політи           158         # солягості се те панії           19         # солягості се тельні                                                                                                    |
| 918<br>EVENTOS Vertedes • Avere Exemple                                                                                                    | 13 = theoretical of concentrative of covertificular                                                                                                    |
| Desense nor Statue                                                                                                    | Description of the second second                                                                                                    |
| Linearane brail artestre                                                                                                    | Documentos expedidos em 2024                                                                                                    |
| Foreira e por Calego<br>Sectore e filoso<br>Foreira do filoso<br>Foreira do filoso<br>Foreira do filoso<br>Foreira do filoso                                                                                                    | uocumentos expensios em zuz4 . 354 Mandado de Prisão                                                                                                    |
| r encourse por variante<br>Banarra hima<br>Procurado, Foragólo, Em montoramento eletrónico, Preso em Plagrante                                                                                                    | Jocumentos especios en 2024     Andado de Prisão     205 Certidão de Cumprimento de Mandado de Prisão                                                                                                    |
| r encourse talianse<br>Processo Encourse talianse<br>Processo Forsado, Forsado, En montoramento electrónica, Preso en Fagarate<br>Processo Encourse atactivos Presa en Fagarate                                                                                                    | 2014     2014     2014     201     201     201     201     201     201     201     201     201     201     201     201     201     201     201     201     201     201     201     201     201     201     201     201     201     201     201     201     201     201     201     201     201     201     201     201     201     201     201     201     201     201     201     201     201     201     201     201     201     201     201     201     201     201     201     201     201     201     201     201     201     201     201     201     201     201     201     201     201     201     201     201     201     201     201     201     201     201     201     201     201     201     201     201     201     201     201     201     201     201     201     201     201     201     201     201     201     201     201     201     201     201     201     201     201     201     201     201     201     201     201     201     201     201     201     201     201     201     201     201     201     201     201     201     201     201     201     201     201     201     201     201     201     201     201     201     201     201     201     201     201     201     201     201     201     201     201     201     201     201     201     201     201     201     201     201     201     201     201     201     201     201     201     201     201     201     201     201     201     201     201     201     201     201     201     201     201     201     201     201     201     201     201     201     201     201     201     201     201     201     201     201     201     201     201     201     201     201     201     201     201     201     201     201     201     201     201     201     201     201     201     201     201     201     201     201     201     201     201     201     201     201     201     201     201     201     201     201     201     201     201     201     201     201     201     201     201     201     201     201     201     201     201     201     201     201     201     201     201     201     201     201 |
| Concernant Information     Procession     Procession     Proc      | Contraction de la Auxilia de Internação     Certifião de Cumprimento de Mandado de Internação     Certifião de Cumprimento de Mandado de Internação                                                                                                    |
| Poscare to Interest<br>Procurado, Foragóo, Em montoramento eletrónico, Pieso em Plagrante<br>Poscarelo, Foragóo, Em montoramento aletrónico, Pieso em Plagrante<br>Poscarelo, Pieso em Plagrante<br>Poscarelo, Pieso em Plagrante<br>Poscarelo, Pieso em Plagrante                                                                                                    | Joseumennos especiose en Auxa           354         Mandado de Prisão           205         Currisão de de Comprimento de Mandado de Prisão           121         Mandado de Internação           10         Certifião de Curprimento de Mandado de Internação           76         Avará de Boltura                                                                                                    |
| Procuesto linea<br>Procuesto, Foragido, Em montoramento eletitónico, Pieso em Plagrante<br>Procuesto, Foragido, Em montoramento eletitónico, Pieso em Plagrante<br>Procuesto Procuesto Procuesto Prese em Plagramo<br>Prese em Plagramo<br>Prese em Plagramo                                                                                                    | Jack         Mandado de Pinalos           201         Curristilo de comprimento de Mandado de Pinalo           121         Mandado de Internação           100         Certistilo de Comprimento de Mandado de Internação           76         Avanta de Boltura           65         Mandado de Montoramento Electónico Cautalar                                                                                                    |
| Concern table      Processor December       Processor December      Processor December      Processor December      Processor December      Processor December       Processor December       P      | Avad da of kontostamento Electricio de Mandado de Internação     Certistão de Camporimento de Mandado de Internação     Certistão de Camporimento de Mandado de Internação     Avad de Soltura     Mandado de Internação     Avad de Soltura     Mandado de Internação     Avad de Soltura     Mandado de Internação     Avad de Soltura     Mandado de Internação     Avad de Soltura     Mandado de Internação     Mandado de Internação     Mandado de Internação     Mandado de Internação     Mandado de Internação     Mandado de Internação     Mandado de Internação     Mandado de Internação     Mandado de Internação     Mandado de Internação                                                                                                    |
| Concerning Information      Processing Information      Processing Processing      Processing Processing      Processing      Procesing      Processing      Processing      Processing        | Visite         Mandado de Prisão           100         Certisão de Comprimento de Mandado de Prisão           121         Mandado de Internação           120         Certisão de Comprimento de Mandado de Internação           100         Certisão de Solura           101         Alvarda do de Internação           102         Mandado de Internação           103         Mandado de Mondarmaneto Electónico Cualitar           103         Guida de Recolhimento                                                                                                    |
| Process and the set of the set of | Victoritational especticione de Alcaldado de Prisalio           134         Mandado de Prisalio           131         Carrisdio da Comportentro de Mandado de Prisalio           121         Mandado de Internação           00         Cerrisdio de Comportentro de Mandado de Internação           120         Mandado de Internação           121         Mandado de Internação           120         Mandado de Internação           120         Mandado de Montamento Estóbulico Cadatelar           120         Mandado de Acomportamento Estóbulico Cadatelar           120         Gada de Recolominento           120         Gada de Recolominento           120         Certisdio de Estíbulico Cadatelar           120         Gada de Recolominento           121         Certisdio de Estíbulico Estíbulico Cadatelar           120         Gada de Recolominento                                                                                                    |

| ← → O 😫 https://b                                                                                                    | nmp-homologacao.stg.cloud.gje jus.br/pagina-inicial                                                                                                    | ଓ < © ☆ <b>□</b> 🔮 :                         |
|----------------------------------------------------------------------------------------------------|----------------------------------------------------------------------------------------------------|----------------------------------------------|
| 🔷 Entrar no Sistema 🤮 SNGE                                                                                                    | - HOM 📀 mmi-hml 👸 BNAP - DEV 👸 BNAP - HOM 🕥 Ecreen Recorder 👸 BNAP - Benco Naci 🥸 UNDP ACCESSE 🔯 🕨 BNAP - UNXi+7077 😒 BNAP - Benco Naci 🕲 Defectos BNAP - Home 🗞 SPAP - Popeline 🔅 9999                                                                                                    | » Todos os favorito                          |
|                                                                                                    | •                                                                                                    | 0 🚯 🚯 VALERIA DE CASTRO C                    |
| Pesquisa (Col + Alt + 3)                                                                                                    |                                                                                                    | Orgão logado: 1º VARA CRIMINAL DE BRASILIA 🗸 |
| Polaria astaal     Prese International     Prese International     Preses     Lista de Arquinos     Consulta de Óctosa ARPEN     Estentinicas     Relativios | State     The state       DAS     Vertextint       RABAS     Vertextint       Vertextint     Vertextint       Vertextint     Vertext                                                                                                    |                                              |
| Configurações de relatórios                                                                                                    | Versoor +Noo Exerc                                                                                                    | Ver todos                                    |
|                                                                                                    | Documentos expedidos em 2024 354 Mandado de Pisalo                                                                                                    |                                              |
|                                                                                                    | montoparamono eeconoc, meto em rugante e esta esta esta esta esta esta esta                                                                                                    |                                              |
|                                                                                                    | 121     Mandado de Internação       80     Centrálido de Cumprimento de Mandado de Internação                                                                                                    |                                              |
|                                                                                                    | 76 Aloveré de Bohune<br>65 Mandedo de Monitoramento Electrónico Cautelar                                                                                                    |                                              |
|                                                                                                    | 63 Mardelo de Acompanhamento de Medidas Diversas da Prisão<br>50 Guía de Benohimento                                                                                                    |                                              |
|                                                                                                    | Inners         Librer         Comm         Comm |                                              |
| https://bnmp-homologacao.stg.cloud.j                                                                                                    | ye jus tr/pagne Hrida                                                                                                    |                                              |

## 7. Cadastrar Pessoas

Clicar no menu 'Pessoas' e o sistema irá abrir a tela de Pessoas:

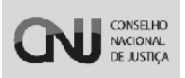

Manual do Usuário – Banco Nacional de Medidas Penais e Prisões

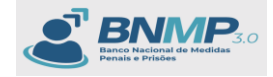

| < → C ti h                  | ittps://bnmp-ho       | mologacao.s      | tg.cloud.pje.jus.br | /pessoas   |                 |                   |               |                           |                     |                                    |                |               | C Q               | • •        | 00                    |
|-----------------------------|-----------------------|------------------|---------------------|------------|-----------------|-------------------|---------------|---------------------------|---------------------|------------------------------------|----------------|---------------|-------------------|------------|-----------------------|
| 🔷 Entrar no Sistema         | SNG8 - HOM            | 🕲 mni-hml        | BNMP - DEV          | BNMP - HOM | Screen Recorder | 8NMP - Banco Naci | UNDP ACCESSII | BNMP - UKA-PDPJ           | O BNMP - Banco Naci | Defeitos BNMPalsx                  | BNMP - Pipelin | <b>Ø</b> 9999 |                   | »          | Todos os favoritos    |
| × & BNMP                    | *                     |                  |                     |            |                 |                   |               |                           |                     |                                    |                |               | 0                 | 0 0        | VALERIA DE CASTRO C.  |
| Peopulas (Dof + Alt + 3)    |                       |                  |                     |            |                 |                   |               |                           |                     |                                    |                |               | Orgão logado. 1   | VARA CRIMI | NAL DE BRASILIA 🛩     |
| Página Inicial              |                       |                  |                     |            |                 |                   |               |                           |                     |                                    |                | Pesquisar     | Q Main Fah        | na¥        | < 1 - 20 n# 2044804 > |
| D Peces                     |                       |                  |                     |            |                 |                   |               |                           |                     |                                    |                |               |                   |            |                       |
| · Pesson                    |                       | NOM              | E/OUTROS NOMES      |            | ALCUNHA/APEL    | 00                | SEX0          | NOME DA MÃE               |                     | UF DE CUSTÓDIA/<br>ÚLTIMA CUSTÓDIA | STATUS         |               |                   |            |                       |
| Alertas Apara Descar        | 476350-32             | e PESSO          | A TESTE DOIS        |            | NÃO INFORMADO   |                   | MASCULINO     | NÃO INFORMADO             |                     | AL                                 | PRESO PR       | IOVISÓRIO     |                   |            | -                     |
| E Lista de Arquivos         | 476249-05             | PESS             | A TESTE DOIS        |            | NÃO INFORMADO   |                   | MASCULINO     | NÃO INFORMADO             |                     | NÃO INFORMADO                      | EM LIBER       | DADE          |                   |            |                       |
| 🔠 Consulta de Óbitos ARPEN  | 476260-41             | PESS             | A TESTE UM          |            | NÃO INFORMADO   |                   | MASCULINO     | NÃO INFORMADO             |                     | NÃO INFORMADO                      | EM LIBER       | DADE          |                   |            |                       |
| 🔅 Eventos                   | 476326-02             | PESS             | DA TESTE UM         |            | NÃO INFORMADO   |                   | MASCULINO     | NÃO INFORMADO             |                     | AL                                 | PRESO PR       | ovisório      |                   |            | 8                     |
| Lill Estatisticas           | 475713-95             | PESSO            | DA TESTE TRES       |            | NÃO INFORMADO   |                   | MASCULINO     | NÃO INFORMADO             |                     | NÃO INFORMADO                      | PROCURA        | 00            |                   |            | -                     |
| Relatórios                  | 475759-78             | PESS             | DA TESTE UM         |            | NÃO INFORMADO   |                   | MASCULIND     | NÃO INFORMADO             |                     | NÃO INFORMADO                      | PRESD CO       | INDENADO EM E | ECUÇÃO DEFINITIVA |            | -                     |
| Configurações de relatorio  | 465636-74             | ARLIN            | DO CANDIDO SOUZA I  | DA SILVA   | NÃO INFORMADO   |                   | MASCULINO     | CLEUSA TAVARES DE SOUZA   |                     | NÃO INFORMADO                      | EM LIBER       | DADE          |                   |            |                       |
|                             | 475908-53             | TEST             | DA SILVA            |            | NÃO INFORMADO   |                   | MASCULINO     | MARIA                     |                     | NÃO INFORMADO                      | EM LIBER       | DADE          |                   |            |                       |
|                             | 476126-87             | PESS             | DA TESTE UM         |            | NÃO INFORMADO   |                   | MASCULINO     | NÃO INFORMADO             |                     | AL                                 | PRESO CO       | NDENADO EM E  | ECUÇÃO DEFINITIVA |            |                       |
|                             | 000035-30             | PESSO            | DA TESTE UM         |            | NÃO INFORMADO   |                   | MASCULINO     | NÃO INFORMADO             |                     | AL.                                | PRESO CO       | INDENADO EM E | ECUÇÃO DEFINITIVA |            |                       |
|                             | 476266-37             | CADA             | STRO ANA            |            |                 |                   | FEMININO      | MARI                      |                     | NÃO INFORMADO                      | EM LIBER       | DADE          |                   |            | -                     |
|                             | 476349-07             | PESS             | DA TESTE UM         |            | NÃO INFORMADO   |                   | MASCULINO     | NÃO INFORMADO             |                     | AL                                 | PRESD CO       | INDENADO EM E | ΕΟυÇÃO DEFINITIVA |            |                       |
|                             | 476348-18             | PESS             | DA TESTE            |            | NÃO INFORMADO   |                   | MASCULINO     | NÃO INFORMADO             |                     | AL                                 | PRESO PR       | ovisório      |                   |            |                       |
|                             | 476366-08             | PESS             | DA TESTE SEIS       |            | NÃO INFORMADO   |                   | MASCULINO     | NÃO INFORMADO             |                     | AL                                 | PRESO PR       | IOVISÓRIO     |                   |            | -                     |
|                             | 935582-01             | RAIM             | UNDO MARINHO SILVA  |            | RAIMUNDO MARIN  | IHO SILVA         | MASCULINO     | FRANCISCA DAS DORES MARI  | NHO SILVA           | DF                                 | EM LIBER       | DADE          |                   |            | -                     |
|                             | 937554-65             | ROBER            | ATO ALVES FELIPE    |            | ROBERTO ALVES F | ELIPE             | MASCULINO     | NÃO DECLARADO             |                     | AD                                 | PRESO DE       | FINITIVO      |                   |            |                       |
|                             | 937557-08             | JANIL            | SON CUNHA DE SANT   | ANA        | JANILSON CUNHA  | DE SANTANA        | MASCULINO     | FRANCISCA CUNHA DE SANTA  | 4NA                 | NÃO INFORMADO                      | PROCURA        | 00            |                   |            |                       |
|                             | 998378-60             | ROON             | EV DE OLIVEIRA COEL | но         | RODNEY DE OUVE  | RA COELHO         | MASCULINO     | CELINA NAZARE DE OLIVERA  | COELHO              | AC.                                | PRESO E        | FLAGRANTE     |                   |            |                       |
|                             | 938938-50             | JOÃOL            | BOSCO DE OLIVEIRA I | OPES       | JOÃO BOSCO DE O | LIVEIRA LOPES     | MASCULINO     | DJANEIDE CHAVES DE OLIVER | RA                  | NÃO INFORMADO                      | PRESO PR       | EVENTIVO      |                   |            | -                     |
| https://bnmp-homologacao.st | to cloud pje jus br/s | PERNA<br>PESSOAS | ANDO MARINHO DE FR  | EITAS      | FERNANDO MARIN  | HO DE FREITAS     | MASCULINO     | ELIANE MARINHO DE SOUZA   |                     | DF                                 | PRESO PR       | EVENTIVO      |                   |            |                       |

Clicar em **Nova** pessoa:

| BNMP.                                          |                                      |           |                   |                                    |                  | 0 🕢                     | VALERIA DE CASTRO C.  |
|------------------------------------------------|--------------------------------------|-----------|-------------------|------------------------------------|------------------|-------------------------|-----------------------|
| ç 🏭 Pessoas                                    |                                      |           |                   |                                    |                  | Orgão logado: 1* VARA C | RIMINAL DE BRASILIA 🕶 |
|                                                |                                      |           |                   |                                    | Pesculaer        | Q Mais Fibros R         | C 3-22-04-2014004 >   |
| Column con passer                              |                                      |           |                   |                                    |                  |                         |                       |
| CPF                                            | Registro Judiciário Individual (RJI) |           | Nome/Outros Nomes |                                    | Alcunha/Apelido  |                         |                       |
| Status                                         | * Nome da Mãe                        |           |                   | Tipo de Documento                  |                  |                         | •                     |
| UF                                             | * Municipio                          |           |                   | UF de Custódia/Ultima Custó        | dia              |                         |                       |
| Orgão Judiciáno                                |                                      |           | Sexo Biológico    |                                    |                  |                         |                       |
| ] Orgãos Vinculados                            | Com dependentes                      |           | Busca Fonética    |                                    | Pessoas Ativas   |                         |                       |
| tiros aplicados: Persoas Alves O               |                                      |           |                   |                                    |                  | Limpler                 | Q, Buscar             |
|                                                |                                      |           |                   |                                    |                  |                         |                       |
| CPF RUI NOME/OUTROS NOMES                      | ALCUNHA/APELIDO                      | SEK0      | NOME DA MÃE       | UF DE CUSTÓDIA/<br>ÚLTIMA CUSTÓDIA | STATUS           |                         |                       |
| □ NÃO INFORMADO 243476350-32 PESSOA TESTE DOIS | NÃO INFORMADO                        | MASCULINO | NÃO INFORMADO     | AL                                 | PRESO PROVISÓRIO |                         | <b>7</b>              |
| □ NÃO INFORMADO 233476259-08 PESSOA TESTE DOIS | NÃO INFORMADO                        | MASCULINO | NÃO INFORMADO     | NÃO INFORMADO                      | EM LIBERDADE     |                         | ÷.                    |
| NÃO INFORMADO 233476260-41 PESSOA TESTE UM     | NÃO INFORMADO                        | MASCULINO | NÃO INFORMADO     | NÃO INFORMADO                      | EM LIBERDADE     |                         | 22                    |
| NÃO INFORMADO 243476326-02 PESSOA TESTE UM     | NÃO INFORMADO                        | MASCULINO | NÃO INFORMADO     | AL                                 | PRESO PROVISÓRIO |                         | ~                     |
| □ NÃO INFORMADO 223475713-95 PESSOA TESTE TRES | NÃO INFORMADO                        | MASCULINO | NÃO INFORMADO     | NÃO INFORMADO                      | PROCURADO        |                         |                       |

Sistema apresenta a tela para o cadastro da pessoa, neste ponto é necessário preencher todos os campos Obrigatórios e também é importante validar o CPF na base da Receita Federal.

Importante: SE o CPF inserido constar na base da receita, o sistema apresenta

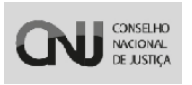

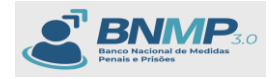

algumas informações básicas vindas da base da receita automaticamente (Ex: Nome completo do registro civil, Nome da mãe, Data de nascimento).

| $\epsilon \rightarrow \sigma$ $\pm$ ht | tps://bnmp-h | omologacao.stg.cloud.p | je.jus.br/pessoas/cadastro |                                         |                                   |                           |                                              | < & ☆ □               | 🖨 Anônima 🚦            |
|----------------------------------------|--------------|------------------------|----------------------------|-----------------------------------------|-----------------------------------|---------------------------|----------------------------------------------|-----------------------|------------------------|
| 🔶 Entrar no Sistema 🤰                  |              |                        |                            | 💿 Screen Recorder 🛛 🔞 BNMP - Banco Naci | O UNDP ACCESS ■ D NMP - UKR       | -PDPJ 📀 BNMP - Banco Naci | 🗴 Defeitos BNMP.alsx 📀 BNMP - Pipeline 📀 999 |                       | Todos os favoritos     |
| × & BNMP                               |              |                        |                            |                                         |                                   |                           |                                              | o ()                  | 🔒 VALÉRIA DE CASTRO C. |
| Pesquisa (Ctrl + Alt + 3)              | < 4          | Pessoas > Cadastro Pe  | 8008                       |                                         |                                   |                           |                                              | Orgão logado: 1* VARA | CRIMINAL DE BRASILIA 🕶 |
| 👘 Página Inicial                       |              | DADI                   | DS PRINCIPAIS              | DADO                                    | IDE CONTATO                       | OUTRAS CA                 | RACTERÍSTICAS                                | HEVISÃO               |                        |
| E Peças                                |              |                        | •                          |                                         | 2                                 |                           | 3                                            |                       |                        |
| Alertas                                |              | 0                      | 1 - Dados Pessor           | his                                     |                                   |                           |                                              |                       | •                      |
| Lista de Arquivos                      |              |                        | 1000 K                     |                                         |                                   |                           |                                              |                       |                        |
| Consulta de Óbitos ARPEN               |              |                        | 001.092.4004/              |                                         |                                   |                           |                                              |                       |                        |
| Eventos                                | (            |                        | Nome completo no Be        | nintro Civil *                          | Houve mudange de nome no regiatro | Não informado             | * Possul Norve Social?                       | Não informado         | -                      |
| Balatórios                             |              |                        |                            | gano crist.                             |                                   |                           |                                              |                       |                        |
| Configurações de relatórios            |              |                        | 2 - Filiação               |                                         |                                   |                           |                                              |                       | 0                      |
|                                        |              |                        |                            |                                         |                                   |                           |                                              |                       |                        |
|                                        |              |                        | 3 - Cidadania              |                                         |                                   |                           |                                              |                       | •                      |
|                                        |              |                        | 4 - Dados de Nas           | cimento                                 |                                   |                           |                                              |                       | 0                      |
|                                        |              |                        | 5 - Gênero                 |                                         |                                   |                           |                                              |                       | •                      |
|                                        |              |                        | 6 - Dados Adicio           | nais                                    |                                   |                           |                                              |                       | 0                      |
|                                        |              |                        |                            |                                         | 4 Anterior                        | Idaimo I                  |                                              |                       |                        |
|                                        |              |                        |                            |                                         |                                   |                           |                                              |                       |                        |
|                                        |              |                        |                            |                                         |                                   |                           |                                              |                       |                        |
|                                        |              |                        |                            |                                         |                                   |                           |                                              |                       |                        |
|                                        |              |                        |                            |                                         |                                   |                           |                                              |                       |                        |
|                                        |              |                        |                            |                                         |                                   |                           |                                              |                       |                        |
|                                        |              |                        |                            |                                         |                                   |                           |                                              |                       |                        |

SE **não** houver Registro deste CPF na base da RFB, então preencher pelo menos os campos obrigatórios:

- Nome completo no Registro Civil;
- Sexo Biológico;
- Houve Coleta Biométrica.

| < → a 😫                                                             | https://bn | mp-hor | nologacao.stg | .cloud.pje.jus.t |                                |                 |     |            |                              |                     |   |                     |               |               | * 🔲             | 🖨 Anònima 🗄            |
|---------------------------------------------------------------------|------------|--------|---------------|------------------|--------------------------------|-----------------|-----|------------|------------------------------|---------------------|---|---------------------|---------------|---------------|-----------------|------------------------|
| 🔷 Entrar no Sistema                                                 |            |        |               |                  |                                | Screen Recorder |     | CCESS≣ [⊇  |                              | 🚱 BNMP - Banco Naci |   | 🚱 BNMP - Pipeline   | 9999     9999 |               |                 | Todos os favoritos     |
| × & BNMP                                                            |            |        |               |                  |                                |                 |     |            |                              |                     |   |                     |               |               | • •             | 🔒 VALÉRIA DE CASTRO C. |
| Peopulaa (Ctrl + Alt + 2)                                           | <          | ٠      | Pessoan > Ca  | dastro Pessoa    |                                |                 |     |            |                              |                     |   |                     |               |               |                 |                        |
| <ul> <li>Página Inicial</li> <li>Peças</li> <li>Pessoas</li> </ul>  |            |        |               | •                | 1 - Dados Pessoa               | is              |     |            |                              |                     |   |                     |               |               | Nile informatio | •                      |
| <ul> <li>Alertas</li> <li>Lista de Arquivos</li> </ul>              |            |        |               |                  | Nome completo no Registro C    | ul*<br>e Cvil   | ×   | Have mudar | ça de nome no registro civil | Não informado       | • | Possul Name Social? | N             | ião informado |                 | •                      |
| Consulta de Óbitos ARPEN E Eventos EStatisticas                     |            |        |               |                  | 2 - Filiação                   |                 |     |            |                              |                     |   |                     |               |               |                 | 0                      |
| <ul> <li>Relatórios</li> <li>Configurações de relatórios</li> </ul> |            |        |               |                  | 3 - Cidadania                  |                 |     |            |                              |                     |   |                     |               |               |                 | 0                      |
|                                                                     |            |        |               |                  | 4 - Dados de Nas<br>5 - Gênero | cimento         |     |            |                              |                     |   |                     |               |               |                 | 0                      |
|                                                                     |            |        |               |                  | "See Rolps *                   | Feminino        | • × | Identidade | de gênero                    |                     | • | Orientação Sexual   |               |               |                 | •                      |
|                                                                     |            |        |               |                  | 6 - Dados Adicior              | ais             |     |            |                              |                     |   |                     |               |               |                 | •                      |
|                                                                     |            |        |               |                  | Apelidos                       |                 |     |            |                              |                     |   |                     |               |               |                 |                        |
|                                                                     |            |        |               |                  | Outros Nomes                   |                 |     |            |                              |                     |   |                     |               |               |                 |                        |
|                                                                     |            |        |               |                  |                                |                 |     |            | Bio                          | netria não coletada |   |                     |               |               |                 |                        |
|                                                                     |            |        |               |                  |                                |                 |     |            | C Anterior                   | >                   |   |                     |               |               |                 |                        |

Todos os outros campos não são obrigatórios, ou seja, podem ser inseridos ou

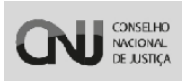

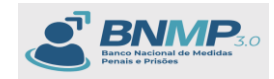

# não informações. Portanto, basta clicar em Próximo:

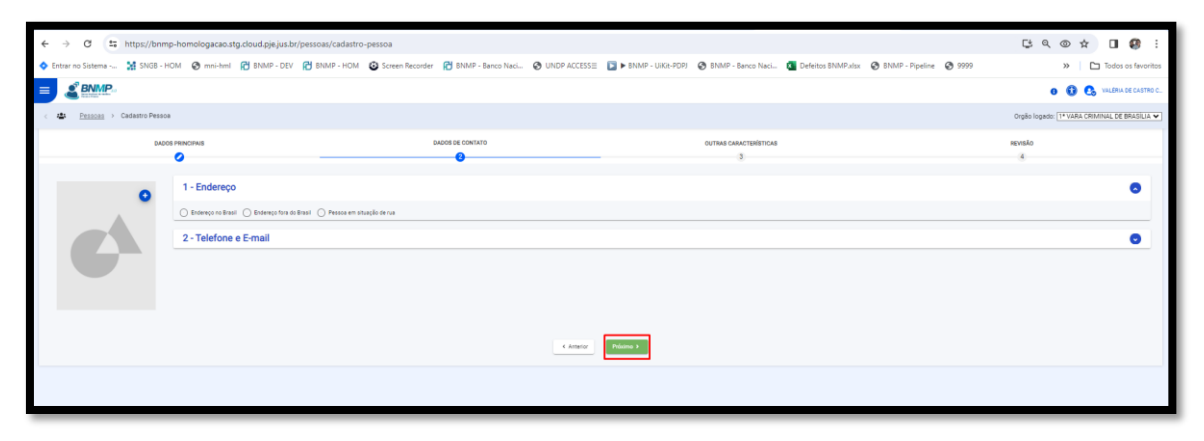

| ← → ♂ ≒ https://bnmp            | -homologacao.stg.cloud.pje.jus.br | 'pessoas/cadastro-pessoa   |                       |                                |                                          | [알 의 @ ☆ 🛛 🔮 :                                  |
|---------------------------------|-----------------------------------|----------------------------|-----------------------|--------------------------------|------------------------------------------|-------------------------------------------------|
| 🔷 Entrar no Sistema 🚼 SNGB - HO | M 🕲 mni-hml 🔂 8NMP - DEV          | BNMP - HOM Screen Recorder | 🖰 BNMP - Banco Naci 🥝 | UNDP ACCESS E NMP - UIKit-PDPJ | 🕲 BNMP - Banco Naci 🚺 Defeitos BNMP.xlsx | 🕲 BNMP - Pipeline 🕲 9999 🔅 🔪 Todos os favoritos |
|                                 |                                   |                            |                       |                                |                                          | 0 😗 😍 VALERIA DE CASTRO C                       |
| < 🏜 Pessoas > Cadastro Pessoa   |                                   |                            |                       |                                |                                          | Orgão logado: 🔝 VARA CRIMINAL DE BRASILIA 💌     |
| DADOS                           |                                   | DAS                        | OS DE CONTATO         |                                | OUTRAS CARACTERÍSTICAS                   | okavas<br>B                                     |
| 0                               | 1 - Situação familiar e eco       | ômica                      |                       |                                |                                          | 0                                               |
|                                 | Estado Civil                      |                            | • Escolaridad         | de                             | • Protosio                               |                                                 |
|                                 | Stuação econômica                 |                            |                       |                                |                                          | •                                               |
|                                 | Marcas e Sinais                   |                            |                       |                                |                                          | Q, Buscer                                       |
|                                 | 2 - Documentos                    |                            |                       |                                |                                          | •                                               |
|                                 | 3 - Condição da Parte e De        | pendentes                  |                       |                                |                                          | 0                                               |
|                                 |                                   |                            |                       | 4 Anterior Prisimo >           |                                          |                                                 |

| ← → O 😫 https://bnn                                                                                                    | mp-homologacao.stg.cloud.pje.ji | us.br/pessoas/cadastro-pessoa                                                                                                    |                                                                                                    |                                             |                                 |                   | 역 🕸 🏠 🔲 🖨 Anônima 🗄                           |
|----------------------------------------------------------------------------------------------------|---------------------------------|----------------------------------------------------------------------------------------------------|----------------------------------------------------------------------------------------------------|---------------------------------------------|---------------------------------|-------------------|-----------------------------------------------|
| 🔷 Entrar no Sistema 🦹 SNGB - I                                                                                                    |                                 | DEV 🔀 BNMP - HOM 💿 Screen F                                                                                                    |                                                                                                    | 📔 🕨 BNMP - UiKit-PDPJ 🛛 🤡 BNMP - Banco Naci | i 💶 Defeitos BNMP.alsx 🛛 🚱 BNMP | - Pipeline 📀 9999 | >> 📔 Todos os favoritos                       |
| × Server •                                                                                                    |                                 |                                                                                                    |                                                                                                    |                                             |                                 |                   | 0 0 🚯 VALERIA DE CASTRO C                     |
| Pesquisa (Ctrl + At + 3)                                                                                                    | E Pessoas > Cadastro Pessoa     |                                                                                                    |                                                                                                    |                                             |                                 |                   | Orplio logado: 1ª VARA CRIMINAL DE BRASILIA 🕶 |
| 😤 Página Inicial                                                                                                    | DADOS PE                        | INCIPAIS                                                                                                    | DADOS DE CONTATO                                                                                                    | OUTRAS                                      | S CARACTERÍSTICAS               |                   | REVISÃO                                       |
| Part     Part     Part | ¢                               | Norme Completo do Reg<br>CPF 161 105 433-47<br>Data en escientes: No informado : See<br>Norme da ende informationa de la completación<br>Narrai de este las informados<br>Completación de la completación de la completación<br>Delandera Unite Informados<br>Completación Monomitante<br>Delandera Unite Informados<br>Completación Monomitante<br>Delandera Unite Informados<br>Delandera Unite Informados<br>Delanderas<br>Delanderas | Control Civil<br>a remons<br>control de Malo Mormedo<br>Control de Malo Mormedo<br>Control de Malo Mormedo<br>Malo Malo Mormedo | ( Ame                                       | 0                               |                   |                                               |

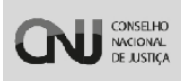

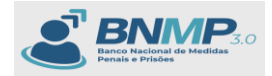

O sistema irá apresentar a mensagem indicando que a pessoa foi cadastrada com sucesso.

| ← → C                | 2; https://bnmp-ho | mologacao.stg.cloud.pje.jus.br  | /pessoas     |                                     |                |                  |                                  |                    |                                    | C Q (                      | o ☆ <b>0 0</b> :                                      |
|----------------------|--------------------|---------------------------------|--------------|-------------------------------------|----------------|------------------|----------------------------------|--------------------|------------------------------------|----------------------------|-------------------------------------------------------|
| Entrar no Sistema    | a 💥 SNGB - HOM     | 🚱 mni-hml 🔀 BNMP - DEV          | BNMP - HOM   | Screen Recorder 🔀 BNMP - Banco Naci | O UNDP ACCESSE | BNMP - UiKit-PDP | BNMP - Banco Naci                | Defeitos BNMP.alsx | 8NMP - Pipeline                    | 9999                       | >> Todos os favoritos                                 |
| = e <sup>9</sup> BNM | P                  |                                 |              |                                     |                |                  |                                  | -                  |                                    |                            |                                                       |
|                      | L."                |                                 |              |                                     |                |                  |                                  |                    |                                    | •                          | • • •                                                 |
| < 🔹 Pessoas          |                    |                                 |              |                                     |                |                  |                                  |                    |                                    | Orgão logado: 1            | VARA CRIMINAL DE BRASILIA V                           |
|                      |                    |                                 |              |                                     |                |                  |                                  |                    |                                    |                            | ( TARALLY )                                           |
| C CPF                | RJI                | NOME/OUTROS NOMES               |              | ALCUNHA/APELIDO                     |                | SEXO P           | IOME DA MÃE                      |                    | UF DE CUSTÓDIA/<br>ÚLTIMA CUSTÓDIA | STATUS                     |                                                       |
| Νλο ΙΝΕΟΕΜΑDO        | 243476350-32       | PESSOA TESTE DOIS               |              | NÃO INFORMADO                       |                | MASCULINO        | LÃO INFORMADO                    |                    | AL.                                | PRESO PROVISÓRIO           | -                                                     |
| NÃO INFORMADO        | 180943293-03       | ROMARIL FERREIRA DA SILVA       |              | NÃO INFORMADO                       |                | MASCULIND P      | EINALDA BARBOSA DA SILVA         |                    | NÃO INFORMADO                      | EM TRATAMENTO AMBULATORIA  | L -                                                   |
| □ NÃO INFORMADO      | 180946378-06       | FRANCISCA PEREIRA DA SILVA      |              | NÃO INFORMADO                       |                | FEMININO I       | AARIA DE FATIMA PEREIRA DA SILVA |                    | DF                                 | EM SAÍDA TEMPORÁRIA        |                                                       |
| 059.983.961-97       | 180948526-00       | AVELING VINICIUS ROSA CORREA NO | ERVS         |                                     |                | MASCULINO        | AARIA ROSA CORREIA               |                    | DF                                 | EM LIBERDADE               | -                                                     |
| 022.733.521-07       | 180948506-66       | SHEILA FROTA PRACIANO           |              | auau                                |                | FEMININO         | AARIA DE JESUS MARCELINO FROTA   |                    | DF .                               | FORAGIDO                   | -                                                     |
| NÃO INFORMADO        | 180948579-11       | DYLAN JACKSON SUMIHARA ALMEI    | DA RODRIGUES | NÃO INFORMADO                       |                | MASCULINO I      | AASSAE SUMIHARA                  |                    | DF                                 | PRESO PREVENTIVO           | -                                                     |
| 004.204.591-62       | 180949120-17       | RONI JOSE DA SILVA              |              | NÃO INFORMADO                       |                | MASCULINO /      | INANILIA ALVES DA SILVA          |                    | A0                                 | PRESO EM FLAGRANTE         |                                                       |
| 044.439.841-43       | 181148927-84       | BRUND PEXOTO COELHO             |              | BRUNO PEXIOTO COELHO                |                | MASCULINO 0      | OLCINETE COELHO DE SOUSA LEITĂ   | 0                  | NÃO INFORMADO                      | AGUARDANDO SOLTURA         | -                                                     |
| NÃO INFORMADO        | 181150749-70       | JOHNATAN DA SILVA ROCHA         |              | PATOLIND                            |                | MASCULINO B      | DIANE DA SILVA CALDAS            |                    | DF                                 | PRESO PREVENTIVO           | -                                                     |
| 710.033.401-21       | 181260080-60       | GEORGE DA SILVA MOURA           |              | NÃO CONSTA                          |                | MASCULINO I      | AARIA PEREIRA DA SILVA           |                    | DF                                 | PRESO PREVENTIVO           |                                                       |
| ΝΑ΄ ΝΕΟΕΜΑDO         | 181263047-00       | JONATHAN EIZY DE JESUS SANTOS   |              | JONATHAN EZY DE JESUS SANTOS        |                | MASCULINO /      | INA CRISTINA DE JESUS MORAES     |                    | NÃO INFORMADO                      | EM LIBERDADE               |                                                       |
| 354.279.428-74       | 181263264-36       | MICHEL DONIZETE BARBOSA DA SIL  | YA.          | MICHEL DONIZETE BARBOSA DA SILVA    |                | MASCULINO N      | AARISA MARQARIDA NEVES DA SILVA  |                    | DF                                 | EM SAÍDA TEMPORÁRIA        | -                                                     |
| 030.978.101-96       | 181293752-50       | PAULO HENRIQUE FERREIRA DE OLIV | (EIRA        | PAULO HENRIQUE FERREIRA DE OLIVEIR  | 1              | MASCULINO N      | AARIA DO SOCORRO FERREIRA        |                    | DF                                 | EM LIBERDADE               | -                                                     |
| 701.934.981-11       | 181328180-19       | ANDRÉ ARAGÃO DA SILVA           |              | ANDRÉ ARAGÃO DA SILVA               |                | MASCULINO I      | AARIA IVONE ARAGÃO               |                    | DF                                 | PRESO DEFINITIVO           |                                                       |
| □ NÃO INFORMADO      | 181328262-08       | NESON FLORIANO SANTOS           |              | NILSON FLORIAND SANTOS              |                | MASCULINO        | IDNEIDE FLORIANO DOS SANTOS      |                    | NÃO INFORMADO                      | PROCURADO                  |                                                       |
| 051.497.791-48       | 181328254-90       | JEAN LUCAS COSTA SILVA          |              | JEAN LUCAS COSTA SILVA              |                | MASCULINO        | AARIA DA CRUZ ALVES DA COSTA     |                    | DF                                 | PRESO PREVENTIVO           | -                                                     |
| 874.211.351-20       | 181335149-43       | ANTONIO JOSE RODRIGUES          |              | NÃO DECLARADO                       |                | MASCULINO        | AARIA FRANCISCA RODRIGUES        |                    | NÃO INFORMADO                      | EM LIBERDADE               | -                                                     |
| 864.647.101-25       | 181335146-09       | JOSE RIBEIRO DO NASCIMENTO      |              | NÃO DECLARADO                       |                | MASCULINO L      | AURIZA PEREIRA DO NASCIMENTO     |                    | D#                                 | EM LIBERDADE               | -                                                     |
| 783.764.831-53       | 181337442-72       | MARCOS ANDRE DO NASCIMENTO P    | IQUEIREDO    | MARCOS ANDRE DO NASCIMENTO FISU     | IREDO          | MASCULINO P      | IOSA MARIA DO NASCIMENTO FISUE   | REDO               | NÃO INFORMADO                      | EM LIBERDADE               | -                                                     |
| 702.184.051-64       | 181270182-39       | ISRAEL RODRIGUES DA SILVA       |              | NÃO CONSTA                          |                | MASCULINO        | UCILENE RODRIGUES DA SILVA       |                    | DF                                 | PRESO EM EXECUÇÃO PROVISÓR | - Ai                                                  |
|                      |                    |                                 |              |                                     |                |                  |                                  |                    | -                                  | 0                          | Cadastrar Pessoa<br>Pessoa cadastrada com<br>sucreso. |

Para visualizar a pessoa cadastrada, basta clicar em 'Mais filtros' e efetuar a pesquisa por algum campo da pessoa (Exemplo CPF):

| ←→ ♂ ≒ http:                                      | s://bnmp-homologacao.stg.cloud.pje.jus.br/pessoas                   |                                                |                          |                                        |                                      | ९ रू 🖈 🔲 🖨 Andreima 🗄                                                                |
|---------------------------------------------------|---------------------------------------------------------------------|------------------------------------------------|--------------------------|----------------------------------------|--------------------------------------|--------------------------------------------------------------------------------------|
| 🔶 Entrar no Sistema 🤐 😫                           |                                                                     | DM 💿 Screen Recorder 👔 BNMP - Banco Naci 📀 UND | P ACCESS 📰 🕞 🕨 BNMP - Ui | Kit-PDPJ 👩 BNMP - Banco Naci 🛐 Defeito | s BNMP.alsx 🔇 BNMP - Pipeline 🔇 9999 | » 📔 Todos os favoritos                                                               |
| × & BNMP                                          | •                                                                   |                                                |                          |                                        |                                      | O 🔞 🚱 VALDRIA DE CASTRO C                                                            |
| Pempuina (Chri + Ah + 3)                          | <ul> <li>&lt; ▲ Pessoas</li> <li>+ Nova</li> <li>⇒ ● ▲ ■</li> </ul> |                                                |                          |                                        |                                      | Orgão logado: 1ª VARA CRIMINAL DE BRASILIA V<br>Pesquisar Q Mais Fitos R < 1-1 de1 > |
| <ul> <li>Pápina Inicial</li> <li>Peças</li> </ul> |                                                                     |                                                |                          |                                        |                                      |                                                                                      |
| <ul> <li>Pessoas</li> <li>Alertas</li> </ul>      | CPF<br>561.095.430-47                                               | Registro Judiciário Individual (RJI)           |                          | Nome/Outros Nomes                      | Alcunha/Apelido                      |                                                                                      |
| Elista de Arquivos                                | Status                                                              | * Nome da Mãe                                  |                          |                                        | Tipo de Documento                    |                                                                                      |
| Eventos                                           | UF                                                                  | * Municipio                                    |                          | •                                      | UF de Custódia/Última Custódia       |                                                                                      |
| Relatórios     Configurações de relatórios        | Orgão Judiciário                                                    |                                                |                          | Sexo Biológico                         |                                      |                                                                                      |
|                                                   | Órgilos Vinculados                                                  | Com dependentes                                |                          | 🗆 Busca Fonética                       | 🛃 Pessoas Ativas                     |                                                                                      |
|                                                   | Filtros aplicados: CP7 🛛 Pessasa Advas 🖉                            |                                                |                          |                                        |                                      | Umper Q, Bassor                                                                      |
|                                                   |                                                                     |                                                |                          |                                        | ×                                    |                                                                                      |
|                                                   | C OPF RJI                                                           | NOME/OUTROS NOMES                              | ALCUNHA/APELIDO          | SEX0 NOME DA MÃE                       | UF DE CUSTÓDIA/<br>ÚLTIMA CUSTÓDIA   | STATUS                                                                               |
|                                                   | 561.005.430.47 248473687-51                                         | NOME COMPLETO DO REGISTRO CIVIL                | NÃO INFORMADO            | FEMININO NÃO INFORMADO                 | NÃO INFORMADO                        | EM LIBERGADE -                                                                       |
|                                                   |                                                                     |                                                |                          |                                        |                                      |                                                                                      |

#### 8. Incluir Peças

Neste manual iremos incluir as peças:

- Mandado de Prisão
- Certidão de Cumprimento de Mandado de prisão
- Guia de Recolhimento
- Alvará de Soltura
- Certidão de Cumprimento do Alvará de Soltura

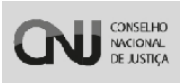

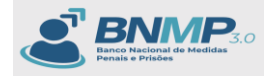

Para incluir uma peça para esta pessoa, basta clicar no menu de 3 pontinhos opção: 'INCLUIR PEÇA'

| ← → ♂ (# http:                | ://bnmp-homologacao.stg.clo                                                                 | ud.pje.jus.br/pessoas       |                                 | Barran Mart - A 1847 |                      | 11112 0001 @ 0111   |                           |                          | 0 mm                    | <u> </u>                 | 🖨 Anònima 🗄          |
|-------------------------------|---------------------------------------------------------------------------------------------|-----------------------------|---------------------------------|----------------------|----------------------|---------------------|---------------------------|--------------------------|-------------------------|--------------------------|----------------------|
| × BNMP.                       | 1<br>1<br>1<br>1<br>1<br>1<br>1<br>1<br>1<br>1<br>1<br>1<br>1<br>1<br>1<br>1<br>1<br>1<br>1 | DIVINIY - DEV 📔 BRIMIY - PR | um 🥥 screen necorder 📔 Brame    | - banco Naci 🥑 UNU   | P ACCESSE 🗾 🕨 DNMP - | - UIKIR-PDP3 🕤 BINI | IP - Danico Naci A Deteit | SE BINIMPASSX 🦉 BINIMP - | sibenus 🖉 aaaa          | o 🖸 🕻                    | VALÉRIA DE CASTRO C  |
| Peoplese (Drf + Alt + 3)      | < 😂 Pessoas                                                                                 |                             |                                 |                      |                      |                     |                           |                          |                         | Orgão logado: 1* VARA CR | IMINAL DE BRASILIA 🗸 |
| 197 Página Inicial            |                                                                                             | •                           |                                 |                      |                      |                     |                           |                          |                         | Pesquisar Q Mais Fitros  |                      |
| Pessoas                       | CPF<br>561.095.430-47                                                                       |                             | Registro Judiciário I           | ndividual (RJI)      |                      | Nome/Outros No      | mes                       |                          | Alcunha/Apelido         |                          |                      |
| Lista de Arquivos             |                                                                                             |                             |                                 |                      |                      |                     |                           |                          |                         |                          |                      |
| Eventos                       | Status                                                                                      |                             |                                 | Nome da Mãe          |                      |                     |                           | Tipo de Documento        |                         |                          |                      |
| Estatísticas                  | UF                                                                                          |                             |                                 | Munícipio            |                      |                     |                           | UF de Custódia/Últim     | a Custódia              |                          | •                    |
| © Configurações de relatórios | Orgão Judiciário                                                                            |                             |                                 |                      |                      | Sexo Biológico      |                           |                          |                         |                          | -                    |
|                               | Órgilos Vinculados                                                                          |                             | Com dependentes                 |                      |                      | 🗌 Busca Fonética    |                           |                          | 🗾 Pessoas Ativas        | Linow                    | Visualizar           |
|                               | Filtros aplicados: CPF • Pessoas                                                            | Ativas O                    |                                 |                      |                      |                     |                           |                          |                         |                          | S Incluir peça       |
|                               |                                                                                             |                             |                                 |                      |                      |                     |                           |                          |                         |                          | 2. Desetiver         |
|                               | CPF                                                                                         | RJI                         | NOME/OUTROS NOMES               |                      | ALCUNHA/APELIDO      | SE                  | ID NOME DA MÃI            | UF DE<br>ÚLTIM           | CUSTÓDIA/<br>A CUSTÓDIA | STATUS                   | ▲ Download           |
|                               | 561.095.430-47                                                                              | 243473667-51                | NOME COMPLETO DO REDISTRO CIVIL |                      | NÃO INFORMADO        | FD                  | INNO NÃO INFORMAS         | o NÃO IN                 | FORMADO                 | EM LIBERDADE             | · · ·                |
|                               |                                                                                             |                             |                                 |                      |                      |                     |                           |                          |                         |                          |                      |
|                               |                                                                                             |                             |                                 |                      |                      |                     |                           |                          |                         |                          |                      |
|                               |                                                                                             |                             |                                 |                      |                      |                     |                           |                          |                         |                          |                      |
|                               |                                                                                             |                             |                                 |                      |                      |                     |                           |                          |                         |                          |                      |
|                               |                                                                                             |                             |                                 |                      |                      |                     |                           |                          |                         |                          |                      |

OU para incluir peças, também existe a opção pelo menu:

| ← → ♂ tā https://t          | bnmp-homolog | acao.stg.cloud.pje.jus.br/pecas |                             |                       |                         |                       |                |               |                     |                |                   | ୯ ୧ ୦             | $\dot{\mathbf{T}}$ |                    |
|-----------------------------|--------------|---------------------------------|-----------------------------|-----------------------|-------------------------|-----------------------|----------------|---------------|---------------------|----------------|-------------------|-------------------|--------------------|--------------------|
| 🔷 Entrar no Sistema 🤮 SNG   | 8 - HOM 🔇 m  | ini-hml 🔀 BNMP - DEV 🔂 BR       | IMP - HOM 😧 Screen Recorder | 🔁 BNMP - Banco Naci   | UNDP ACCESSII           | 🕨 🕨 BNMP - UiKit-PDPJ | BNMP - Banco N | aci 🚺 Defeito | os BNMP.xisx 🛛 🔕 BM | NMP - Pipeline | <b>3</b> 9999     | >>                |                    | lodos os favoritos |
|                             | •            |                                 |                             |                       |                         |                       |                |               |                     |                |                   | o 🚯               | 🔒 vali             | ERIA DE CASTRO C   |
| Peoquisa (Ctrl + Alt + 3)   |              |                                 |                             |                       |                         |                       |                |               |                     |                | Orgã<br>Pesquisar | o logado: 1º VARA |                    | DE BRASILIA V      |
| Pégina Inicial     Pecas    |              |                                 |                             |                       |                         |                       |                |               |                     |                |                   |                   |                    |                    |
| Pessoal Name Property       |              | TIPO DE PEÇA                    | t.                          | DATA DA PEÇA N        | IOME DA PESSOA          |                       | DPF            | RJI           | ÓRGÃO EXPEDIDOR     |                | STATUS            |                   |                    |                    |
| Alertas                     | 03-27        | MANDADO DE PRISÃO               | 1                           | 2/06/2017 00:00:00 6  | USTAVO HENRIQUE DA SILV | GOMES                 | 20.532.836-02  | 180802771-44  | 1* VARA CRIMINAL DE | BRASÍLIA       | CUMPRIDO          |                   |                    | -                  |
| III Lista de Arquivos       | 01-16        | MANDADO DE PRISÃO               | 2                           | 0/11/2017 01:00:00 0  | ABRIEL DA SILVA MARTINS |                       | 048.022.321-10 | 180816163-17  | 1* VARA CRIMINAL DE | BRASÍLIA       | BAIXADO           |                   |                    | -                  |
| Consulta de Óbitos ARPEN    | 04-18        | CERTIDÃO DE CUMPRIMENTO DE MA   | NDADO DE PRISÃO 1           | 9/03/2018 00:00:00 D  | IEGO MARIANO DA SILVA   |                       | 023.268.791-98 | 180816372-33  | 1ª VARA CRIMINAL DE | BRASÍLIA       | ATIVO             |                   |                    |                    |
| Eventos                     | 01-16        | MANDADO DE PRISÃO               | 0                           | 15/12/2017 01:00:00 R | OMILDO SEVERO DA SILVA  |                       | 007.049.571-83 | 180816374-03  | 1º VARA CRIMINAL DE | BRASÍLIA       | BAIXADO           |                   |                    | -                  |
| Liff Estatisticas           | 04-15        | MANDADO DE PRISÃO               | c                           | 8/02/2018 01:00:00 R  | ONALDO DE SOUZA SANTAN  | A I                   | 39.664.221-74  | 180815908-49  | 1º VARA CRIMINAL DE | BRASÍLIA       | BAIXADO           |                   |                    | -                  |
| Relatórios                  | 02-19        | CERTIDÃO DE CUMPRIMENTO DE MA   | NDADO DE PRISÃO 2           | 1/03/2018 00:00:00 R  | EINALDO BARBOSA VASCON  | CELOS                 | 044.229.651-74 | 180815944-02  | 1* VARA CRIMINAL DE | BRASÍLIA       | ATIVO             |                   |                    | -                  |
| Configurações de relatórios | 01-02        | MANDADO DE PRISÃO               | 2                           | 1/01/2016 01:00:00 A  | RIM PEREIRA DA SILVA    |                       | NÃO INFORMADO  | 182141523-40  | 1* VARA CRIMINAL DE | BRASÍLIA       | MANDADO COM DI    | IMUNICAÇÃO DE EVA | são                | -                  |
|                             | 01-17        | MANDADO DE PRISÃO               | 0                           | 6/03/2018 00:00:00 V  | IALLISON BRUND DOS SANT | DS RIBEIRO            | NÃO INFORMADO  | 180642872-03  | 1ª VARA CRIMINAL DE | BRASÍLIA       | REVOGADO          |                   |                    | -                  |
|                             | 01-20        | MANDADO DE PRISÃO               | 1                           | 9/10/2013 01:00:00 F  | ELIPE BRITO PEREIRA     | 1                     | 054.800.747-09 | 180839665-52  | 1º VARA CRIMINAL DE | BRASÍLIA       | REVOGADO          |                   |                    | -                  |

E clicar em 'Nova' Peça

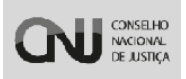

Manual do Usuário – Banco Nacional de Medidas Penais e Prisões

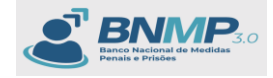

| ← → Ơ 💷 http                                                                                                  | ps://bnmp-hor | nologacao.stg.cloud.pje.jus.br | /pecas                |                 |                       |                          |                   |                |              |                                 |                      | Ç Q ⊚                                | ☆ <b>□ Ø</b> :         |
|----------------------------------------------------------------------------------------------------|---------------|--------------------------------|-----------------------|-----------------|-----------------------|--------------------------|-------------------|----------------|--------------|---------------------------------|----------------------|--------------------------------------|------------------------|
| 🔷 Entrar no Sistema 🥻                                                                                         | SNG8 - HOM    | 🕲 mni-hml 🔀 BNMP - DEV         | 🔁 BNMP - HOM          | Screen Recorder | 🔁 BNMP - Banco Naci   | O UNDP ACCESS≣           | BNMP - UIKit-PDPJ | 😔 BNMP - Banco | Naci 🚺 Defei | tos BNMP.alsx 😵 BNMP - Pipeline | 9999                 | >>                                   | Todos os favoritos     |
|                                                                                                    |               |                                |                       |                 |                       |                          |                   |                |              |                                 |                      | o 🚯                                  | VALÉRIA DE CASTRO C    |
| <ul> <li>C Image: Peças</li> <li>Peças</li> <li>Peças</li> <li>Peças</li> <li>Peças</li> <li>Peças</li> </ul> | 84            |                                |                       |                 |                       |                          |                   |                |              |                                 | Orgão I<br>Pesquisar | ogado: 1* VARA (<br>Q Mais Filtros V | CRIMINAL DE BRASILIA V |
| NÚMERO DA PEÇA                                                                                                |               | TIPO DE PEÇA                   |                       |                 | DATA DA PEÇA          | IOME DA PESSOA           |                   | CPF            | RJI          | ÓRGÃO EXPEDIDOR                 | STATUS               |                                      |                        |
| 0018872-69.2015.8.07.0001                                                                                     | 1.01.0003-27  | MANDADO DE PRISÃO              |                       | 2               | 2/06/2017 00:00:00    | SUSTAVO HENRIQUE DA SIL  | /A GOMES          | 120.532.836-02 | 180802771-44 | 1º VARA CRIMINAL DE BRASÍLIA    | CUMPRIDO             |                                      | -                      |
| 0002866-74.2017.8.07.0014                                                                                     | 4.01.0001-16  | MANDADO DE PRISÃO              |                       | 3               | 0/11/2017 01:00:00    | ABRIEL DA SILVA MARTINS  |                   | 048.022.321-10 | 180816163-17 | 1* VARA CRIMINAL DE BRASÍLIA    | BAIXADO              |                                      | -                      |
| 0004654-65.2017.8.07.0001                                                                                     | 1.07.0004-18  | CERTIDÃO DE CUMPRIMENT         | TO DE MANDADO DE PRIS | μõο 1           | 9/03/2018 00:00:00    | NEGO MARIANO DA SILVA    |                   | 023.268.791-98 | 180816372-33 | 1* VARA CRIMINAL DE BRASÍLIA    | ATIVO                |                                      |                        |
| 0008065-53.2016.8.07.0001                                                                                     | 1.01.0001-16  | MANDADO DE PRISÃO              |                       | (               | 15/12/2017 01:00:00 F | ROMILDO SEVERO DA SILVA  |                   | 007.049.571-83 | 180816374-03 | 1º VARA CRIMINAL DE BRASÍLIA    | BAIXADO              |                                      | -                      |
| 0012755-91.2017.8.07.0001                                                                                     | 1.01.0004-15  | MANDADO DE PRISÃO              |                       | 0               | 18/02/2018 01:00:00 F | RONALDO DE SOUZA SANTA   | NA                | 039.664.221-74 | 180815908-49 | 1º VARA CRIMINAL DE BRASÍLIA    | BAIXADO              |                                      | -                      |
| 0012755-91.2017.8.07.0001                                                                                     | 1.07.0002-19  | CERTIDÃO DE CUMPRIMENT         | TO DE MANDADO DE PRIS | ião s           | 1/03/2018 00:00:00 F  | REINALDO BARBOSA VASCO   | NCELOS            | 044.229.651-74 | 180815944-02 | 1* VARA CRIMINAL DE BRASÍLIA    | ATIVO                |                                      | -                      |
| 0065002-69.2005.8.07.0001                                                                                     | 1.01.0001-02  | MANDADO DE PRISÃO              |                       | 1               | 1/01/2016 01:00:00    | RIM PEREIRA DA SILVA     |                   | NÃO INFORMADO  | 182141523-40 | 1º VARA CRIMINAL DE BRASÍLIA    | MANDADO COM COM      | UNICAÇÃO DE EVAS                     | - ola                  |
| 0017689-97.2014.8.07.0001                                                                                     | 1.01.0001-17  | MANDADO DE PRISÃO              |                       | (               | 6/03/2018 00:00:00    | IALLISON BRUND DOS SAN   | TOS RIBEIRO       | NÃO INFORMADO  | 180642872-03 | 1º VARA CRIMINAL DE BRASÍLIA    | REVOGADO             |                                      | -                      |
| 0002421-08.2011.8.07.0001                                                                                     | 1.01.0001-20  | MANDADO DE PRISÃO              |                       | 1               | 9/10/2013 01:00:00 F  | ELIPE BRITO PEREIRA      |                   | 054.800.747-09 | 180839665-52 | 1º VARA CRIMINAL DE BRASÍLIA    | REVOGADO             |                                      | -                      |
| 0038047-69.2003.8.07.0001                                                                                     | 1.01.0001-22  | MANDADO DE PRISÃO              |                       | 1               | 4/10/2013 00:00:00    | ILTON BARROSO PEREIRA    |                   | 069.252.988-89 | 180839620-50 | 1* VARA CRIMINAL DE BRASÍLIA    | REVOGADO             |                                      | -                      |
| 0058409-63.2001.8.07.0001                                                                                     | 1.01.0001-02  | 👁 MANDADO DE PRISÃO            |                       | 3               | 18/01/2013 01:00:00 F | NAIMUNDO ANTONIO CHAVE   | ES LOBO           | NÃO INFORMADO  | 180839830-58 | 1º VARA CRIMINAL DE BRASÍLIA    | PENDENTE DE CUMPI    | RIMENTO                              | -                      |
| 0048261-85.2004.8.07.0001                                                                                     | 1.01.0001-18  | MANDADO DE PRISÃO              |                       | 1               | 4/10/2013 00:00:00    | IOAO DE JESUS BORGES VE  | NANCIO            | NÃO INFORMADO  | 182135041-89 | 1º VARA CRIMINAL DE BRASÍLIA    | PENDENTE DE CUMP     | RIMENTO                              | -                      |
| 0028970-82.2016.8.07.0000                                                                                     | 0.01.0002-01  | MANDADO DE PRISÃO              |                       | 1               | 2/02/2018 00:00:00    | ITOR MARQUES DE SOUZA    |                   | NÃO INFORMADO  | 180812759-00 | 1º VARA CRIMINAL DE BRASÍLIA    | PENDENTE DE CUMP     | RIMENTO                              | -                      |
| 0000239-05.2018.8.07.0001                                                                                     | 1.01.0002-26  | MANDADO DE PRISÃO              |                       | 1               | 2/01/2018 01:00:00    | CARLOS SANTANA FONSECA   | ALENCAR           | NÃO INFORMADO  | 180626924-96 | 1* VARA CRIMINAL DE BRASÍLIA    | CANCELADO            |                                      | -                      |
| 0050934-34.2016.8.07.0000                                                                                     | 0.01.0001-12  | MANDADO DE PRISÃO              |                       | :               | 0/03/2018 00:00:00    | ALDEMAR BATISTA DOS SA   | NTOS JUNIOR       | NÃO INFORMADO  | 180824580-06 | 1* VARA CRIMINAL DE BRASÍLIA    | CUMPRIDO             |                                      | -                      |
| 0010795-03.2017.8.07.0001                                                                                     | 1.01.0001-19  | MANDADO DE PRISÃO              |                       | :               | 18/02/2018 00:00:00   | VONILDO JOAQUIM DOS SA   | NTOS              | 007.185.599-83 | 180821862-51 | 1º VARA CRIMINAL DE BRASÍLIA    | CUMPRIDO             |                                      | -                      |
| 0011846-49.2017.8.07.0001                                                                                     | 1.01.0001-03  | MANDADO DE PRISÃO              |                       | 0               | 4/12/2017 01:00:00    | IOUGLAS SOUZA DE OLIVEI  | RA                | 099.064.227-50 | 180816196-85 | 1º VARA CRIMINAL DE BRASÍLIA    | BAIXADO              |                                      | -                      |
| 0011846-49.2017.8.07.0001                                                                                     | 1.07.0002-13  | CERTIDÃO DE CUMPRIMENT         | TO DE MANDADO DE PRIS | ião 2           | 0/03/2018 00:00:00    | IOUGLAS SOUZA DE OLIVEI  | RA                | 099.064.227-50 | 180816196-85 | 1º VARA CRIMINAL DE BRASÍLIA    | ATIVO                |                                      | -                      |
| 0022968-98.2013.8.07.0001                                                                                     | 1.07.0002-24  | CERTIDÃO DE CUMPRIMENT         | TO DE MANDADO DE PRIS | ilo i           | 0/03/2018 00:00:00    | IOUGLAS DE OLIVEIRA VIDA | L                 | 142.483.727-89 | 180813239-99 | 1* VARA CRIMINAL DE BRASÍLIA    | ATIVO                |                                      | -                      |
| 0011866-40.2017.8.07.0001                                                                                     | 1.07.0004-02  | CERTIDÃO DE CUMPRIMENT         | TO DE MANDADO DE PRIS | ilo a           | 0/03/2018 00:00:00    | VINDSON SANTOS RIBEIRO   |                   | 039.324.471-74 | 180816452-52 | 1º VARA CRIMINAL DE BRASÍLIA    | ATIVO                |                                      |                        |

Inserir o CPF e clicar em 'Buscar'

| € → O III https://bnmp-homologacae.stg.cloud.gie.jus.bv/pecas/hova-peca/buscar-pessoa                                                                                          | 年、後、文 🔲 🖨 Andrima 🗄                                                                               |
|----------------------------------------------------------------------------------------------------|---------------------------------------------------------------------------------------------------|
| 🔶 Enter no Satema 💥 SMCR-HOM 😋 moriheit 😨 BMAR-DEV 😰 BMAR-HOM 💿 Soreen Recorder 😰 BMAR-Banco Naci 😨 UNDR-LCESSE 😰 🖢 BMAR-USCA-POR 😋 BMAR-Banco Naci 👘 Defettos BMAR-Banco Naci | P - Pipeline 😵 9999 🔅 🔪 🗎 Todos os favoritos                                                      |
|                                                                                                    | O 🚯 🥵 VALÉRIA DE CASTRO C                                                                         |
| < 🗱 <u>Pasal</u> > Incluir Peça                                                                                                    | Orgão logado: 1* VARA CRIMINAL DE BRASILIA 🗸                                                      |
|                                                                                                    |                                                                                                   |
| 0                                                                                                    |                                                                                                   |
| A Para a inclusão de uma nova peça, a pessoa deverá estar cadastrada no sistema, caso ela não esteja, proceda o cadastro e retorne para o registro de peça.                    |                                                                                                   |
|                                                                                                    |                                                                                                   |
| 551.055.430-43 ×                                                                                                    |                                                                                                   |
| Não informado                                                                                                    |                                                                                                   |
|                                                                                                    |                                                                                                   |
|                                                                                                    |                                                                                                   |
|                                                                                                    | Anne<br>Anne<br>Companyant Alle<br>Anne Anne Anne Anne<br>Anne Anne Anne Anne Anne Anne Anne Anne |

O Sistema irá apresentar os dados básicos da pessoa, agora é necessário conferir os dados e clicar em [Próximo]:

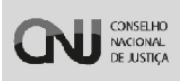

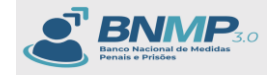

| ← → ♂ 😫 https://bnmp-homologa                      | o.stg.cloud.pje.jus.br/pecas/nova-peca/buscar-pessoa          |                                                           | a                                                  | k 🗞 🖈 🔲 🌐 Anderima 🗄                         |
|----------------------------------------------------|---------------------------------------------------------------|-----------------------------------------------------------|----------------------------------------------------|----------------------------------------------|
| 🔷 Entrar no Sistema 🦹 SNGB - HOM 🔇 mr              | ml 😰 BNMP - DEV 😰 BNMP - HOM 💿 Screen Recorder 😭 BNMP - Banco | Naci 🔇 UNDP ACCESS 🗉 🕞 🕨 BNMP - UiKit-PDPJ 🔇 BNMP - Banco | laci 💐 Defeitos BNMP.alsx 📀 BNMP - Pipeline 📀 9999 | » 📔 Todos os favoritos                       |
|                                                    |                                                               |                                                           |                                                    | 0 0 🚯 VALÉRIA DE CASTRO C                    |
| < 🚑 Pecas > Incluir Peça                           |                                                               |                                                           | Org                                                | lio logado: [1* VARA CRIMINAL DE BRASILIA ♥] |
|                                                    |                                                               |                                                           |                                                    |                                              |
|                                                    |                                                               | 0                                                         |                                                    |                                              |
|                                                    | 0FF<br>561.095.430-47                                         | ×                                                         |                                                    |                                              |
|                                                    | Não informado                                                 |                                                           |                                                    |                                              |
|                                                    | RJI<br>243472687-51                                           |                                                           |                                                    |                                              |
|                                                    | Nome da pessoa<br>Nome Completo do Renistro Civil             | Apelido da pesso                                          |                                                    |                                              |
|                                                    |                                                               |                                                           |                                                    |                                              |
|                                                    | Fileção<br>Não Informado(mãe) e Não Informado(pai)            |                                                           |                                                    | Data de Nascimento                           |
|                                                    |                                                               |                                                           |                                                    |                                              |
|                                                    |                                                               | × Limpar pesquisa Próximo >                               |                                                    |                                              |
| NOME COMPLETO DO REGISTRO CIVIL<br>(Não Informado) |                                                               |                                                           |                                                    |                                              |
| CPF 561.095.430-47<br>B II 245473687.61            |                                                               |                                                           |                                                    |                                              |
| But 246410001101                                   |                                                               |                                                           |                                                    |                                              |
|                                                    |                                                               |                                                           |                                                    |                                              |

Selecionar qual peça deseja cadastrar para a pessoa:

| ← → C  ← → C ← https://bnmp-homologacas.tg.doud.pjejas.br/pocal/nova-pecal/ndur/24347363751                                                                                     | ् 🕸 🖈 🔳 🖨 Andreima 🗄                         |
|----------------------------------------------------------------------------------------------------|----------------------------------------------|
| 💠 Enter no Schwarz - 📩 SH23-HOM 🗞 mol-best 💭 BABE-DOV 😥 BABE-HOM 🕥 Scenen Recorder 💭 BABE-Lanca Naci 🖏 URGP ACCESE 🖉 🕨 BABE-UGA FOR 🚫 BABE-Lanca Naci 👘 Defense BABE-Lanca Naci | 9 » 📔 Todos os favoritos                     |
|                                                                                                    | 0 🚯 🚯 VALÉRIA DE CASTRO C                    |
| C 型L Exista → Incluir Repa                                                                                                    | Orgão logado: 1* VARA CRIMINAL DE BRASILIA 🕶 |
| PROS S IN FICK.                                                                                                    |                                              |
| 0                                                                                                    |                                              |
| Tipo de peça                                                                                                    |                                              |
|                                                                                                    |                                              |
|                                                                                                    |                                              |
| Note ComPLET Do Relation Com.<br>(dia Informati)                                                                                                    |                                              |
| 0% 81.0% 0047<br>AJ 200798741                                                                                                    |                                              |
| Cancelle Preschimente Didate Rasculte: Policime 3                                                                                                    |                                              |

#### 9. Mandado de Prisão

Para este caso vamos criar uma peça 'Mandado de Prisão'

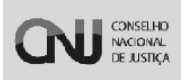

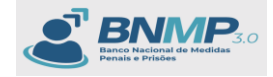

| ← → ♂ 🛱 https://bnmp-homologad                                                                  | ao.stg.cloud.pje.jus.br/pecas/nova-peca/induir/24347368751                                                                                                    | ९ रू 🖈 🔲 🖨 Anônima 🗄                           |
|-------------------------------------------------------------------------------------------------|----------------------------------------------------------------------------------------------------|------------------------------------------------|
| 💠 Entrar no Sistema 💥 SNGB - HOM 📀 mni-                                                         | teni 👸 BNMP - DEV 🔞 BNMP - HCM 💿 Screen Recorder 👸 BNMP - Banco Naci 🕲 UNDP ACCESS 🗉 💽 🕨 BNMP - UKits FORM 🕲 BNMP - Banco Naci 🗊 Defetors BNMP-banco Social 🐼 BNMP - Pipeline 🕲 9999                                                | >> Todos os favoritos                          |
|                                                                                                 |                                                                                                    | 0 1 Castro C                                   |
| < 🛎 Pecas > Incluir Peça                                                                        |                                                                                                    | Orgão logado: [1* VARA CRIMINAL DE BRASILIA ¥] |
|                                                                                                 | DADOR DA HICA*                                                                                                    |                                                |
| C                                                                                               | Ordem de Desonternação Mandado de Montramento Estáncias Caustar Mandado de Montramento Estáncias Caustar Mandado de Montramento Estáncias de Execução Mandado de Nontramento Estáncias de Execução Mandado de Nontramento Estáncias |                                                |
| NOME COMPLETO DO REGISTRIO CIVIL<br>(Nilo Informado)<br>CPP 561.058.430-47<br>RJII 243473667-51 |                                                                                                    |                                                |
|                                                                                                 | O Controler Presentationents 🖬 Safarar Bascantos Présimo 3                                                                                                    |                                                |

No Formulário do cadastro da peça 'Mandado de Prisão' é necessário preencher o 'Número do Processo' válido, a 'Data de Validade do Mandado' e a 'Espécie da prisão':

| ← → Ø 🛱 https://bnmp-homologacao.stg               | .cloud.pje.jus.bt/pecas/nova-peca/incluir/24347368751                           |                                                 |                                        |                               | 🖈 🔲 🖨 Andenima 📋                  |
|----------------------------------------------------|---------------------------------------------------------------------------------|-------------------------------------------------|----------------------------------------|-------------------------------|-----------------------------------|
| 🔷 Entrar no Sistema 👬 SNGB - HOM 🔇 mni-hml         | 🔁 BNMP - DEV 😰 BNMP - HOM 💿 Screen Recorder 😭 BNMP - Banco I                    | Naci 🧿 UNDP ACCESS 📰 🕞 🕨 BNMP - Uikit-PDPJ 🛛    | 🕃 BNMP - Banco Naci 🗾 Defeitos BNMP.al | isx 📀 BNMP - Pipeline 📀 9999  | » 📔 Todos os favoritos            |
|                                                    |                                                                                 |                                                 |                                        |                               | 0 🚯 🚯 VALERIA DE CASTRO C         |
| < 🛎 Pecas > Incluir Peça                           |                                                                                 |                                                 |                                        | Orgão logad                   | 0: 1º VARA CRIMINAL DE BRASILIA 🗸 |
| DADOS DA PEÇA*                                     | ΤΙΡΙΡΙΟΑΟ,ΚΟ ΡΕΝΑΙ*                                                             |                                                 | SINTESE DA DECISÃO*                    | REVISA                        |                                   |
|                                                    | Too dri peol<br>Mundado de Pitalio<br>(19 de Decesso)<br>131333-31-3131.313.133 | -<br>"Data de Dysetigilo"<br>13/03/2020 4 14/16 | -                                      | Data de Validade * 13/03/2024 | a                                 |
|                                                    | Orpho Judiciáno<br>14 VARA CRIMINAL DE BRASILIA                                 |                                                 | Espécie de Prisão *                    |                               |                                   |
|                                                    |                                                                                 |                                                 |                                        |                               |                                   |
| NOME COMPLETO DO REGISTRO CIVIL<br>(Não Informado) |                                                                                 |                                                 |                                        |                               |                                   |
| CPF 561.095.430-47<br>RJI 243473687-51             |                                                                                 |                                                 |                                        |                               |                                   |
|                                                    |                                                                                 | Cancelar Preenchimento Práximo >                |                                        |                               |                                   |

O Sistema irá habilitar os campos de acordo com a Espécie selecionada:

Neste caso vamos selecionar a espécie '**Preventiva**', e o sistema irá habilitar os campos conforme mostra a imagem abaixo:

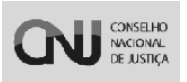

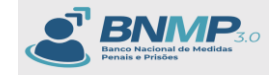

| ← → Ø 😫 https://bnmp-homologacao.s                                                                            | stg.cloud.pje.jus.br/pecas/nova-peca/incluir/24347368751                                                                       |                                                                                                    |                                                                   |                                | 🖈 🔲 🖨 Anônima 🗄                    |
|----------------------------------------------------------------------------------------------------|----------------------------------------------------------------------------------------------------|----------------------------------------------------------------------------------------------------|-------------------------------------------------------------------|--------------------------------|------------------------------------|
| 💠 Entrar no Sistema 🤮 SNGB - HOM 🛛 🕤 mni-hml                                                                  | 🛚 🔂 BNMP - DEV 😭 BNMP - HOM 💿 Screen Recorder 😭 BNMP - Banco                                                                   | s Naci 🚯 UNDP ACCESS⊟ [ 🔄 ► 8NMP - UiKit-POPJ                                                                                  | 🚱 BNMP - Banco Naci 🚺 Defeitos BNMP.                              | dsx 🧿 8NMP - Pipeline 📀 9999   | >> Todos os favoritos              |
|                                                                                                    |                                                                                                    |                                                                                                    |                                                                   |                                | 0 🚯 🚯 VALERIA DE CASTRO C          |
| < 😂 Pecas > Incluir Peça                                                                                      |                                                                                                    |                                                                                                    |                                                                   | Orgilo logad                   | : [1* VARA CRIMINAL DE BRASILIA V] |
| DADOS DA PEÇA*                                                                                                | TIPIPICAÇÃO PENAL*                                                                                                    |                                                                                                    | SINTESE DA DECISÃO*                                               | REVISÃO                        |                                    |
| HING COMPLETE DO REGISTIO CAVIL<br>INC. COMPLETE DO REGISTIO CAVIL<br>INC. INC. INC. INC. INC. INC. INC. INC. | Тео и рек<br>Милазо о Резбо<br>133311-01.3313.3313<br>Судо локолене<br>14.44A с Коллина, DE BRADELA<br>Тео на Бура *<br>Аberto | (1)(2)(2)(2)(4)(1)<br>(1)(2)(2)(4)(1)<br>(1)(2)(2)(4)(1)<br>(1)(2)(2)(4)(1)(2)(2)(4)(1)(2)(2)(2)(2)(2)(2)(2)(2)(2)(2)(2)(2)(2) | Todor de Prala -<br>Preventiva<br>Local de ocorrência da infração | Con as Volanas *<br>13/89/2024 | •                                  |

Após clicar em próximo o sistema irá apresentar a aba 'Tipificação Penal' para preenchimento das leis:

| € → C 😫 https://bmmp-homologaca.stg.doud.gle/jus.btr/pecal/nova-pecal/nova- | ९ 🗞 🖈 🔳 🖨 Anônima 🗄                           |
|----------------------------------------------------------------------------------------------------|-----------------------------------------------|
| 😒 Enter no Salama - 📩 SAGE-14GM 🚫 moi-heil 💦 BMB-9-DV 🜔 BMB-9-DV 🔹 Samen Recorder 👔 BMB-9-Record no. 🤹 WARP-Accuss 👔 MAB-9-Likes-DMB-9 🐼 BMB-9-Likes-DMB-1 Likes-DMB-9 Accuss Accuss 100 Accuss 100 Acc         | >> 📔 Todos os favoritos                       |
|                                                                                                    | 0 🚯 🚯 VALÉRIA DE CASTRO C                     |
| < 4 Heat Press                                                                                                    | Orgilo logado: 1* VARA CRIMINAL DE BRASILIA 🕶 |
| Бабор ба Исси-<br>О<br>С<br>С<br>С<br>С<br>С<br>С<br>С<br>С<br>С                                                                                                    | REVISIO                                       |
| Leist                                                                                                    |                                               |
|                                                                                                    |                                               |
| KNAK COMPLETIO DO REGISTRO GVV.           (r)dis vibrinaria)           OPF et 1.056.06-07           LA DEGREFATIO                                                                                                    |                                               |
| C Anteriar C Cancellar Preeschamanna (rédianna )                                                                                                    |                                               |

| ← → C 🛱 https://bnmp-homologacao                                          | stg.cloud.pjejus.br/pecas/nova-peca/incluir/24347368751                                                                                                    | ९ 🗞 🖈 🔲 🖨 Andenima 🗄                         |
|---------------------------------------------------------------------------|----------------------------------------------------------------------------------------------------|----------------------------------------------|
| 💠 Entrar no Sistema 🤐 🕌 SNGB - HOM 🛛 🚳 mni-he                             | n 😢 BNMP - DEV 😢 BNMP - HOM 💿 Screen Recorder 😢 BNMP - Banco Naci 🔇 UNDP ACCESS 🗉 🕞 🕨 BNMP - UKGr-POPI 🔇 BNMP - Banco Naci 💦 Defeitos BNMP atox 🔇 BNMP - Pipeline 🔇 9999 | >>   🛅 Todos os favoritos                    |
|                                                                           |                                                                                                    | 0 🚯 🚯 VALERIA DE CASTRO C                    |
| < 🔹 Pecas > Incluir Peça                                                  |                                                                                                    | Orgão logado: 1º VARA CRIMINAL DE BRASÍLIA 🗸 |
| DADOS DA PEÇA*                                                            | тачисько конк-<br>вилая с созно-                                                                                                    | REVISÃO                                      |
|                                                                           | Ler<br>Le 11340-Lei Mela da Penar                                                                                                    | ×                                            |
|                                                                           | Telego<br>ART 23 Poderá is juž, quando necessário, sem projúžo de outras medidas (                                                                                       | ×                                            |
|                                                                           | Parágrafo                                                                                                    |                                              |
|                                                                           | Complemento                                                                                                    |                                              |
|                                                                           | Chime Tentado Uvolência Goméstica                                                                                                    | + Adicionar Outro Anigo                      |
| NOME COMPLETO DO REGISTRO CIVIL<br>(Vilo Informado)<br>CPE 561.095.430-47 |                                                                                                    | + Adicionar Outra Lei                        |
| RJI 243473687-51                                                          |                                                                                                    |                                              |
|                                                                           | Antaniar     O Catocolar Prenchamento     Priamo >                                                                                                    |                                              |

Neste formulário preencher os campos obrigatórios e clicar em próximo:

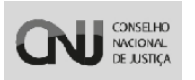

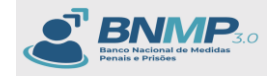

#### Preencher os campos:

- Síntese da Decisão;
- Teor do documento e clicar em [Próximo].

| ← → C III https://bnmp-homologacao.stg<br>♦ Entrar no Sistema 💥 SNGB - HOM 😵 mni-hml | odoudgepyske/prose/word/w/204736751<br>🙃 1949 - DAV 🕐 1949 - HOM 💍 Screen Recorder 🛞 1949 - Banca Naci. 🔕 1940 ACCESSE 🕱 19 1949 - UK& FOR 🔕 1949 - Banca Naci. 📲 Celebras (MMP-duc 🕲 1940) - Pyreiee 🕲 9999                                                                                                    | 옥 않 ☆ 🖬 🖨 Anónima 🗄<br>>>   🗀 Todos os favoritos |
|--------------------------------------------------------------------------------------|----------------------------------------------------------------------------------------------------|--------------------------------------------------|
|                                                                                      |                                                                                                    | 0 🚯 🔒 VALÉRIA DE CASTRO C                        |
| < 4≛t <u>Pecas</u> → Incluir Peça                                                    |                                                                                                    | Orgilio logado: [1º VARA CRIMINAL DE BRASILIA 🕶] |
| DADOS DA PEÇA*                                                                       | тичиского роман                                                                                                    | REVISÃO                                          |
|                                                                                      | (None is Deshar)      (Non & Desname)      (Non & Desname)      (No | ر الم موجود العلمي ومع PRENDA e RECOLHA          |
| (Nilo informado)<br>CPF 561.095.430-47                                               | Observações                                                                                                    |                                                  |
| nun entern esterren                                                                  | Outros Mandados                                                                                                    |                                                  |
|                                                                                      | Tribunal Órgio Judiciário Nº do Mandado Deta do Mandado                                                                                                    | Status                                           |
|                                                                                      | C Anterior O Calceler Presedineesis D Eduer Rescubio Polenico 3                                                                                                    |                                                  |

O Sistema irá apresentar um resumo do Mandado de Prisão. Contendo abaixo os botões:

[Anterior] – retorna para a aba anterior;

[Cancelar preenchimento] - Cancela toda a ação do usuário;

[Salvar Rascunho] – Salva a peça com status 'Em elaboração' podendo ser alterada posteriormente.

[Finalizar peça] – Apresenta a pop-up para inserir login e senha do usuário logado para finalizar a peça. (Se o perfil logado for Servidor, a peça ficará com Status 'Aguardando Assinatura' do Magistrado, Se o perfil logado for Magistrado, a peça ficará 'Pendente de Cumprimento)

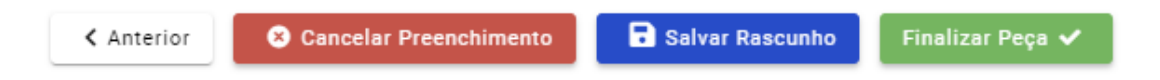

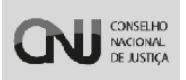

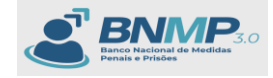

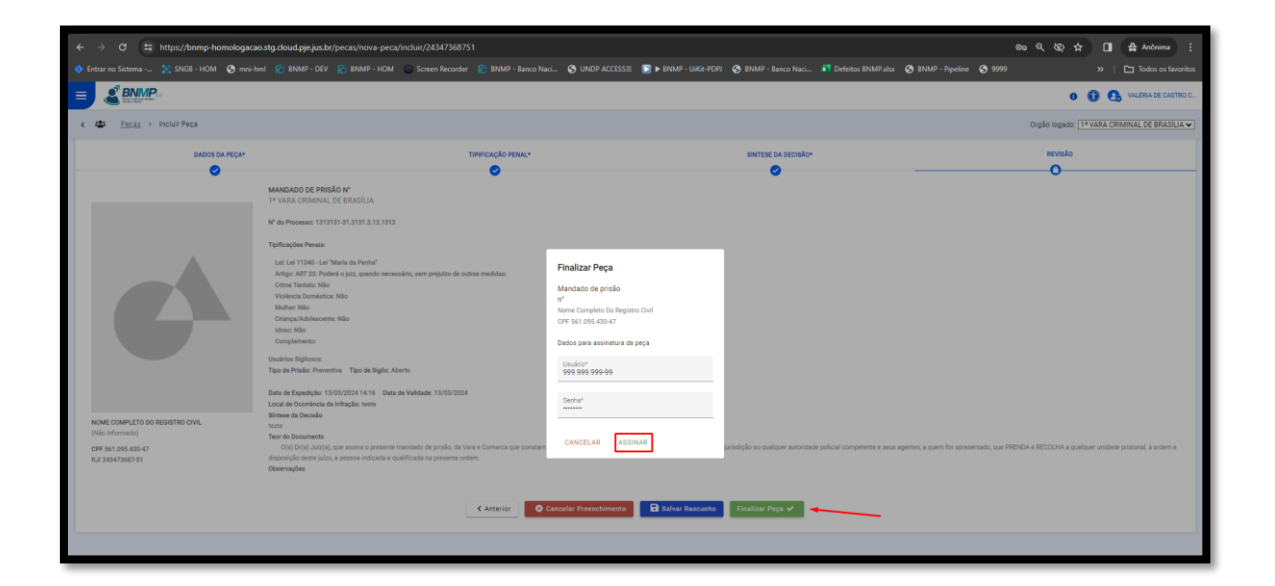

O Sistema salva a peça com o status 'Pendente de Cumprimento'.

| ← → ♂ 😂 https://bnmp-homologacao.stg.cloud.pje    | .jus.br/pecas/lista/24347 | 368751                        |                           |                  |                       |                     |                  |                   | େ ଦ୍ରୁ                  |                                    | 🖨 Anònima 🚦          |
|---------------------------------------------------|---------------------------|-------------------------------|---------------------------|------------------|-----------------------|---------------------|------------------|-------------------|-------------------------|------------------------------------|----------------------|
| 💠 Entrar no Sistema 🤮 SNGB - HOM 📀 mni-hml 👔 BNMP |                           | 😔 Screen Recorder 🛛 🌔         |                           | S UNDP ACCESS≣   | 📴 🕨 BNMP - UiKit-PDPJ | 🚱 BNMP - Banco Naci |                  | 📀 BNMP - Pipeline | <b>③</b> 9999           |                                    | Todos os favoritos   |
|                                                   |                           |                               |                           |                  |                       |                     |                  |                   |                         | • • •                              | VALÉRIA DE CASTRO C  |
| < 42 Pecta → Pecas<br>+ Tool Pr Assistração ⊕ & ■ |                           |                               |                           |                  |                       |                     |                  |                   | Orgão logi<br>Pesquisar | ido: 1* VARA CR<br>Q Mais Férros S | IMINAL DE BRASILIA V |
| Número da peça                                    |                           | Tipo de                       | peça                      |                  |                       |                     | Status           |                   |                         |                                    |                      |
| CPF                                               | Registro Jud<br>243473687 | ciário Individual (RJI)<br>51 |                           |                  | Nome da pessoa        |                     |                  | Apelido           |                         |                                    |                      |
| Tipo de Documento                                 |                           |                               |                           |                  |                       |                     |                  |                   |                         |                                    | -                    |
| Sexo biológico                                    |                           | * Período de<br>dd/mm/a       | e oriação da peça<br>8888 |                  |                       | D                   | a dd/mm/aaaa     |                   |                         |                                    |                      |
| Crgão Judiciário<br>1º VARA CRIMINAL DE BRASILIA  |                           |                               |                           |                  |                       |                     |                  |                   |                         |                                    |                      |
| C frglios Vinculados                              |                           | 🗌 Com de                      | ependentes                |                  |                       |                     | 🛃 Pessoas Ativas |                   |                         |                                    |                      |
| Filtros aplicados: (Pessoas Ativas 🌒              |                           |                               |                           |                  |                       |                     |                  |                   | Limps                   | F                                  | Q, Buscar            |
|                                                   |                           |                               |                           |                  |                       |                     |                  |                   |                         |                                    |                      |
| NÚMERO DA PEÇA TIPO I                             | DE PEÇA                   | DATA DA PEÇA                  | NOME DA PESSOA            |                  | CPF                   | RJI                 | ÓRGÃO EXPED      | DOR               | STATUS +                |                                    |                      |
| 1313131-91.3131.3.13.1313.01.5757-22 MAAND        | ADO DE PRISÃO             | 13/03/2024 00:00:00           | NOME COMPLETO DO          | D REGISTRO CIVIL | 561.095.43            | 0-47 243473687-5    | 1* VARA CRIMIN   | AL DE BRASÍLIA    | PENDENTE DE CUM         | IPRIMENTO                          | -                    |

IMPORTANTE: O Status da pessoa irá ficar como 'Procurado' após a peça 'Mandado de Prisão' ser assinada pelo Magistrado.

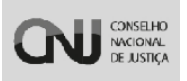

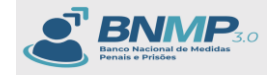

| ← → ♂ 😫 https://b             | inmp-homologacao.stg.clou | d.pje.jus.br/pessoas |                                    |             |                |                             |               | C                                  | n < & ☆ 🖬 🖨                    | Anônima 🗄         |
|-------------------------------|---------------------------|----------------------|------------------------------------|-------------|----------------|-----------------------------|---------------|------------------------------------|--------------------------------|-------------------|
| 🔷 Entrar no Sistema 🤮 SNGE    |                           |                      | 🕒 Screen Recorder 🛛 🕅 BNMP - Banco |             | 🕞 🕨 BNMP - Uil | Gt-PDPJ 📀 BNMP - Banco Naci |               | BNMP - Pipeline 🔇 9999             |                                | odos os favoritos |
| × & BNMP                      |                           |                      |                                    |             |                |                             |               |                                    | o 🚯 🚯 👐                        | RA DE CASTRO C    |
| Pesquisa (Ctrl + Alt + 3)     | < 🏭 Pessoas               |                      |                                    |             |                |                             |               |                                    | Orgão logado: 1* VARA CRIMINAL | DE BRASILIA 🕶     |
| Página Inicial                | + Nova 🗄 😫 🖶              | A 8                  |                                    |             |                |                             |               | Pesqu                              | ulser Q Mais Filtros R         | < 1-1de1 >        |
| El Peças                      |                           |                      |                                    |             |                |                             |               |                                    |                                |                   |
| 🚢 Pessoas                     |                           |                      | Registro Judiciário Individu       | al (RJI)    |                |                             |               |                                    |                                |                   |
| Alertas                       | CPF                       |                      | 243473687-51                       |             |                | Nome/Outros Nomes           |               | Alcunha/Apelid                     | 0                              |                   |
| iii Lista de Arquivos         |                           |                      |                                    |             |                |                             |               |                                    |                                |                   |
| 🔠 Consulta de Óbitos ARPEN    | Status                    |                      |                                    | Nome da Mãe |                |                             | Tipo de Do    | cumento                            |                                |                   |
| 🗄 Eventos                     |                           |                      |                                    |             |                |                             |               |                                    |                                |                   |
| Liff Estatísticas             | UF                        |                      |                                    | Municipio   |                |                             | * UF de Cust  | ódia/Última Custódia               |                                | -                 |
| Relatórios                    |                           |                      |                                    |             |                |                             |               |                                    |                                |                   |
| O Configurações de relatórios | Orgão Judiciário          |                      |                                    |             |                | Sexo Biológico              |               |                                    |                                |                   |
|                               | 🗋 Órgãos Vinculados       |                      | Com dependentes                    |             |                | 🗌 Busca Fonética            |               | Pessoas Ativas                     | Limpsr Q                       | L Buscar          |
|                               | Filtros aplicados: RJI 0  | Dessoas Ativas 🜑     |                                    |             |                |                             |               |                                    |                                |                   |
|                               |                           |                      |                                    |             |                |                             |               |                                    |                                |                   |
|                               | C CPF                     | RJI                  | NOME/OUTROS NOMES                  | ALC         | CUNHA/APELIDO  | SEXO                        | NOME DA MÃE   | UF DE CUSTÓDIA/<br>ÚLTIMA CUSTÓDIA | STATUS                         |                   |
|                               | 561.095.430-47            | 243473687-51         | NOME COMPLETO DO REGISTRO CIVIL    | NÃO         | INFORMADO      | FEMININO                    | NÃO INFORMADO | NÃO INFORMADO                      | PROCURADO                      | -                 |
|                               |                           |                      |                                    |             |                |                             |               |                                    |                                |                   |

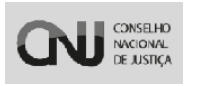

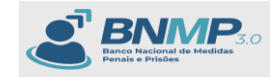

# 10. Certidão de cumprimento do Mandado de prisão

Para cumprir um Mandado de prisão que esteja com o status 'Pendente de Cumprimento' é necessário criar uma peça chamada 'Certidão de cumprimento do Mandado de Prisão'

| ← → Ø 🛱 https://bnmp-homologacao.                  | tg.doud.pje.jus.br/pecas/nova-peca/incluir/24347368751                                                | ලං ද 🕸 🖈 🔲 🖨 Andrima 🗄                                                                     |
|----------------------------------------------------|----------------------------------------------------------------------------------------------------|--------------------------------------------------------------------------------------------|
| 💠 Entrar no Sistema 🤮 SNGB - HOM 🛛 🚱 mni-hm        | 😢 BNMP - DEV 👔 BNMP - HOM 💿 Screen Recorder 😰 BNMP - Banco Naci 🚱 UNDP ACCESS 🗉 💽 🕨 BNMP - UKH-PDPJ 🕴 | 😵 BNMP - Banco Naci 🛐 Defeitos BNMPJalsx 🚱 BNMP - Pipeline 😵 9999 🔅 🔪 🗅 Todos os favoritos |
|                                                    |                                                                                                    | 0 🚯 🚯 VALERIA DE CASTRO C                                                                  |
| < 🏩 <u>Pecas</u> > Incluir Peça                    |                                                                                                    | Orpão logado: [1* VARA CRIMINAL DE BRASILIA 🛩]                                             |
|                                                    | DADOS DA PEÇA*                                                                                        | REVISÃO                                                                                    |
|                                                    | Ters on years<br>Certifilis de Cumprimento de Mandado de Pitisão - ]                                  |                                                                                            |
|                                                    | Ogilo Judickio<br>14 Vara Criminal de Brasilia                                                        | Responsåvel pela Prisko*                                                                   |
|                                                    | Nº do Mandado de Prisão* •                                                                            |                                                                                            |
|                                                    | - Data de Compensanto de Mandado de Pinálo <sup>2</sup><br>dd/mm/saaa                                 |                                                                                            |
|                                                    |                                                                                                    |                                                                                            |
| NOME COMPLETO DO REGISTRO CIVIL<br>(Não informado) |                                                                                                    |                                                                                            |
| CPF 561.095.430-47<br>RJI 243473687-51             |                                                                                                    |                                                                                            |
|                                                    | ♦ Cancelar Presentaments           Image: Cancelar Presentaments         Prior                        | (cons)                                                                                     |

Após selecionar o Nº do Mandado de Prisão o sistema irá apresentar os campos:

| ← → C S https://bnmp-homologacao.stg                                                         | g.doud.pjejus.br/pecas/nova-peca/induir/24347368751                                                                                                    | © < & ∠ ■ #                   | Anônima :          |
|----------------------------------------------------------------------------------------------|----------------------------------------------------------------------------------------------------|-------------------------------|--------------------|
| 🔷 Entrar no Sistema 🤮 SNGB - HOM 🔇 mni-hml                                                   | 😰 BNMP - DEV 👔 BNMP - HOM 💿 Screen Recorder 👔 BNMP - Banco Naci 🥸 UNDP ACCESS 🗉 💽 > BNMP - URG-POPI 🥸 BNMP - Banco Naci 🚺 Defeitos BNMP atox 🐼 BNMP - Pipeline 🔇 9999 |                               | Todos os favoritos |
|                                                                                              |                                                                                                    | o 🛈 🔂 🕫                       | ÉRIA DE CASTRO C   |
| < 🔹 Pecas > Incluir Peça                                                                     |                                                                                                    | Orgão logado: 1º VARA CRIMINA | L DE BRASILIA 🗸    |
|                                                                                              | DADOS DA FEÇAR                                                                                                    |                               |                    |
| 6                                                                                            |                                                                                                    |                               |                    |
| Nove conflicts do resulted on .<br>(Dain Informati)<br>Orf Rain De Bard D<br>Rain Schröden 5 | Visionesser     Deve of conceptor       13131313131313131313131313131313131313                                                                                        |                               | α                  |

Após preencher todos os campos obrigatórios o sistema irá habilitar o botão [Próximo]

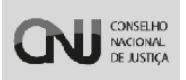

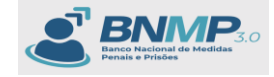

| ← → C 😫 https://bnmp-homologacao.stg               | g.doud.pje.jus.br/pecas/nova-peca/incluir/24347368751                                                                                                    | a ९ २६ 🖈 🔲 🖨 Anônima 🗄                       |
|----------------------------------------------------|----------------------------------------------------------------------------------------------------|----------------------------------------------|
| 🔷 Entrar no Sistema 🤮 SNGB - HOM 🛛 🚱 mni-hml       | 😢 BNMP - DEV 😢 BNMP - HOM 💿 Screen Recorder 😰 BNMP - Banco Naci 🕲 UNDP ACCESS 🗉 💽 🕨 BNMP - UKG-PCPI 😍 BNMP - Banco Naci 👔 Defeitos BNMP abus 🔇 BNMP - Pipeline 😵 9999 | > Todos os favoritos                         |
|                                                    |                                                                                                    | 0 🚯 🚯 VALÉRIA DE CASTRO C                    |
| < 4≛ <u>Pecas</u> → Incluir Peça                   |                                                                                                    | Orgão logado: 1* VARA CRIMINAL DE BRASILIA 🕶 |
|                                                    | BLODE DA FEÇA- REVISIO                                                                                                    |                                              |
|                                                    | Tige de rest<br>Certifié de Compresente de Mandado de Prisilio -                                                                                                    |                                              |
|                                                    | Opio Judiciele<br>14 VARA ORIANAL DE BRASSIA<br>Hete                                                                                                    | ×                                            |
|                                                    | N° 60 Mendido de Pesido"<br>1919/19-91.3113 x 1x 1919 D1.5757-22 - 1º WARA CRIMINAL DE BRASILIA -                                                                     |                                              |
|                                                    | - Cas do Conjuntento do Mandado de Pilado"<br>13/19/2024 C                                                                                                    |                                              |
|                                                    | Vr do Amesani<br>1913/314/31/313.11.113<br>13/09/2024 14:20                                                                                                    |                                              |
| NOME COMPLETO DO REGISTRO CIVIL<br>(Não informado) |                                                                                                    |                                              |
| CPF 561.095.430-47<br>RJI 243473687-51             | Pass         Manager         Manager         Manager         Unidade Gatedia**         Unidade DC Regime FECHADO N* 2 DE RO BRANCO                                    | ×                                            |
|                                                    | Clannedes Sate                                                                                                    | ×                                            |
|                                                    | Tech & Sconeen<br>ficto                                                                                                    | ٩                                            |
|                                                    | Canceles Preschinests     Canceles Preschinests     Preschinests     Preschinests                                                                                     |                                              |

O Sistema irá apresentar um resumo sobre a peça com os botões:

[Anterior] – retorna para a aba anterior;

[Cancelar preenchimento] - Cancela toda a ação do usuário;

[Salvar Rascunho] – Salva a peça com status 'Em elaboração' podendo ser alterada posteriormente.

[Finalizar peça] – Apresenta a pop-up para inserir login e senha do usuário logado para finalizar a peça. (Independente do Perfil 'Servidor ou Magistrado' a peça ficará com status 'ATIVO')

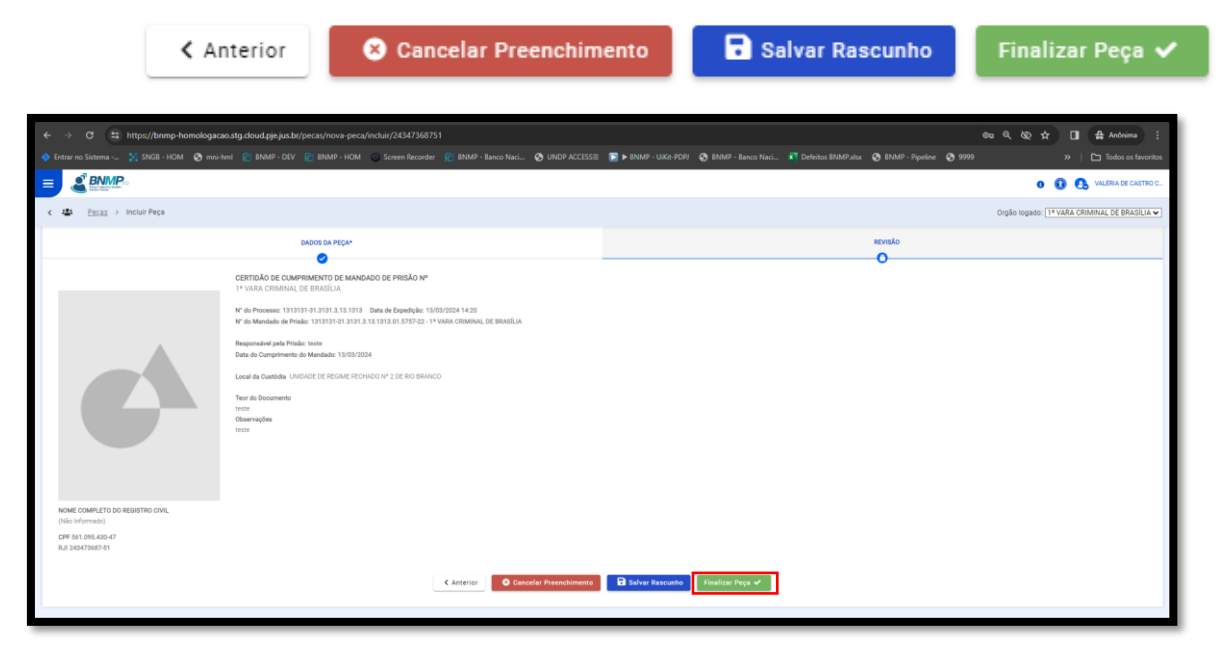

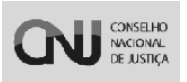

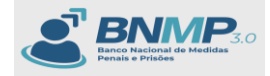

| 🔷 Entrar no Sistema 🤮 SNGB - HOM 📀 mni-hml 🏾 🍘 E                                                                                                    | 8NMP - DEV 👔 8NMP - HOM 💿 Screen Recorder                                                                                                    |                                                                                                    | 🚍 🕞 🕨 BNMP - Uikit-POPJ 📀                  | Defeitos 8NMP.alsx 📀 8 | 3NMP - Pipeline 📀 9999 |                         | Todos os favoritos    |
|----------------------------------------------------------------------------------------------------|----------------------------------------------------------------------------------------------------|----------------------------------------------------------------------------------------------------|--------------------------------------------|------------------------|------------------------|-------------------------|-----------------------|
|                                                                                                    |                                                                                                    |                                                                                                    |                                            |                        |                        | o 🛈 (                   | VALERIA DE CASTRO C   |
| < 424 Pecas → Incluir Peça                                                                                                    |                                                                                                    |                                                                                                    |                                            |                        |                        | Orgão logado: 1* VARA ( | RIMINAL DE BRASILIA V |
| Citra<br>14 val<br>14 val<br>14 | LOOD IA PEGA<br>CONTRACTOR DE MARAGANO DE PREMO MO<br>AN COMPANY DE MARAGANO DE PREMO MO<br>MARAGANESTI SU SU SU DE MARAGANO DE PREMO MO<br>MARAGANESTI SU SU SU DE MARAGANO DE PREMO MO<br>MARAGANESTI SU SU SU DE MARAGANO DE PREMO MO<br>MARAGANESTI SU SU SU DE MARAGANO DE PREMO MO<br>MARAGANESTI SU SU SU SU SU SU SU SU SU SU SU SU SU | 2020 14:00<br>De contracto de antecidad<br>Certado do Comport<br>Pristo<br>de Contracto do Agrecio<br>de Su contracto do Agrecio<br>Pristo<br>de Su contracto do<br>Su contracto do<br>Su | writo do Mandado de<br>emis Cul<br>de gege | 0                      | ato                    |                         |                       |
|                                                                                                    |                                                                                                    |                                                                                                    |                                            |                        |                        |                         |                       |

Sistema apresenta o RJI carregado na busca com a certidão com status 'ATIVO'.

| ← → ♂ 🛱 https://bnmp-homologacao.stg             | g.cloud.pje.jus.br/pe | cas/lista/24347368 |                   |                            |                |                            |                     |              |                      | ©,                     |                   | . ⊡ (≜/        | knônima 🗄         |
|--------------------------------------------------|-----------------------|--------------------|-------------------|----------------------------|----------------|----------------------------|---------------------|--------------|----------------------|------------------------|-------------------|----------------|-------------------|
| 🔷 Entrar no Sistema 🤐 🕺 SNGB - HOM 🔇 mni-hml     |                       | BNMP - HOM         | Screen Recor      |                            | O UNDP ACCESS≣ | 🔁 🕨 BNMP - Uikit-POPJ      | S BNMP - Banco Naci |              | IP.alsx 📀 BNMP - Pip | xeline 📀 9999          |                   |                | dos os favoritos  |
|                                                  |                       |                    |                   |                            |                |                            |                     |              |                      |                        | 0                 | 🚯 🔒 Wills      | IIA DE CASTRO C., |
| < 4≛3 <u>Pecas</u> → Peças                       |                       |                    |                   |                            |                |                            |                     |              |                      |                        | Orgão logado: 1+1 | ARA CRIMINAL D | E BRASILIA 🕶      |
| + Nova 🕞 Assinar propos                          |                       |                    |                   |                            |                |                            |                     |              |                      | Pesqu                  | sar 🤍 "           | ais Filtos A   | < 1-2d+2 >        |
|                                                  |                       |                    |                   |                            |                |                            |                     |              |                      |                        |                   |                |                   |
| Número da peça                                   |                       |                    |                   | Tipo de peça               |                |                            |                     | Status       |                      |                        |                   |                |                   |
|                                                  |                       | Registro Judicián  | io Individual (RJ | 0                          |                |                            |                     |              |                      |                        |                   |                |                   |
| CPF                                              |                       | 243473687-51       |                   |                            |                | Nome da pessoa             |                     |              | Apelid               | 0                      |                   |                | _                 |
| Tipo de Documento                                |                       |                    |                   |                            |                |                            |                     |              |                      |                        |                   |                |                   |
|                                                  |                       |                    |                   | Período de criação da peça |                |                            |                     |              |                      |                        |                   |                |                   |
| Sexo biológico                                   |                       |                    |                   | od/mm/aaaa                 |                |                            |                     | a dd/mm/aaa  | ,                    |                        |                   |                | •                 |
| Orgão Judiciário<br>1º VARA CRIMINAL DE BRASILIA |                       |                    |                   |                            |                |                            |                     |              |                      |                        |                   |                |                   |
| 🗋 Órgãos Vinculados                              |                       |                    |                   | ] Com dependentes          |                |                            |                     | Pessoas At   | ivas                 |                        |                   |                |                   |
|                                                  |                       |                    |                   |                            |                |                            |                     |              |                      |                        | Limnar            |                | Bureau            |
| Filtros aplicados: Pessoas Ativas 👁              |                       |                    |                   |                            |                |                            |                     |              |                      |                        | Umpar             |                | DUNCH             |
|                                                  |                       |                    |                   |                            |                |                            |                     |              |                      |                        |                   |                |                   |
|                                                  |                       |                    |                   |                            |                |                            |                     |              |                      |                        |                   |                |                   |
| NÚMERO DA PEÇA                                   | TIPO DE PEÇA          |                    |                   | DATA DA                    | PEÇA N         | OME DA PESSOA              | c                   | PF           | RJI                  | ÓRGÃO EXPEDIDOR        |                   | STATUS         |                   |
| 1313131-31.3131.3.13.1313.07.5758-04             | CERTIDÃO DE CUMPRI    | MENTO DE MANDADO D | E PRISÃO          | 13/03/20                   | 24 00:00:00 N  | OME COMPLETO DO REGISTRO O | IVIL 9              | 1.095.430-47 | 243473687-51         | 1* VARA CRIMINAL DE BR | IASÍLIA           | ATIVO          | -                 |
| 1313131-31.3131.3.13.1313.01.5757-02             | MANDADO DE PRISÃO     |                    |                   | 13/03/20                   | 24 00:00:00 N  | OME COMPLETO DO REGISTRO O | XVIL 9              | 1.095.430-47 | 243473687-51         | 1º VARA CRIMINAL DE BR | IASÍLIA           | CUMPRIDO       | -                 |
|                                                  |                       |                    |                   |                            |                |                            |                     |              |                      |                        |                   |                |                   |

Após a certidão do 'Mandado de prisão' criado, o status da pessoa passará a ser 'Preso...' dependendo da Espécie selecionada no 'Mandado de prisão'. Neste documento criamos um 'Mandado de prisão' da Espécie 'Preventiva', Então o status da pessoa será 'Preso Preventivo'.

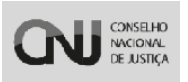

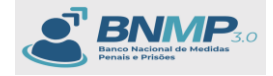

| ← → ♂ 🛱 https://b           | nmp-homologacao.s      | tg.cloud.pje.jus.br/pessoas |                                      |             |                                     | 🔗 🗸 🗄 https://bromp-homologica.stg.cloud.gie/jus.te//pessoas |                                    |                                              |  |  |  |  |  |  |  |
|-----------------------------|------------------------|-----------------------------|--------------------------------------|-------------|-------------------------------------|--------------------------------------------------------------|------------------------------------|----------------------------------------------|--|--|--|--|--|--|--|
| 🔷 Entrar no Sistema 👫 SNGE  |                        |                             | - HOM 💿 Screen Recorder 👔 BNMP - Bar |             | 💽 🕨 BNMP - Uikit-POPJ 🛛 🔕 BNMP - Bi |                                                              | NMP.alsx 🧿 BNMP - Pipeline 🧿 9999  | >>   🗅 Todos os favoritos                    |  |  |  |  |  |  |  |
| × & BNMP                    | *                      |                             |                                      |             |                                     |                                                              |                                    | 0 🚯 🚯 VALÉRIA DE CASTRO C                    |  |  |  |  |  |  |  |
| Pesquise (Drl + Alt + 3)    | c 🏝 Pessoa             | 1                           |                                      |             |                                     |                                                              |                                    | Orgão logado: 1º VARA CRIMINAL DE BRASILIA V |  |  |  |  |  |  |  |
| 🖷 Página Inicial            | + Nove    (1)          |                             |                                      |             |                                     |                                                              | Pe                                 | squisar Q Mais Filtros 2 (1-1 de 1 )         |  |  |  |  |  |  |  |
| E Peçes                     |                        |                             |                                      |             |                                     |                                                              |                                    |                                              |  |  |  |  |  |  |  |
| 😩 Pessoas                   |                        |                             | Registro Judiciário Indivis          | Jual (RJI)  |                                     |                                                              |                                    |                                              |  |  |  |  |  |  |  |
| Alertas                     | CPF                    |                             | 243473687-51                         |             | Nome/Outros Nor                     | nes                                                          | Alcunha/Ape                        | lido                                         |  |  |  |  |  |  |  |
| E Lista de Arquivos         |                        |                             |                                      |             |                                     |                                                              |                                    |                                              |  |  |  |  |  |  |  |
| Consulta de Óbitos ARPEN    | Status                 |                             |                                      | Nome da Mãe |                                     |                                                              | Tipo de Documento                  |                                              |  |  |  |  |  |  |  |
| 🖂 Eventos                   |                        |                             |                                      |             |                                     |                                                              |                                    |                                              |  |  |  |  |  |  |  |
| 🖽 Estatísticas              | UF                     |                             | *                                    | Municipio   |                                     |                                                              | UF de Custódia/Última Custódia     | -                                            |  |  |  |  |  |  |  |
| Relatórios                  |                        |                             |                                      |             |                                     |                                                              |                                    |                                              |  |  |  |  |  |  |  |
| Configurações de relatórios | Orgão Judiciário       |                             |                                      |             | Sexo Biológico                      |                                                              |                                    | •                                            |  |  |  |  |  |  |  |
|                             | Órgãos Vinculados      |                             | Com dependentes                      |             | 🗌 Busca Fonética                    |                                                              | 🛃 Pessoas Ativi                    | 15                                           |  |  |  |  |  |  |  |
|                             | Filtros aplicados: RJI | Pesscas Ativas              |                                      |             |                                     |                                                              |                                    | Linper Q. Buscer                             |  |  |  |  |  |  |  |
|                             |                        |                             |                                      |             |                                     |                                                              |                                    |                                              |  |  |  |  |  |  |  |
|                             | CPF                    | RJI                         | NOME/OUTROS NOMES                    | ALCUNHA     | APELIDO SEXO                        | NOME DA MÃE                                                  | UF DE CUSTÓDIA/<br>ÚLTIMA CUSTÓDIA | STATUS                                       |  |  |  |  |  |  |  |
|                             | 561.095.430-47         | 243473687-51                | NOME COMPLETO DO REGISTRO CIVIL      | NÃO INFOR   | MADO FEMININO                       | NÃO INFORMADO                                                | AC                                 | PRESO PREVENTIVO -                           |  |  |  |  |  |  |  |
|                             |                        |                             |                                      |             |                                     |                                                              |                                    |                                              |  |  |  |  |  |  |  |

#### 11. Guia de Recolhimento

Poderá ser 'Provisória' OU 'Definitiva' neste manual, criaremos pontualmente uma 'Guia de recolhimento provisória'

| ↔ ở 🛱 https://bnmp-homologae                               | ao.stg.doud.pje.jus.br/pecas/nova-peca/incluir/2434736                                                                                                    | 8751                                       |                                             | ٩                                             | 20 Q & ☆ 🔲 🖨 Andreima 🗄                      |
|------------------------------------------------------------|----------------------------------------------------------------------------------------------------|--------------------------------------------|---------------------------------------------|-----------------------------------------------|----------------------------------------------|
| 🔷 Entrar no Sistema 🤮 SNGB - HOM 📀 mni-                    | hml 🔞 BNMP - DEV 🔞 BNMP - HOM 💿 Screen Recor                                                                                                    | der 👔 BNMP - Banco Naci 📀 UNDP ACCESS 🔤 🛛  | 📔 🕨 BNMP - UiKit-PDPJ 🛛 🚱 BNMP - Banco Naci | 🚺 Defeitos BNMP.alsx 📀 BNMP - Pipeline 📀 9999 | >>   🗅 Todos os favoritos                    |
|                                                            |                                                                                                    |                                            |                                             |                                               | 0 🚯 🥵 VALÉRIA DE CASTRO C                    |
| < 🛤 Pecas > Incluir Peça                                   |                                                                                                    |                                            |                                             |                                               | Orgão logado: 1* VARA CRIMINAL DE BRASILIA V |
| DADOS DA PEÇA*                                             | DADOS DO PROCESSO CRIMINAL*                                                                                                    | CADASTRO DE SENTENÇA *                     | TIPIFICAÇÃO PENAL*                          | CADASTRO DAS PRISÕES *                        | REVISÃO                                      |
| 6                                                          | Teo de sest<br>Gua de Recolherento<br>(e) Gua de Recolherento Providora) Gua de Recolh<br>Providor Primori<br>Pechado<br>Mandado de Prisilio/Internação ou Guia de Rec | onento befortua<br>colhimento Provisório * | •                                           |                                               |                                              |
| (Não Informado)<br>OPF 561.095.430-47<br>D = 100/276/27.51 |                                                                                                    |                                            |                                             |                                               |                                              |
|                                                            |                                                                                                    | Cancelar Freenchime                        | nto Présimo >                               |                                               |                                              |

Após a seleção da guia é necessário selecionar o mandado vinculado ao CPF:

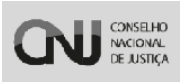

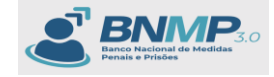

|                                                                                                    | ← → ♂ ≒ https://bnmp-homologaca                                                             | o.stg.cloud.pje.jus.br/pecas/nova-peca/incluir/2434                                                                            |                                               |                                             |                                               | මෙය ද 🗞 🖈 🔳 🖨 Anônima 🗄                       |
|----------------------------------------------------------------------------------------------------|---------------------------------------------------------------------------------------------|----------------------------------------------------------------------------------------------------|-----------------------------------------------|---------------------------------------------|-----------------------------------------------|-----------------------------------------------|
| Example 1 A Large 1 A Large 1 A L | 💠 Entrar no Sistema 🦹 SNGB - HOM 🔇 mni-h                                                    | ml 😰 BNMP - DEV 😰 BNMP - HOM 💿 Screen Re                                                                                       | corder 🛛 BNMP - Banco Naci 🚱 UNDP ACCESS 🗉    | 📴 🕨 BNMP - UiKit-PDPJ 🛛 🚳 BNMP - Banco Naci | 🛪 Defeitos BNMP.alsx 🔇 BNMP - Pipeline 🔇 9999 | » 📔 Todos os favoritos                        |
|                                                                                                    |                                                                                             |                                                                                                    |                                               |                                             |                                               | 0 🚯 🚯 VALERIA DE CASTRO C                     |
| LAND SA MEGA <sup>A</sup> DO DO DOCCIO DIMANO       CALITID DA DICEO/ON       COLITID DA CINICAL       COLITID DA CINICAL       COLITID DA                                                                                                    | < 428 Pecas → Incluir Peça                                                                  |                                                                                                    |                                               |                                             |                                               | Orpilo logado: 1* VARA CRIMINAL DE BRASILIA 🛩 |
| Control to construct to Accession To       Control to construct to Accession To       Control to Construct to Accession To       Control to Construct to Accession To       Control to Construct to Accession To       Control to Construct to Accession To       Control to Construct to Accession To       Control to Construct to Accession To       Control to Construct to Accession To       Control to Construct to Accession To       Control to Construct to Accession To                                                                                                    | DADOS DA PEÇA*                                                                              | DADOS DO PROCESSO CRIMINAL*                                                                                                    | CADASTRO DE SENTENÇA *                        | TIPIFICAÇÃO PENAL*                          | CADASTRO DAS PRISÕES *                        | REVISÃO                                       |
| Note COMPLETO DA ISSISTECTION.<br>Dilla formania<br>CMP SEL 1955 632-07<br>AL 354/73827-01                                                                                                    | C                                                                                           | Too on one<br>Oue on Recommento<br>Cou e of Recommento<br>Person for avail<br>Rechato<br>1313/37-31.313/3.31.5787-22 - 14 VARA | odumento Defretiva<br>. Orbannal: de Bradilia | -                                           |                                               |                                               |
| Canceler Preenchimento Próximo >                                                                                                    | NOME COMPLETO DO REGISTRO CIVIL<br>(Hilo Informado)<br>CPF 56.045.40-47<br>Rui 345473687-91 |                                                                                                    | Cancelar Preenchi                             | wento Prásmo )                              |                                               |                                               |

Após selecionar o 'Mandado de prisão' o sistema apresenta os campos para preenchimento:

Preencher o UF > Município > Local da Custódia (Nesta ordem).

| ← → Ø 😫 https://bnmp-homologacad            | .stg.cloud.pje.jus.br/pecas/nova-peca/incluir/2434736                                                                                                    | 8751                                                                   |                                               |                                               | වෙ ද 🗞 🖈 🔲 🖨 Anônima 🗄                         |
|---------------------------------------------|----------------------------------------------------------------------------------------------------|------------------------------------------------------------------------|-----------------------------------------------|-----------------------------------------------|------------------------------------------------|
| 💠 Entrar no Sistema 🤮 SNGB - HOM 🛛 😚 mni-hn | al 😰 BNMP - DEV 😢 BNMP - HOM 💿 Screen Reco                                                                                                    |                                                                        | 📔 🕨 BNMP - UiKit-PDPJ 🛛 🚱 BNMP - Banco Naci 🛛 | 🖹 Defeitos BNMP.alsx 🛛 BNMP - Pipeline 🔇 9999 | >>   🖿 Todos os favoritos                      |
|                                             |                                                                                                    |                                                                        |                                               |                                               | 0 🚯 🔒 VALERIA DE CASTRO C                      |
| < 4⊈≉ <u>Pesas</u> → Incluir Peça           |                                                                                                    |                                                                        |                                               |                                               | Orgão logado: [1º VARA CRIMINAL DE BRASILIA ¥] |
| DADOS DA PEÇA*                              | DADOS DO PROCESSO CRIMINAL*                                                                                                    | CADASTRO DE SENTENÇA *                                                 | TIPIFICAÇÃO PENAL*                            | CADASTRO DAS PRISÕES *                        | REVISÃO                                        |
|                                             | This is spect           Grais on Recothmento           Image: Principal           Technical principal contracting           State on Principal Principal           Marchine on Principal Contracting           State on Principal Principal           Marchine on Principal Contracting           State on Principal Principal           Marchine on Principal Contracting           State on Principal Principal           Marchine on Principal Contracting           UP +           Marchine (Split) + | amento Definitiva<br>misio<br>MINAL DE BRADILIA<br>Local da Custódia * |                                               | е<br>наца                                     |                                                |
| CPF 561 0954.40-47<br>Rui 243472667-61      |                                                                                                    | Cancelar Preenchime                                                    | Présimo >                                     |                                               |                                                |

Sistema apresenta a aba 'Dados do processo Criminal' para preenchimento dos campos:

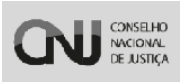

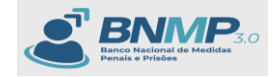

| ← → Ø 🛱 https://bnmp-homologaca                                                                  | o.stg.cloud.pje.jus.br/pecas/nova-peca/incluir/24347368                                               |                                                                                                    |                                             |                                               | 📾 Q & 🕁 🔲 🖨 Anônima 🗄                        |
|--------------------------------------------------------------------------------------------------|----------------------------------------------------------------------------------------------------|----------------------------------------------------------------------------------------------------|---------------------------------------------|-----------------------------------------------|----------------------------------------------|
| 💠 Entrar no Sistema 🤮 SNGB - HOM 🛛 S mni-bi                                                      | mi 😢 BNMP - DEV 😢 BNMP - HOM 💿 Screen Record                                                          | ier 😰 8NMP - Banco Naci 🚱 UNDP ACCESS⊞                                                                                                    | 🛐 🕨 8NMP - UiKit-POPJ 🛛 🔕 8NMP - 8anco Naci | 🛪 Defeitos BNMP.alsx 📀 BNMP - Pipeline 📀 9999 | >> Todos os favoritos                        |
|                                                                                                  |                                                                                                    |                                                                                                    |                                             |                                               | 0 🚯 🚯 VALERIA DE CASTRO C                    |
| < 4 Pecas → Incluir Peça                                                                         |                                                                                                    |                                                                                                    |                                             |                                               | Orgão logado: 1º VARA CRIMINAL DE BRASILIA 🕶 |
| DADOS DA PEÇA*                                                                                   | DADOS DO PROCESSO CRIMINAL*                                                                           | CADASTRO DE SENTENÇA *                                                                                                    | TIPIFICAÇÃO PENAL*                          | CADASTRO DAS PRISÕES *                        | REVISIO                                      |
| C                                                                                                | Tipo de Processo Criminal*<br>de res vincto -<br>dr.rmi rasa<br>de mellos de Province-<br>dr.rmi rasa | Class de Recot<br>dormon Jean<br>Class de Recot<br>dormon Jean<br>Olimino Jean<br>Olimino Jean<br>Olimi | mento so Denincia Quera -                   | 0<br>0                                        |                                              |
| NOME COMPLETO DO REGISTRO CIVIL<br>(Villo Informato)<br>OFP 561 (Sci 80-47<br>R.J. 2184778627-61 |                                                                                                    | Cancelar Pro                                                                                                    | erchimento Prilárma 3                       |                                               |                                              |

Após preencher todos os campos corretamente o sistema habilita o botão [Próximo]:

| ← → ♂ 🛱 https://bnmp-homologacao.                  | .stg.cloud.pje.jus.br/pecas/nova-peca/incluir/2434736875                                                                                                    |                                                                                                    |                                                          |                                               | ©© Q & ☆ 🔲 🖨 Anónima 🗄                       |
|----------------------------------------------------|----------------------------------------------------------------------------------------------------|----------------------------------------------------------------------------------------------------|----------------------------------------------------------|-----------------------------------------------|----------------------------------------------|
| 💠 Entrar no Sistema 👬 SNG8 - HOM 🛛 😵 mni-hm        | il 😰 BNMP - DEV 😰 BNMP - HOM 💿 Screen Recorder                                                                                                    | BNMP - Banco Naci 🔇 UNDP ACCESSE                                                                                             | BNMP - UiKit-PDPJ SNMP - Banco Naci                      | 🔊 Defeitos BNMP.alsx 🔇 BNMP - Pipeline 🔇 9999 | >> 📔 Todos os fevoritos                      |
|                                                    |                                                                                                    |                                                                                                    |                                                          |                                               | 0 🚯 🚯 VALÉRIA DE CASTRO C                    |
| < 🏜 Pecas > Incluir Peça                           |                                                                                                    |                                                                                                    |                                                          |                                               | Orgão logado: 1º VARA CRIMINAL DE BRASILIA 🕶 |
| DADOS DA PEÇA*                                     | DADOS DO PROCESSO CRIMINAL*                                                                                                    | CADASTRO DE SENTENÇA *                                                                                                    | TIPIFICAÇÃO PENAL*                                       | CADASTRO DAS PRISÕES *                        | REVISÃO                                      |
|                                                    | Tipo la Processo Donovi<br>1719 - Analiscia para alestar dependência de drogas<br>Osna de añesta -<br>11/00/2024<br>- Osna de Analisecia de Procience<br>11/00/2024 | <ul> <li>Ben as its</li> <li>Ben as its</li> <li>11003262</li> <li>Ben as its</li> <li>11003262</li> <li>11003262</li> </ul> | nonent di Devina Russa *<br>H<br>Rasla in Seranga *<br>H | 0                                             | -                                            |
| NOME COMPLETO DO REGISTRO CIVIL<br>(Não informado) |                                                                                                    |                                                                                                    |                                                          |                                               |                                              |
| CPF 561.095.430-47<br>RJI 243473687-51             |                                                                                                    |                                                                                                    |                                                          |                                               |                                              |
|                                                    |                                                                                                    | Anterior     Cancelar                                                                                                    | Preenchimento                                            |                                               |                                              |

O sistema apresenta a aba 'Dados da sentença' e esta aba vem por default a opção 'Originária' de acordo com o tipo da guia selecionado. SE for selecionado a opção 'Guia de recolhimento Definitiva, este campo será aberto para seleção.

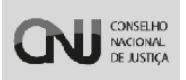

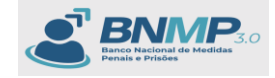

| <b>←</b> →            | . (            | 3 # https://bnmp                                            | -homologacao.stg | .cloud.pje.jus.br/pecas/nova-peca/ | incluir/24347368751 |                 |                |                                                                                                    |     |                          | 00 Q | ® #           |          | 🔒 Anônima 🚦         |
|-----------------------|----------------|-------------------------------------------------------------|------------------|------------------------------------|---------------------|-----------------|----------------|----------------------------------------------------------------------------------------------------|-----|--------------------------|------|---------------|----------|---------------------|
| 💠 Entra               |                |                                                             | M 🔇 mni-hml      |                                    | Screen Recorder     |                 | O UNDP ACCESSE | Image: Source State State S |     | x 📀 BNMP - Pipeline 📀 95 |      |               |          | Todos os favoritos  |
| =                     | Ľ              | BNMP                                                        |                  |                                    |                     |                 |                |                                                                                                    |     |                          |      | 0 (           | 0 0      | VALERIA DE CASTRO C |
| < 42                  |                | Pecas > Incluir Peça                                        |                  |                                    |                     |                 |                |                                                                                                    |     |                          | Orgi | o logado: 1*1 | /ARA CRI | MINAL DE BRASILIA 🕶 |
|                       |                | DADOS DA PEÇA*                                              |                  | DADOS DO PROCESSO CRIMINA          |                     | CADASTRO DE SEM | ITENÇA *       | TIPIFICAÇÃO PENAL*                                                                                                    | CAD | ASTRO DAS PRISÕES *      |      |               | REVISÃO  |                     |
|                       |                | C                                                           |                  | Tao da Resa *                      |                     |                 |                | •                                                                                                    |     | -                        |      |               |          |                     |
| (Nili<br>CPF<br>RJI : | 561.0<br>24347 | mete to bo Registred Civit<br>mado)<br>95.430-47<br>3687-61 |                  |                                    |                     |                 |                |                                                                                                    |     |                          |      |               |          |                     |
|                       |                |                                                             |                  |                                    |                     | < Anteri        | Of Cancelar Pr | reenchimento Próximo 3                                                                                                    |     |                          |      |               |          |                     |

Na sequencia o sistema apresenta a aba 'Tipificação Penal':

| ← → C 📰 https://bnmp-homologacao.                                                             | O G E http://bmmp-homologueae.stg.doud.gpt.jut.br/pecas/nova-peca/nobii/28/37308751                                              |                                        |                                                    |                                                              |                                                   |  |  |
|-----------------------------------------------------------------------------------------------|----------------------------------------------------------------------------------------------------|----------------------------------------|----------------------------------------------------|--------------------------------------------------------------|---------------------------------------------------|--|--|
| 💠 Entrar no Sistema 💥 SNGB - HOM 🛛 😵 mni-hm                                                   | 🚯 BNMP - DEV 😰 BNMP - HOM 💿 Screen Reco                                                                                          |                                        | S 📰 🕨 BNMP - UiKit-POPJ 🔇 BNMP - Banco Naci        | 🛐 Defeitos BNMP.alsx 🔇 BNMP - Pipeline 🔇 1                   | 3999 » Codos os favoritos                         |  |  |
|                                                                                               |                                                                                                    |                                        |                                                    |                                                              | 0 🚯 🚯 VALÉRIA DE CASTRO C                         |  |  |
| < 🖴 Pecas > Incluir Peca                                                                      |                                                                                                    |                                        |                                                    |                                                              | Orgão logado: 1º VARA CRIMINAL DE BRASILIA 🕶      |  |  |
| DADOS DA PEÇA*                                                                                | DADOS DO PROCESSO CRIMINAL*                                                                                                    | CADASTRO DE SENTENÇA *                 | TIPIFICAÇÃO PENAL*                                 | CADASTRO DAS PRISÕES *                                       | REVISÃO                                           |  |  |
| C                                                                                             | V Let- Leta* Conglemento Des to los Administre Preciso Progressio Regime Preciso Progressio Regime Preciso Universet Condicional | a More Con Volkos v Sere America — Ren | caere Corum    Recolere Equation    Condenso por e | mercer o contanto organização ciminose para constimento de c | e estado                                          |  |  |
| NOME COMPLETO DO REGISTRO CIVIL<br>(Não Informado)<br>CPF 561.095.430-47<br>R.JI 243473687-51 | Tempo de Pena<br>Anos                                                                                                    | Meses                                  | Dias                                               |                                                              |                                                   |  |  |
|                                                                                               |                                                                                                    | C Anterior O Durice                    | In Prescharents Tribuilly 2                        |                                                              | Addown Core Lo     Addown Troll De Peres De Molte |  |  |

Neste Formulário é necessário preencher todos os campos Obrigatórios para clicar em [Próximo].

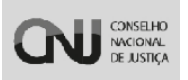

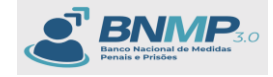

| ← → Ø 😫 https://bnmp-homolog                        | acao.stg.cloud.pje.jus.br/pecas/nova-peca/incluir/2434736            | 8751                                                    |                                                                    | ¢x                                              | a @ @ ☆ 🔲 🖨 Anônima 🗄                        |
|-----------------------------------------------------|----------------------------------------------------------------------|---------------------------------------------------------|--------------------------------------------------------------------|-------------------------------------------------|----------------------------------------------|
| 💠 Entrar no Sistema 🢥 SNGB - HOM 🔞 n                | nni-hml 👔 BNMP - DEV 😰 BNMP - HOM 💿 Screen Reco                      |                                                         | 📔 🕨 BNMP - UiKit-PDPJ 🛛 🔕 BNMP - Banco Naci 🛛                      | 🚺 Defeitos BNMP.alsx 🔇 BNMP - Pipeline 🔇 9999   | >> 📔 Todos os favoritos                      |
|                                                     |                                                                      |                                                         |                                                                    |                                                 | 0 😗 🚱 VALÉRIA DE CASTRO C.                   |
| < 🏜 <u>Pecas</u> → Incluir Peça                     |                                                                      |                                                         |                                                                    |                                                 | Orgão logado: 1* VARA CRIMINAL DE BRASILIA 🖤 |
| DADOS DA PEÇA*                                      | DADOS DO PROCESSO CRIMINAL*                                          | CADASTRO DE SENTENÇA *                                  | TIPFICAÇÃO PENAL*                                                  | CADASTRO DAS PRISÕES •                          | REVISÃO                                      |
|                                                     | 1° Lei - Lei 11340 - Lei 'Maria da Penha'                            |                                                         |                                                                    |                                                 | 0                                            |
|                                                     | Lei 11340 - Lei 'Maria da Penha'                                     |                                                         |                                                                    |                                                 | ×                                            |
|                                                     | inige :<br>ART 24-X Descumprimento de Medidas Protetivas de Urgência |                                                         |                                                                    |                                                 | ×                                            |
|                                                     | Parágrafo                                                            |                                                         |                                                                    |                                                 |                                              |
|                                                     |                                                                      |                                                         |                                                                    |                                                 | #Adicioner Parligneto                        |
|                                                     | Complemento                                                          |                                                         |                                                                    |                                                 |                                              |
|                                                     | Data do Delito<br>dd/mm/aaaa                                         | •                                                       |                                                                    |                                                 |                                              |
|                                                     | Crime Tentado 📄 Violência Doméstica 📄 Resultado da Morte             | 🗌 Com Violência ou Grave Ameaça 📄 Reincidente Comum 📄 R | eincidente Específico 🛛 Condenado por exercer o comando organizaçã | ão criminosa para cometimento de crime hediondo |                                              |
| NOME COMPLETO DO REDISTRO CIVIL.<br>(Não informado) | Fração Progressão Regime                                             |                                                         | *                                                                  |                                                 |                                              |
| CPF 561.095.430-47<br>RJI 243473687-51              | Fração Livramento Condicional                                        |                                                         |                                                                    |                                                 |                                              |
|                                                     | Tempo de Pena                                                        |                                                         |                                                                    |                                                 |                                              |
|                                                     | Anos                                                                 | Meses                                                   | Dias                                                               |                                                 |                                              |
|                                                     |                                                                      |                                                         |                                                                    |                                                 | + Adicionar Outro Antigo                     |
|                                                     |                                                                      |                                                         |                                                                    |                                                 |                                              |

Após clicar em [Próximo] o sistema irá habilitar a aba 'Cadastro das Prisões':

| ← → ♂ 🛱 https://bnmp-homologacao.stg                                                        | g.cloud.pje.jus.br/pecas/nova-peca/incluir/                  | 24347368751       |                        |                                       |                                               | ∞                  | 🖬 🖨 Anónima 🗄              |
|---------------------------------------------------------------------------------------------|--------------------------------------------------------------|-------------------|------------------------|---------------------------------------|-----------------------------------------------|--------------------|----------------------------|
| 🔶 Entrar no Sistema 💥 SNGB - HOM 🛛 S mni-hml                                                | 🔞 BNMP - DEV 👔 BNMP - HOM 💿 Sci                              |                   | S UNDP ACCESS≣         | BNMP - UiKit-PDPJ S BNMP - Banco Naci | 🛪 Defeitos BNMP.atox 🔇 BNMP - Pipeline 🔇 9999 |                    | Todos os favoritos         |
|                                                                                             |                                                              |                   |                        |                                       |                                               | 0 (                | 🕽 🚯 VALÉRIA DE CASTRO C.   |
| < 44 Escas → Incluir Peça                                                                   |                                                              |                   |                        |                                       |                                               | Orgão logado: 1* V | ARA CRIMINAL DE BRASILIA 🕶 |
| DADOS DA PEÇA*                                                                              | DADOS DO PROCESSO CRIMINAL*                                  | CADASTRO DE SENT  | TENÇA *                | TIMPICAÇÃO PENAL*                     | CADASTRO DAS PRISÕES -                        | RE                 | nsko                       |
|                                                                                             | Houve Prisão ou Internação durante a instrução pr<br>Sim Não | ocessual *        |                        | •                                     | 0                                             |                    |                            |
|                                                                                             | Outros Processos<br>Outres Guies                             |                   |                        |                                       |                                               |                    | Å                          |
|                                                                                             | Tribunal                                                     | Órgilo Judiciério |                        | N° da Guia                            | Date de Guie                                  | Status             |                            |
| NOME COMINETO DO REDISTRO CIVIL<br>(Não Informado)<br>OMP 581.895.40547<br>Rui 243473467-61 |                                                              |                   |                        |                                       |                                               |                    | 4                          |
|                                                                                             |                                                              | C Anterior        | Cancelar Preeschimento | 🔒 Salvar Rascutho Pidaimo >           |                                               |                    |                            |

Neste formulário selecionar a opção [Sim] ou [Não] e clicar em [Próximo]

| ← → ♂ 😫 https://bnmp-homologaca                                                                    | o.stg.cloud.pje.jus.br/pecas/nova-peca/incluir/2434736875                                                                                                    |                                  |                                       |                                                 | 60 옥 & ☆ 🔲 🖨 Andrima 🗄                         |
|----------------------------------------------------------------------------------------------------|----------------------------------------------------------------------------------------------------|----------------------------------|---------------------------------------|-------------------------------------------------|------------------------------------------------|
| 🔷 Entrar no Sistema 🚼 SNGB - HOM 🕥 mni-h                                                           | ml 😰 BNMP - DEV 😰 BNMP - HOM 💿 Screen Recorder                                                                                                    |                                  | ENMP - UiKit-PDPJ S BNMP - Banco Naci | 🔊 Defeitos BNMP.alsx 🛛 S BNMP - Pipeline 🤡 9999 | >> 🛛 Todos os favoritos                        |
|                                                                                                    |                                                                                                    |                                  |                                       |                                                 | 0 🚯 🚯 VALÉRIA DE CASTRO C.                     |
| < 😂 <u>Pecas</u> > Incluir Peça                                                                    |                                                                                                    |                                  |                                       |                                                 | Orgão logado: [1* VARA CRIMINAL DE BRASILIA 👻] |
| e e e e e e e e e e e e e e e e e e e                                                              | Loods to increase a second second se  |                                  | THREADER FRAME<br>B                   | citization or seafes.                           | daraya<br>A                                    |
| 6                                                                                                  | Outres Outres Ou | Beldro                           | N° da Gula                            | Data da Gula                                    | Status                                         |
| None (CAMALTIN DO ANSISTING DAN.<br>) Unit Informatin<br>OPF SIL 1998 ABJ 62<br>K. 13 SALF7 MAD 91 |                                                                                                    | C Anterior Consults Preschildren | 2 Show Recents                        |                                                 |                                                |

O sistema irá apresentar um 'Resumo' da Guia de Recolhimento e após clicar

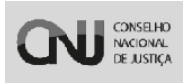

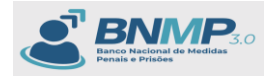

em [Finalizar Peça]

Apenas relembrando as ações dos botões:

[Anterior] - retorna para a aba anterior;

[Cancelar preenchimento] - Cancela toda a ação do usuário;

[Salvar Rascunho] – Salva a peça com status 'Em elaboração' podendo ser alterada posteriormente.

[Finalizar peça] – Apresenta a pop-up para inserir login e senha do usuário logado para finalizar a peça. (Se o perfil logado for Servidor, a peça ficará com Status 'Aguardando Assinatura' do Magistrado, Se o perfil logado for Magistrado, a peça ficará 'Ativa')

| ← → ♂ ⊑ https://bnmp-homolog<br>♦ Entrer no Sistema 💥 SNGB - HOM � m                                                                                                    | acao.stg.cloud.pjejus.br/pecas/nova-peca/incluir/24347368751<br>ni-heid 🔐 BNMP - DEV 😢 BNMP - HOM 💿 Screen Recorder 😢 t                                                                                                    | NIMP - Banco Naci 🔇 UNDP ACCESS 📰 🕞 🕨 | IMP - UiKit-PDPJ 📀 8NMP - Banco Naci | 🔊 Defeitos BNMP.atox 📀 BNMP - Pipeline 🧿 9999 | ©na Q, &Q, ☆ 🔲 🖨 Anônima 🔅<br>>>   🗀 Todos os favoritos |
|----------------------------------------------------------------------------------------------------|----------------------------------------------------------------------------------------------------|---------------------------------------|--------------------------------------|-----------------------------------------------|---------------------------------------------------------|
|                                                                                                    |                                                                                                    |                                       |                                      |                                               | O O C VALERAR DE CASTRO C.                              |
| < 4 Essan + Incluir Peps                                                                                                    |                                                                                                    |                                       |                                      |                                               | Orgilo logado: [1º VARA CRIMINAL DE BRASILIA ¥]         |
| Internet in the second second se | Classification of the second second | Anderside de derande 4                |                                      | countral bat models.                          | evento<br>O                                             |
|                                                                                                    | Heyes Produ is thermade doerne a consult processor . No                                                                                                    | C Antoniat                            | yr Wastathar                         |                                               |                                                         |

O Sistema irá retornar para a tela de pesquisa com o RJI carregado e com a Guia de recolhimento ATIVA:

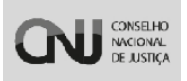

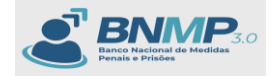

| • Marrier da jogs.       • Marrier da jogs.       • Topi de jogs.       • Topi de jogs.       • Topi de jogs.       • Marrier da jogs.       • Marrier da jogs.       • Marrie da jogs.       • Marrie da jogs. </th <th>← → C 😫 https://bnmp-homologacao.stg</th> <th>.cloud.pje.jus.br/pecas/list</th> <th>a/24347368751</th> <th></th> <th></th> <th></th> <th></th> <th></th> <th></th> <th>¢o</th> <th></th> <th></th> <th>Anònima 🚦</th>                                                                                                    | ← → C 😫 https://bnmp-homologacao.stg | .cloud.pje.jus.br/pecas/list  | a/24347368751       |                                          |             |                               |                     |               |                   | ¢o                       |               |                | Anònima 🚦          |
|----------------------------------------------------------------------------------------------------|--------------------------------------|-------------------------------|---------------------|------------------------------------------|-------------|-------------------------------|---------------------|---------------|-------------------|--------------------------|---------------|----------------|--------------------|
|                                                                                                    |                                      |                               | - HOM 💿 Screen Reco |                                          |             | 🔝 🕨 8NMP - UiKit-PDPJ         | 😵 BNMP - Banco Naci |               | xlsx 📀 BNMP - Pip | eline 🚷 9999             |               |                | Todos os favoritos |
|                                                                                                    |                                      |                               |                     |                                          |             |                               |                     |               |                   |                          | c             | 00             | ALÉRIA DE CASTRO C |
| • • • • • • • • • • • • • • • • • • •                                                                                                    | < 🏜 <u>Pecas</u> > Peças             |                               |                     |                                          |             |                               |                     |               |                   |                          | Orgão logado: | 1* VARA CRIMIN | AL DE BRASILIA 👻   |
| None da paga       Too da paga       Rada       Apado       Apado         CF       2xCMMED1       None da passa       Apado       Apado       Apado         Too de poor web       Inter a passa       Apado       Inter a passa       Apado       Inter a passa       Apado         Too de poor web       Inter a passa       Inter a passa <td>+ Nova Pr Assinarpaças 🖶 🛓 🖩</td> <td></td> <td></td> <td></td> <td></td> <td></td> <td></td> <td></td> <td></td> <td></td> <td>Yesquisar Q</td> <td>Mais Filtros R</td> <td>(1-100.)</td>                                                                                                    | + Nova Pr Assinarpaças 🖶 🛓 🖩         |                               |                     |                                          |             |                               |                     |               |                   |                          | Yesquisar Q   | Mais Filtros R | (1-100.)           |
| Inverse da papa     Top da papa     Itemas     Itemas     Itemas     Itemas       CP     2445/2003     Advident     Advident     Advident     Advident     Advident       Top da Polonameio     Produ da passa     Balani     Balani     Balani     Itemas     Itemas       Polo da Polonameio     Produ da passa     Balani     Balani     Itemas     Itemas     Itemas       Polo da Polonameio     Produ da passa     Balani     Balani     Itemas     Itemas     Itemas       Polo da Polonameio     Produ da passa     Polo da polo da passa     Itemas     Itemas     Itemas     Itemas       Polo da Polonameio     Polo da polo da polo da passa     Polo da Polo da                                                                                                    |                                      |                               |                     |                                          |             |                               |                     |               |                   |                          |               |                |                    |
| PF         Text control to a passion         Appendix           Tip of Boommeto         ************************************                                                                                                    | Número da peça                       |                               |                     | Tipo de peça                             |             |                               |                     | Status        |                   |                          |               |                | •                  |
| Tip de Documeto       Polità diricità di arrazia di arrazia       Polità diricità di arrazia       Polità diricità diricità di arrazia       Polità diricità diricità di arrazia       Polità diricità diricità di arrazia       Polità diricità diricità di arrazia       Polità diricità diricità diricità diricità diricità diricità diricità diricità diricità diricità diricità diricità diricità diricità diricità diricità diricità diricità diricità diricità diricità diricità diricità diricità diricità diricità dirità diricità                                                                                                    | CPF                                  | 243                           | 3473687-51          |                                          |             | Nome da pessoa                |                     |               | Apelid            |                          |               |                |                    |
| Tip de footmando       ************************************                                                                                                    |                                      |                               |                     |                                          |             |                               |                     |               |                   |                          |               |                |                    |
| Period biologics       Period biologics       B       B                                                                                                    | Tipo de Documento                    |                               |                     |                                          |             |                               |                     |               |                   |                          |               |                |                    |
|                                                                                                    | Sexo biológico                       |                               | •                   | Período de oriação da peça<br>dd/mm/aaaa |             |                               |                     | a dd/mm/aaaa  |                   |                          |               |                |                    |
| Importantice of BackEdA         Const dependentes <ul> <li></li></ul>                                                                                                    | Orgão Judiciário                     |                               |                     |                                          |             |                               |                     |               |                   |                          |               |                |                    |
| Option frontades         Option from dependents         Persons Allers         Data         Data         Dat                                                                                                    | 1* VARA CRIMINAL DE BRASILIA         |                               |                     |                                          |             |                               |                     |               |                   |                          |               |                |                    |
| 0         MAREO AREQA         TODOCREQA         MARA AREQA         MARE AREGA         MARE AREGA                                                                                                    | 🖸 Órgãos Vinculados                  |                               | 1                   | Com dependentes                          |             |                               |                     | Pessoas Ativa |                   |                          |               |                |                    |
| NAME         Display         Display <thdisplay< th=""> <thdisplay< th=""> <thdisp< td=""><td></td><td></td><td></td><td></td><td></td><td></td><td></td><td></td><td></td><td></td><td></td><td></td><td></td></thdisp<></thdisplay<></thdisplay<>                                                                                                    |                                      |                               |                     |                                          |             |                               |                     |               |                   |                          |               |                |                    |
| NORBO DAMCA         THO DE MCA         SAME DAMCA         NORE DAMESION         SIM         ORGAD DEMESSION         SIM         ORGAD DEMESSION         SIM         ORGAD DEMESSION         SIM         ORGAD DEMESSION         SIM         ORGAD DEMESSION         SIM         ORGAD DEMESSION         SIM         SIM         ORGAD DEMESSION         SIM         SIM                                                                                                    | Filmos anticacios: Passoas Jávas O   |                               |                     |                                          |             |                               |                     |               |                   |                          | Cimpar        |                | V, Bescar          |
| Image: Distribution of the Distribution of the Distrebutico of the Distribution of the Distribution of                        |                                      |                               |                     |                                          |             |                               |                     |               |                   |                          |               |                |                    |
| NUMBO DA PEÇA         DIPO DE PEÇA         DALLA DA PEÇA         DIME DA PESDA         DIPO DE PESDA         DIREGUA DA DE DA PESDA         DIREGUA DA DE DA PESDA         DIREGUA DA DE DA PESDA         DIREGUA DA DE DA PESDA         DIREGUA DA DE DA PESDA         DIREGUA DA DE DA PESDA         DIREGUA DA DE DA PESDA         DIREGUA DA DE DA PESDA         DIREGUA DA DE DA PESDA         DIREGUA DA DE DA DE DA PESDA         DIREGUA DA DE DA DE DA                                                                                                    |                                      |                               |                     |                                          |             |                               |                     |               |                   |                          |               |                |                    |
| • 0000         • 0000         • 0000         • 0000         • 0000         • 0000         • 0000         • 0000         • 0000         • 0000         • 0000         • 0000         • 0000         • 0000         • 0000         • 0000         • 0000         • 0000         • 0000         • 0000         • 0000         • 0000         • 0000         • 0000         • 0000         • 0000         • 0000         • 0000         • 0000         • 0000         • 0000         • 0000         • 0000         • 0000         • 0000         • 0000         • 0000         • 0000         • 0000         • 0000         • 0000         • 0000         • 0000         • 0000         • 0000         • 0000         • 0000         • 0000         • 0000         • 0000         • 0000         • 0000         • 0000         • 0000         • 0000         • 0000         • 0000         • 0000         • 0000         • 0000         • 0000         • 0000         • 0000         • 0000         • 0000         • 0000         • 0000         • 0000         • 0000         • 0000         • 0000         • 0000         • 0000         • 0000         • 0000         • 0000         • 0000         • 0000         • 0000         • 0000         • 0000         • 0000         • 0000         • 00000         • 0000                                                                                                    | NÚMERO DA PEÇA                       | TIPO DE PEÇA                  |                     | DATA DA                                  | eça n       | DME DA PESSOA                 | c                   | ι¢.           | RJI               | ÓRGÃO EXPEDIDOR          |               | STATUS         | _                  |
| 0 (2017) (2011) (2011) (2014) (2014) | 1919131-31-3131-3-19-307-3798-64     | CERTIDÃO DE CUMPRIMENTO DE MA | ANDADO DE PRISÃO    | 13/03/202                                | 100.00:00 N | DME COMPLETO DO REGISTRO CIVI | L 5                 | 1.095.430-47  | 243473687-61      | 1* VARA CRIMINAL DE BRAS | ka l          | ATIVO          | -                  |
|                                                                                                    | 1010101-01.0101.0.10.1010.00.0700-10 | OUIA DE RECOLHIMENTO          |                     | 13/03/202                                | 100.00:00 N | DME COMPLETO DO REGISTRO CIVI | L 5                 | 1.095.430-47  | 243473687-51      | 1* VARA CRIMINAL DE BRAS | is ia         | OVITA          | -                  |
| In Initial I and a large detailed         Initial and a large detailed on the detailed on the                                 | 1919191-91.9191.8.19.191.01.5757-22  | MANDADO DE PRISÃO             |                     | 13/03/202                                | 100.00:00 N | IME COMPLETO DO REGISTRO CIVI | L S                 | 1.095.430-47  | 243473687-51      | 1* VARA CRIMINAL DE BRAS | ÍLIA          | CUMPRIDO       | -                  |

# 12. Emitir Um Alvará de Soltura

Selecionar a opção 'Incluir peça' e a peça 'Alvará de Soltura':

| ← → ♂ II https://bnmp-homologacao.s                                                    | tg.cloud.pje.jux.br/pecas/nova-peca/incluir/24347368409                                                                                                    | 다. · · · · · · · · · · · · · · · · · · ·     |
|----------------------------------------------------------------------------------------|----------------------------------------------------------------------------------------------------|----------------------------------------------|
| 🔷 Entrar no Sistema 💥 SNG8 - HOM 🔗 mni-hml                                             | 🔁 BNAP - DEV 🔁 BNAP - HOM 🗿 Screen Recorder 👸 BNAP - Banco Naci 🕲 UNDP ACCESSE 🚺 🕨 BNAP - UKCr-POPI 🕲 BNAP - Banco Naci 🚳 Defeitos BNAPJaixx 🕲 BNAP - Pipeline 🕲 9999                                              | >> Todos os favoritos                        |
|                                                                                        |                                                                                                    | 0 🚯 🥵 VALERIA DE CASTRO C                    |
| < 😂 Pecas > Incluir Peça                                                               |                                                                                                    | Orgão logado: 1º VARA CRIMINAL DE BRASÍLIA 🗸 |
|                                                                                        | DADOS DA PECM                                                                                                    |                                              |
|                                                                                        | Gala de Recontente<br>Mandados<br>Anerá de Cottua<br>Anerá de Cottua<br>Mandado de Acompanhamento de Medidas Diversas da Prisão em Execução<br>Mandado de Acompanhamento de Medidas Diversas da Prisão em Execução |                                              |
| NOME COMPLETO DA PESSOA<br>(Vilio Informato)<br>CPF 403.275.510-36<br>Rul 245/73684-09 | Carceler Preechanana     Diar Rascathe     Présine 3                                                                                                    |                                              |

Sistema apresenta os campos para preenchimento, necessário preencher os campos obrigatórios e clicar em [Próximo]:

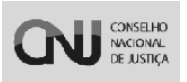

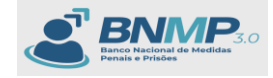

| ← → C 😂 https://bnmp-homologacao.s             | stg.cloud.pje.jus.br/pecas/nova-peca/incluir/24347368751                             |                                             |                                              |                                                         |                                                     | 🛧 🔲 🖨 Anônima 🗄                        |
|------------------------------------------------|--------------------------------------------------------------------------------------|---------------------------------------------|----------------------------------------------|---------------------------------------------------------|-----------------------------------------------------|----------------------------------------|
| 💠 Entrar no Sistema 🤐 🧏 SNGB - HOM 🛛 S mni-hml | I 😰 BNMP - DEV 😰 BNMP - HOM 💿 Screen Recorder 😰 BNMP                                 | - Banco Naci 🔕 UNDP ACCESSE                 | 📄 🕨 BNIMP - Uikit-POPJ 🛛 🔕 BNIM              | 4P - Banco Naci 🚺 Defeitos BNIMP.alsx 🛛 🔕 BN            | MP - Pipeline \delta 9999                           | » 📔 Todos os favoritos                 |
|                                                |                                                                                      |                                             |                                              |                                                         |                                                     | 0 🚯 🚱 VALÈRIA DE CASTRO C.             |
| < 44 Escas > Incluir Peça                      |                                                                                      |                                             |                                              |                                                         | Orgito log                                          | ando: [1* VARA CRIMINAL DE BRASILIA 💌] |
|                                                | DADOS DA PEÇA*                                                                       |                                             |                                              | REVISÀ                                                  | 5                                                   |                                        |
|                                                | 0                                                                                    |                                             |                                              | 0                                                       |                                                     |                                        |
|                                                | Tipo de jeca<br>Alvará de Soltura                                                    |                                             | -                                            |                                                         |                                                     |                                        |
|                                                | - 107 de Descaração                                                                  | Cara de Especição*                          |                                              |                                                         |                                                     |                                        |
| A                                              | 1632533-38.2024.7.08.4997                                                            | 13/03/2024 15:5                             | 2                                            |                                                         |                                                     |                                        |
|                                                | Mandado de Prisão alcançados pelo Alvará de Soltura*                                 |                                             |                                              |                                                         |                                                     |                                        |
|                                                | Número do Mandado                                                                    | Data do Mandado                             | irgão Judiciário                             | Tribunal                                                |                                                     | Statue                                 |
|                                                | 1010101-01.0101.0.10.1010757-22                                                      | 13/03/2024 14:18:32                         | VARA CRIMINAL DE BRASÍLIA                    | Tribunal de Justiça do Distrito Federal e dos           | ferritôrios                                         | Cumprido                               |
|                                                |                                                                                      |                                             |                                              |                                                         |                                                     |                                        |
|                                                | Orpilo Judiciário<br>1º VARA CRIMINAL DE BRASILIA                                    |                                             | Progre                                       | i da Expedição do Alvará de Soltura"<br>essão de regime |                                                     |                                        |
|                                                |                                                                                      |                                             |                                              |                                                         |                                                     |                                        |
| NOME COMPLETO DO REGISTRO CIVIL                | Outres Medides Cautelares Z Prisão Domiciliar                                        |                                             |                                              |                                                         |                                                     |                                        |
| (Não Informado)                                | Soltura concedida em razão de calamidade sanitária de COVID-19? (Recomenda           | ção CNJ nº 62/2020 e 91/2021)*              |                                              |                                                         |                                                     |                                        |
| RJI 243473687-51                               | U sim 🖲 Neo                                                                          |                                             |                                              |                                                         |                                                     |                                        |
|                                                | Siriese da Decisio<br>teste                                                          |                                             |                                              |                                                         |                                                     |                                        |
|                                                |                                                                                      |                                             |                                              |                                                         |                                                     |                                        |
|                                                |                                                                                      |                                             |                                              |                                                         |                                                     |                                        |
|                                                |                                                                                      |                                             |                                              |                                                         |                                                     | 4                                      |
|                                                | Annala                                                                               |                                             |                                              |                                                         |                                                     |                                        |
|                                                | Losenspola<br>Teole                                                                  |                                             |                                              |                                                         |                                                     | ×                                      |
|                                                | ("Teor do Documento"                                                                 |                                             |                                              |                                                         |                                                     |                                        |
|                                                | 0(s) Dr(s) Juiz(s), que assina o presente alvará de soltura, da Vara e Comarca que o | constam na presente ordem, determina ao lim | o. Sr. Delegado de Policia ou Diretor do Est | tabelecimento Penal, que COLOQUE EM LIBERDADE, se por a | (cutro motivo) não estiver presa, a pessoa indicada | e qualificada na presente ordem Q      |
|                                                | Outros Mandados de Prisão não Alcançados                                             |                                             |                                              |                                                         |                                                     |                                        |
|                                                | Tribunal                                                                             | Örgão Judiolária                            |                                              | N° do Mandado                                           | Data do Mandado                                     | Status                                 |
|                                                | Tribunal de Justige do Distrito Federal e dos Territórios                            | 1* VARA CRIMINA                             | L DE BRASÍLIA                                | 1010101-01.0101.0.10.1010.01.8797-02                    | 18/03/2024 14:18:32                                 | Cumprido                               |
|                                                |                                                                                      |                                             |                                              |                                                         |                                                     |                                        |
|                                                |                                                                                      | O Canada Barratiana -                       | Salara Barrandan Britisman                   |                                                         |                                                     |                                        |
|                                                |                                                                                      |                                             | Pretaris )                                   |                                                         |                                                     |                                        |
|                                                |                                                                                      |                                             |                                              |                                                         |                                                     |                                        |
|                                                |                                                                                      |                                             |                                              |                                                         |                                                     |                                        |
|                                                |                                                                                      |                                             |                                              |                                                         |                                                     |                                        |

Sistema apresenta um resumo sobre o Alvará de soltura expedido, necessário clicar em [Finalizar peça]:

Apenas Relembrando as ações dos botões:

[Anterior] - retorna para a aba anterior;

[Cancelar preenchimento] - Cancela toda a ação do usuário;

[Salvar Rascunho] – Salva a peça com status 'Em elaboração' podendo ser alterada posteriormente.

[Finalizar peça] – Apresenta a pop-up para inserir login e senha do usuário logado para finalizar a peça. (Se o perfil logado for Servidor, a peça ficará com Status 'Aguardando Assinatura' do Magistrado, Se o perfil logado for Magistrado, a peça ficará 'Pendente de Cumprimento)

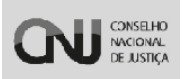

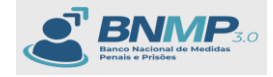

| ← → ♂ 🛱 https://bnmp-homologad                                                                | ao.stg.cloud.pje.jus.br/pecas/nova-peca/incluir/24347368751                                                                                                    |                                                                                 | ٥                                                 | n Q & 🕁 🔲 🖨 Anônima 🗄                        |
|-----------------------------------------------------------------------------------------------|----------------------------------------------------------------------------------------------------|---------------------------------------------------------------------------------|---------------------------------------------------|----------------------------------------------|
| 💠 Entrar no Sistema 💥 SNGB - HOM 📀 mni-                                                       | hmi 😰 BNMP - DEV 😢 BNMP - HOM 💿 Screen Recorder 😰 BNMP - Banco Naci 🔇 UNDP ACCESS 🏾                                                                                                    | 📔 🕨 8NMP - UiKit-POPJ 🛛 🔇 8NMP - Banco Naci 🗴 Defeitos 8                        | 8NMP.alsx 🔇 8NMP - Pipeline 🔇 9999                | >> Todos os favoritos                        |
|                                                                                               |                                                                                                    |                                                                                 |                                                   | O 🚯 🚱 VALERIA DE CASTRO C                    |
| K 🖶 <u>Pesaa</u> > Incluir Pepa                                                               |                                                                                                    |                                                                                 |                                                   | Orgão logado: 1ª VARA CRIMINAL DE BRASILIA 🛩 |
|                                                                                               | BADOS DA PEÇA*                                                                                                    |                                                                                 | REVISÃO                                           |                                              |
| C                                                                                             | AUXAGE CANSUME V           Virald CHRONICL CERMINAL CERMINAL C | Pulles on Dream die Destamonismen Presit gas CEUCODE BULIEBERGE, angew of journ | namini nga angan kawa naman nganga a Pangganga ak | 8800 (100).                                  |
| NOME COMPLETO DO REGISTRO CIVIL<br>(Vila Informata))<br>Off 51:0158:80-87<br>RJ: 368473887-81 | C.Amety: O Canada Pranchanan                                                                                                    | 🔒 laine fanande 🛛 Fandine Frigi 🗸                                               |                                                   |                                              |
|                                                                                               |                                                                                                    |                                                                                 |                                                   |                                              |

Incluir o login e senha e assinar a peça:

| ← → ♂ 🗳 https://bnmp-homologaci                              | ao.stg.cloud.pje.jus.br/pecas/nova-peca/incluir/24347368751                                                                                                    |                                                                                                    |                                                            | ¢.                                    | 이 이 ( ) 슈 Anônima 🕴                          |
|--------------------------------------------------------------|----------------------------------------------------------------------------------------------------|----------------------------------------------------------------------------------------------------|------------------------------------------------------------|---------------------------------------|----------------------------------------------|
| 🔷 Entrar no Sistema 🤐 🕺 SNGB - HOM 📀 mni-l                   | hmi 😰 BNMP - DEV 😰 BNMP - HOM 💿 Screen Recorder 😰 BNMP - Banco                                                                                                    | o Naci 🚱 UNDP ACCESS 🗉 📔 🕨 BNMP - UiKe-F                                                                                                    | DPJ 📀 BNMP - Banco Naci 🕺 Defeitos BNMP.alsx               | 😵 8NMP - Pipeline 🔇 9999              | >> Todos os favoritos                        |
|                                                              |                                                                                                    |                                                                                                    |                                                            |                                       | O 🚺 🚱 VALÉRIA DE CASTRO C                    |
| < 4 Pesas > Incluir Pepa                                     |                                                                                                    |                                                                                                    |                                                            |                                       | Orgão logado: 1º VARA CRIMINAL DE BRASÍLIA 💙 |
|                                                              | DADOS DA PEÇA*                                                                                                    |                                                                                                    |                                                            | revisio                               |                                              |
|                                                              | Aligned Status         Vir Anna Chessen Lasses Status         Vir Anna Chessen Lasses Status         Vir Anna Chessen Lasses Status         Vir Anna Chessen Lasses Status         Vir Anna Chessen Lasses Status         Vir Anna Chessen Lasses Status         Vir Anna Chessen Lasses Status         Vir Anna Chessen Lasses         Vir Anna Chessen Lasses         Vir | Finalizar Paga<br>Alarai de Salaza<br>Marei de Salaza<br>Cer Salaz Salaza<br>Cer Salaz Salaza<br>Restaura<br>Restaura<br>Restaura<br>Restaura<br>Restaura<br>Restaura | nem Pinet, på SUSSEE BI UKRENS, so på al jours ministe det | antar para canto nitale californi nga |                                              |
| (Vilio Informatio)<br>OPF 561,095,400-47<br>RUI 265472647-51 | C America -                                                                                                    | CANCELAR ASSINAR                                                                                                    | Tastar Pers 4                                              |                                       |                                              |
|                                                              |                                                                                                    |                                                                                                    |                                                            |                                       |                                              |

O Sistema apresenta o RJI carregado com todas as peças vinculadas e o Alvará 'Pendente de Cumprimento'

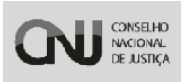

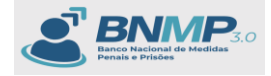

| ← → ♂ 🛱 https://bnmp-homologacao.stg.cloud.pje.jus.br/pecas          |                                          |                                             |                                             |                                               | ංං ද 🗞 🕁 🔲 🖨 Anônima 🗄                       |
|----------------------------------------------------------------------|------------------------------------------|---------------------------------------------|---------------------------------------------|-----------------------------------------------|----------------------------------------------|
|                                                                      | NMP - HOM 🛛 Screen Recorder 🔗 BNMP - Ban | to Naci 🚱 UNDP ACCESS 📰 🕞 🕨 BNMP - Uikit-PC | 9) 📀 BNMP - Banco Naci 캶 Defeitos BNMP.xlsx | 📀 8NMP - Pipeline 🔇 9999                      | >> 🗋 Todos os favoritos                      |
|                                                                      |                                          |                                             |                                             |                                               | O 🚯 🚱 VALÉRIA DE CASTRO C.                   |
| <      A Pecas > Peças                                               |                                          |                                             |                                             |                                               | Orgão logado: 1ª VARA CRIMINAL DE BRASILIA 💌 |
| + Nora Er Anitar papa 🖶 🛓 🔳                                          |                                          |                                             |                                             |                                               | Pesquisar Q Main Filtros A C 1-44e4 >        |
|                                                                      |                                          |                                             |                                             |                                               |                                              |
|                                                                      |                                          |                                             |                                             |                                               |                                              |
| Número da peça                                                       | Tipo de peça                             |                                             | - Status                                    |                                               | •                                            |
|                                                                      | Registro Judiciário Individual (RJI)     |                                             |                                             |                                               |                                              |
| CPF                                                                  | 243473687/61                             | Nome da pessoa                              |                                             | Apelido                                       |                                              |
| Tipo de Documento                                                    |                                          |                                             |                                             |                                               |                                              |
|                                                                      | Paríodo de retacilo da nama              |                                             |                                             |                                               |                                              |
| Sexo biológico                                                       | <ul> <li>dd/mm/aaaa</li> </ul>           |                                             | 🗖 a dd/mm/assa                              |                                               |                                              |
| - Deale Judiciário                                                   |                                          |                                             |                                             |                                               |                                              |
| 1* VARA CRIMINAL DE BRASILIA                                         |                                          |                                             |                                             |                                               |                                              |
|                                                                      |                                          |                                             |                                             |                                               |                                              |
| Crgèos Vinculados                                                    | Com dependentes                          |                                             | Pessoas Ativas                              |                                               |                                              |
|                                                                      |                                          |                                             |                                             |                                               | Linpar Q. Buscar                             |
| Fibros aplicados: Pessoas Atras 🛛                                    |                                          |                                             |                                             |                                               |                                              |
|                                                                      |                                          |                                             |                                             |                                               |                                              |
|                                                                      |                                          |                                             |                                             |                                               |                                              |
| -                                                                    |                                          |                                             |                                             |                                               |                                              |
| NÚMERO DA PEÇA     TIPO DE PEÇA                                      | DATA DA I                                | EÇA NOME DA PESSOA                          | CPF RJI C                                   | RGÃO EXPEDIDOR                                | STATUS                                       |
| 1919191-91.91913.13.1913.07.5758-04     CERTIDÃO DE CUMPRIMENTO DE M | ANDADO DE PRISÃO 13/03/2024              | 00:00.00 NOME COMPLETO DO REGISTRO CIVIL    | 561.095.430-47 248473687-51 1               | * VARA CRIMINAL DE BRASÍLIA                   | - 0VITA                                      |
| 1682580-98.2024.7.08.4997.05.0001-15     ALVARÁ DE SOLTURA           | 13/03/2024                               | 00:00.00 NOME COMPLETO DO REGISTRO CIVIL    | 561.095.430-47 243473687-51 1               | VARA CRIMINAL DE BRASILIA                     | PENDENTE DE CUMPRIMENTO -                    |
| U 1313131-31.3131.3.13.1312.03.5759-10 GUIA DE RECOLHIMENTO          | 13/03/2024                               | 00:00:00 NOME COMPLETO DO REGISTRO CIVIL    | 561.095.430-47 243473687-51 1               | * VARA CRIMINAL DE BRASÎLIA                   | - 0//TA                                      |
| Li 1313131-31.3131.3.13.1313.01.3737-22 MANDADO DE PRISAO            | 15/03/2024                               | DE DO DO NOME COMPLETO DO REDISTRO CIVIL    | 501.093.430-47 245473687-51 1               | <ul> <li>VARA CRIMINAL DE BRASILIA</li> </ul> | CUMPRIDO -                                   |

Neste momento o Status da pessoa passará a ser 'Aguardando Soltura'. Pois o alvará precisa de uma certidão:

| <ul><li>↔ α </li></ul>      | https://bnmp-ho | omologacao.stg.c  | loud.pje.jus.br/pesso |                |                     |               |                            |            |                     |               |                        |                  | ∞ < & ☆ □                | 🖨 Anônima 🗄         |
|-----------------------------|-----------------|-------------------|-----------------------|----------------|---------------------|---------------|----------------------------|------------|---------------------|---------------|------------------------|------------------|--------------------------|---------------------|
| 🔶 Entrar no Sistema         |                 |                   |                       | IMP - HOM 💿 Sc |                     |               | nco Naci 😵 UNDP ACCESS 🗉 🚺 | 🖥 🕨 BNMP - | uikit-POPJ 📀 BNMP - |               | tos BNMP.xisx 📀 BNMP - | Pipeline 📀 9999  |                          | Todos os favoritos  |
| × SBNMP                     |                 |                   |                       |                |                     |               |                            |            |                     |               |                        |                  | o 🛈 🤅                    | VALÉRIA DE CASTRO C |
| Pesquisa (Ctrl + At + 3)    | <               | Pessoas           |                       |                |                     |               |                            |            |                     |               |                        |                  | Orgão logado: 1* VARA CI |                     |
| 🛞 Página Inicial            | -               |                   |                       |                |                     |               |                            |            |                     |               |                        |                  | Pesquisar Australia      |                     |
| D Pepes                     |                 |                   |                       |                |                     |               |                            |            |                     |               |                        |                  |                          |                     |
| 21 Pessoas                  |                 |                   |                       |                | Registro Judiciário | Individual (F | J)                         |            |                     |               |                        |                  |                          |                     |
| Alertas                     | CPF             |                   |                       |                | 243473687-51        |               |                            |            | Nome/Outros Nome    | 9             |                        | Alcunha/Apelido  |                          |                     |
| Liste de Arquivos           |                 |                   |                       |                |                     |               |                            |            |                     |               |                        |                  |                          |                     |
| Consulta de Óbitos ARPEN    | Status          |                   |                       |                |                     |               | Nome da Mãe                |            |                     |               | Tipo de Documento      |                  |                          | *                   |
| Eventos                     |                 |                   |                       |                |                     |               |                            |            |                     |               |                        |                  |                          |                     |
| Estatísticas                | UF              |                   |                       |                |                     |               | Munícipio                  |            |                     |               | UF de Custódia/Últim   | a Custódia       |                          | -                   |
| Relatórios                  |                 |                   |                       |                |                     |               |                            |            |                     |               |                        |                  |                          |                     |
| Configurações de relatórios | Orgão Ju        | diciário          |                       |                |                     |               |                            |            | Sexo Biológico      |               |                        |                  |                          | •                   |
|                             | 🗌 Órgãos V      | inculados         |                       |                | Com dependen        | ites          |                            |            | 🗋 Busca Fonética    |               |                        | 🛃 Pessoas Ativas |                          |                     |
|                             | Filtros aplicar | dos: RJI 🕢 (Pessi | as Ativas 😧           |                |                     |               |                            |            |                     |               |                        |                  | Umpar                    | Q. Buscar           |
|                             | C OPF           |                   | RI                    | NOME/OUTROS    | NOMES               |               | ALCUNHA/APELIDO            |            | SEXO                | NOME DA MÃE   | UF DE CUSTÓDIA/        |                  | STATUS                   |                     |
|                             | 2010            | 095,430-47        | 243473687-51          | NOME COMPLETO  | DO REGISTRO CIVIL   | _             | NÃO INFORMADO              |            | FEMININO            | NÃO INFORMADO | AC AC                  |                  | AGUARDANDO SOLTURA       |                     |
| 1                           |                 |                   | -                     | THE CONFLETS   |                     |               | 1000 000 go #0400          |            | 1.5                 |               |                        |                  |                          |                     |
|                             |                 |                   |                       |                |                     |               |                            |            |                     |               |                        |                  |                          |                     |
|                             |                 |                   |                       |                |                     |               |                            |            |                     |               |                        |                  |                          |                     |
|                             |                 |                   |                       |                |                     |               |                            |            |                     |               |                        |                  |                          |                     |
|                             |                 |                   |                       |                |                     |               |                            |            |                     |               |                        |                  |                          |                     |
|                             |                 |                   |                       |                |                     |               |                            |            |                     |               |                        |                  |                          |                     |
|                             |                 |                   |                       |                |                     |               |                            |            |                     |               |                        |                  |                          |                     |
|                             |                 |                   |                       |                |                     |               |                            |            |                     |               |                        |                  |                          |                     |
|                             |                 | _                 |                       |                |                     |               |                            |            |                     |               |                        |                  |                          |                     |

## 13. Certidão de Cumprimento do Alvará de Soltura

Para cumprir este Alvará e libertar a pessoa, é necessário emitir uma certidão para o Alvará

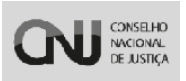

Manual do Usuário – Banco Nacional de Medidas Penais e Prisões

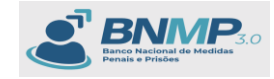

| ← → ♂ ts https://bnmp-homologacao.st           | g.cloud.pje.jus.br/pecas/nova-peca/incluir/24347368409                                                                                                    | @ ほ 익 ☆ 🔳 🚷 :                                |
|------------------------------------------------|----------------------------------------------------------------------------------------------------|----------------------------------------------|
| 🔷 Entrar no Sistema 🤐 💥 SNG8 - HOM 🛛 Ø mni-hml | 🔁 BNMP - DEV 👸 BNMP - HOM 🥥 Screen Recorder 👸 BNMP - Banco Naci 😗 UNDP ACCESSE: 🚺 🕨 BNMP - UX02-PDPI 🛞 BNMP - Banco Naci 🐧 Defeitos BNMP-aixx 🔇 BNMP - Pipeline 🚱 9999 | >> Todos os favoritos                        |
|                                                |                                                                                                    | 0 🚯 🚯 VALERIA DE CASTRO C                    |
| c 424 Pecas → Incluir Peça                     |                                                                                                    | Orgão logado: 1º VARA CRIMINAL DE BRASILIA 🗸 |
|                                                | Mandado de Recaptara Revisilo                                                                                                    |                                              |
|                                                | CertoSes                                                                                                    |                                              |
|                                                | Cartícilo de Cumprimento do Alvará de Soltara                                                                                                    |                                              |
|                                                | Certidão de Cumprimento de Mandado de Prisão                                                                                                    |                                              |
| A                                              | Certidão de Cumprimento do Mandado de Recaptura - Internação                                                                                                    |                                              |
|                                                | Opin Juniori<br>14 VARA CRIMINAL DE BRASILIA                                                                                                    |                                              |
|                                                | Responsável pero cumprimento do Alxaná <sup>a</sup>                                                                                                    |                                              |
|                                                |                                                                                                    |                                              |
| NOME COMPLETO DA PESSOA<br>(Não Informado)     |                                                                                                    |                                              |
| CPF 450.376.910-36<br>R.JI 243473684-09        |                                                                                                    |                                              |
|                                                | O Cancelar Preeschimento                                                                                                    |                                              |

## Selecionar o Número do Mandado que será alcançado para o Alvará:

| ← → C 🔤 https://bnmp-homologacao.s                         | g.cloud.pje.jus.br/pecas/nova-peca/incluir/24347368751        |                                   |                          |                     |                                             |               | 🖬 🖨 Anônima 🗄                  |
|------------------------------------------------------------|---------------------------------------------------------------|-----------------------------------|--------------------------|---------------------|---------------------------------------------|---------------|--------------------------------|
| 🔷 Entrar no Sistema 🤮 SNGB - HOM 🛛 🔇 mni-hml               | 😰 BNMP - DEV 😭 BNMP - HOM 💿 Screen Recorder                   | 😢 BNMP - Banco Naci 📀 UNDP ACCESS | 🗉 📔 🕨 BNMP - UiKit-PDPJ  | 🚱 BNMP - Banco Naci | 🕲 BNMP - Pipeline <table-cell></table-cell> |               | » 📔 Todos os favoritos         |
|                                                            |                                                               |                                   |                          |                     |                                             |               | 0 🚯 VALĒRIA DE CASTRO C        |
| < 4 Peces > Incluir Peça                                   |                                                               |                                   |                          |                     |                                             | Orgão logado: | 1º VARA CRIMINAL DE BRASILIA 💌 |
|                                                            | DADOS DA PEÇA*                                                |                                   | _                        |                     | REVISÃO                                     |               |                                |
|                                                            | Tipo de peça<br>Dertidão de Cumprimento do Alvará de Soltura  |                                   | -                        |                     |                                             |               |                                |
|                                                            | 1632533-38 2024.7.08.4997.05.0001-15 - 1* VARA CRIMINAL DE BR | nasilia                           |                          |                     |                                             |               |                                |
|                                                            | Oglio Auditatio<br>1º VARA CRIMINAL DE BRASILIA               |                                   |                          |                     |                                             |               |                                |
|                                                            | Responsável pelo cumprimento do Alvará*                       |                                   |                          |                     |                                             |               |                                |
|                                                            |                                                               |                                   |                          |                     |                                             |               |                                |
| NOME COMPLETO DO REDISTRO CIVIL                            |                                                               |                                   |                          |                     |                                             |               |                                |
| (V48o informado)<br>CPF 561.095.430-47<br>RJI 2434/3687-51 |                                                               |                                   |                          |                     |                                             |               |                                |
|                                                            |                                                               | Cancelar Preeschiments            | B Salvar Rascunha Próxin | 10 3                |                                             |               |                                |

# E preencher todos os campos obrigatórios apresentados:

| ← → C tt https://bnmp-homologacao.s                 | tg.cloud.pje.jus.br/pecas/nova-peca/incluir/24347368751                                           |                                 |                                                          | ලං ද 🗞 🛧 🔲 🖨 Andrima 🗄                         |
|-----------------------------------------------------|---------------------------------------------------------------------------------------------------|---------------------------------|----------------------------------------------------------|------------------------------------------------|
| 🔷 Entrar no Sistema 🤐 🕺 SNG8 - HOM 🛛 🚱 mni-hml      | 😢 BNMP - DEV 😰 BNMP - HOM 💿 Screen Recorder 🔀 BNMP - Banco Naci                                   | O UNDP ACCESS ≥ NMP - UKit-PDPJ | 😵 BNMP - Banco Naci 🚺 Defeitos BNMP.alsx 🔇 BNMP -        | Pipeline 📀 9999 🔅 🗋 Todos os favoritos         |
|                                                     |                                                                                                   |                                 |                                                          | 0 😗 🚱 VALERIA DE CASTRO C                      |
| < 4 Encas → Incluir Peça                            |                                                                                                   |                                 |                                                          | Orgão logado: [1* VARA CRIMINAL DE BRASILIA 💌] |
|                                                     | DADOS DA PEÇA*                                                                                    |                                 | REVISÃO<br>🥝                                             |                                                |
|                                                     | Tipo de peça<br>Certidão de Cumprimento do Alvará de Soltura                                      | ~                               |                                                          |                                                |
|                                                     | 10° do Jinará de Baltura *<br>1652535-38 2024 7.08.4997.05.0001-15 - 1* VARA CRIMINAL DE BRASILIA | •                               | - Cara de Expedição"<br>13/03/2024 15:58                 |                                                |
|                                                     | 17 (0.7)004401<br>1632533-38.2024.7.08.4097                                                       |                                 | Orgão Juliciário<br>1º VARA CRIMINAL DE BRASÍLIA         |                                                |
|                                                     | -Responsivel pelo sumprimento do Alversi*<br>Testo                                                | ×                               | Colles do Componentio do Anará de Solturar<br>13/03/2024 | •                                              |
|                                                     | Observações                                                                                       |                                 |                                                          |                                                |
| NOME COMPLETO DO REGISTRO CIVIL.<br>(Não Informado) | "faor do Documento"<br>Teste Teste                                                                |                                 |                                                          | ۹                                              |
| CPF (81:065.48547<br>RJI 243473687-51               | Mandados de Prisão não alcançados<br>Tribunal Órgão Judiciário                                    | N" do Mandado                   | Data do Mandado                                          | Statua                                         |
|                                                     | Const                                                                                             | ar Preschimetto                 | a 2                                                      |                                                |

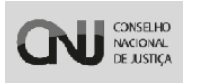

Manual do Usuário – Banco Nacional de Medidas Penais e Prisões

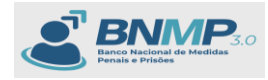

Sistema apresenta um resumo sobre a expedição da peça:

Apenas Relembrando as ações dos botões:

[Anterior] – retorna para a aba anterior;

[Cancelar preenchimento] - Cancela toda a ação do usuário;

[Salvar Rascunho] – Salva a peça com status 'Em elaboração' podendo ser alterada posteriormente.

[Finalizar peça] – Apresenta a pop-up para inserir login e senha do usuário logado para finalizar a peça. (Independente do Perfil 'Servidor ou Magistrado' a peça ficará com status 'ATIVO')

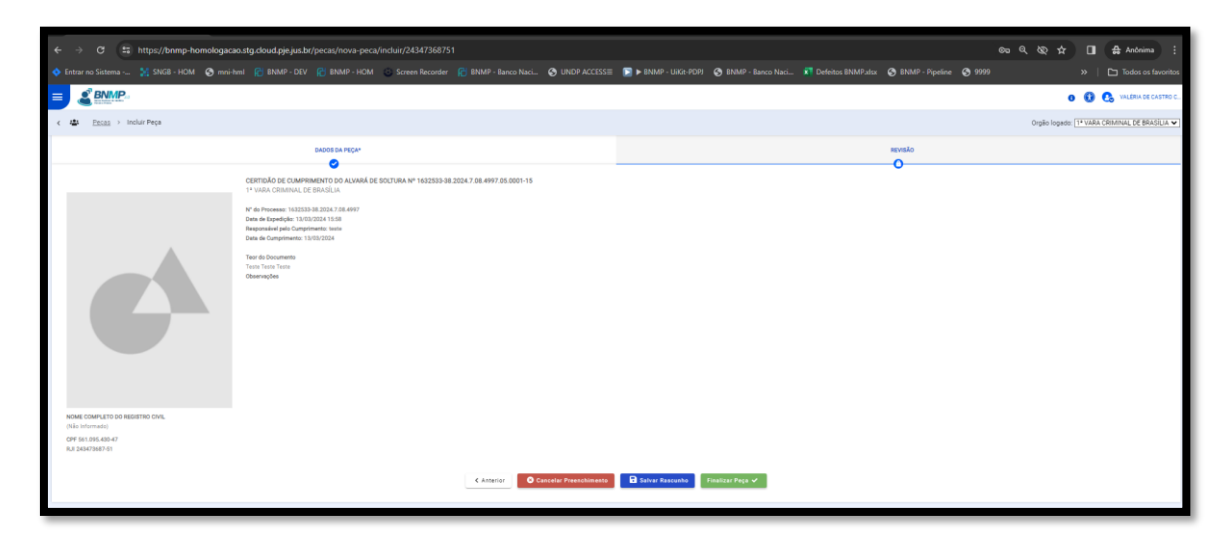

Ao clicar em [Finalizar Peça] sistema solicita as credenciais do usuário logado:

| <image/> And and and and and and and and and and a                                                       | ← → C 😅 https://bnmp-homologaca                                                             | o.stg.cloud.pje.jus.br/pecas/nova-peca/incluir/243- |                                                                              |                                                                                                    |                          |                       |                   | @= @ & \$   | 🖬 🖨 Anônima 🗄                     |
|----------------------------------------------------------------------------------------------------|---------------------------------------------------------------------------------------------|-----------------------------------------------------|------------------------------------------------------------------------------|----------------------------------------------------------------------------------------------------|--------------------------|-----------------------|-------------------|-------------|-----------------------------------|
|                                                                                                    | 🔷 Entrar no Sistema 🕌 SNGB - HOM 🛛 S mni-h                                                  | umi 😭 BNMP - DEV 😭 BNMP - HOM 💿 Screen I            | ecorder 🛛 🔀 BNMP - Banco Naci.                                               | - SUNDP ACCESS≣ 📄 ► BNMP - Uik                                                                                                    | POPJ 🔇 BNMP - Banco Naci | . 🗾 Defeitos BNMPalsx | 😒 BNMP - Pipeline | S 9999      | >> 📔 Todos os favoritos           |
|                                                                                                    |                                                                                             |                                                     |                                                                              |                                                                                                    |                          |                       |                   |             | O 😧 🚱 VALERIA DE CASTRO C         |
| <text><text><text><text><text><text><text><text></text></text></text></text></text></text></text></text> | < 424 Encas → Incluir Peça                                                                  |                                                     |                                                                              |                                                                                                    |                          |                       |                   | Orgão logad | I: 1* VARA CRIMINAL DE BRASILIA 🕶 |
|                                                                                                    | KIN COMULTS DO MESTICION<br>Cital Annaeli<br>VI Millionalia<br>Cital Manaeli<br>Millionalia | Contract report                                     | 12220 38 2014 7 04 497 7 95 407 1-13<br>12220 38 2014 7 04 497 7 95 407 1-13 | Finalizar Popa<br>Certifici de Comprisente do Alexel de Soliture<br>en Cartelido Alexel de Soliture<br>en Cartelido Alexel<br>en Cartelido Alexel<br>Server antificial de Soliture<br>en Cartelido Alexel<br>Server<br>Enciclea<br>Cartelido Alexel<br>Cartelido Alexel<br>Cartelido | Tanka Pag V              |                       | evoto<br>O        |             |                                   |

Sistema retorna para a tela de pesquisa com o RJI carregado com todas as peças vinculadas. Na listagem irá apresentar a certidão de cumprimento do Alvará de

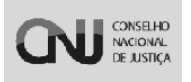

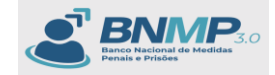

Soltura com o status 'ATIVO' conforme imagem abaixo:

| ← → ♂ 🛱 https://bnmp-homologacao.stg.do        | ud.pje.jus.br/pecas/lista/24347368751     |                            |                              |                                |                   |                              | ©              | Andrima 🗄                      |
|------------------------------------------------|-------------------------------------------|----------------------------|------------------------------|--------------------------------|-------------------|------------------------------|----------------|--------------------------------|
| 🔷 Entrar no Sistema 🐩 SNGB - HOM 🛛 🚱 mni-hml 👔 | BNMP - DEV 😰 BNMP - HOM 💿 Screen R        |                            | S UNDP ACCESS ■ SNMP - U     | liKit-POPJ 📀 BNMP - Banco Naci |                   | 📀 BNMP - Pipeline 🛛 9999     |                | » 📔 Todos os favoritos         |
|                                                |                                           |                            |                              |                                |                   |                              |                | 🚯 🚯 VALÉRIA SE CASTRO C        |
| < 4 Pecas > Peças                              |                                           |                            |                              |                                |                   |                              | Orgilo logado: | 1ª VARA CRIMINAL DE BRASÍLIA 🕶 |
| + Nov PrAsserpects                             |                                           |                            |                              |                                |                   |                              | Pesquisar Q    | Mais Fibros 🖈 🤍 🗧 1-5 de S 🔿   |
|                                                |                                           |                            |                              |                                |                   |                              |                |                                |
|                                                |                                           |                            |                              |                                |                   |                              |                |                                |
| Número da peça                                 |                                           | Tipo de peça               |                              | -                              | Status            |                              |                | -                              |
|                                                | Registro Judiciário Individual (RJ        | 0                          |                              |                                |                   |                              |                |                                |
| CPF                                            | 243473657-51                              |                            | Nome da pess                 | oa                             |                   | Apelido                      |                |                                |
| Tipo de Documento                              |                                           |                            |                              |                                |                   |                              |                | -                              |
|                                                |                                           | · Balada da selasta da sus |                              |                                |                   |                              |                |                                |
| Sexo biológico                                 |                                           | dd/mm/aaaa                 |                              |                                | a dd/mm/aaaa      |                              |                |                                |
| Parks tederico                                 |                                           |                            |                              |                                |                   |                              |                |                                |
| 1º VARA CRIMINAL DE BRASILIA                   |                                           |                            |                              |                                |                   |                              |                |                                |
|                                                |                                           |                            |                              |                                |                   |                              |                |                                |
| 🗋 Órgãos Vinculados                            |                                           | Com dependentes            |                              |                                | Pessoas Ativas    |                              |                |                                |
|                                                |                                           |                            |                              |                                |                   |                              | Limpar         | Q, Buscar                      |
| Filtros eplicados: Pessoas Ativas 🜑            |                                           |                            |                              |                                |                   |                              |                |                                |
|                                                |                                           |                            |                              |                                |                   |                              |                |                                |
|                                                |                                           |                            |                              |                                |                   |                              |                |                                |
|                                                |                                           |                            |                              |                                |                   |                              |                |                                |
| NÚMERO DA PEÇA     TIPO                        | D DE PEÇA                                 | DATA DA I                  | IEÇA NOME DA PESSOA          | CP                             | F RJI             | ÓRGÃO EXPEDIDOR              |                | STATUS                         |
| 0 1819191-81.8191.8.18.1918.07.5758-04 CERT    | FIDÃO DE CUMPRIMENTO DE MANDADO DE PRISÃO | 13/03/202                  | 00.00.00 NOME COMPLETO DO R  | GISTRO CIVIL 56                | 1.095.430.47 2434 | 73687-51 1º VARA CRIMINAL DE | BRASÍLIA       | - 0V/TA                        |
| C 1682533-38.2024.7.08.4997.18.0002-14 CERT    | TIDÃO DE CUMPRIMENTO DO ALVARÁ DE SOLTURA | 13/03/202                  | 00:00:00 NOME COMPLETO DO RE | GISTRO CIVIL 56                | 1.095.430-47 2434 | 73687-51 1* VARA CRIMINAL DE | BRASÍLIA       | ATNO -                         |
| - 1212121-31.2121.2.12.1212.01.5757-22 MAN     | DADO DE PRISÃO                            | 13/03/202                  | NOME COMPLETO DO RI          | SISTRO CIVIL 50                | 1.095.430-47 2434 | 73687-51 1* VARA CRIMINAL DE | BRASÍLIA       | BAIKADO -                      |
| 1632533-38.2024.7.08.4997.05.0001-15 ALVA      | RÁ DE SOLTURA                             | 13/03/202                  | NOME COMPLETO DO RI          | SISTRO CIVIL 58                | 1.095.430-47 2434 | 73687-51 1* VARA CRIMINAL DE | BRASÍLIA       | CUMPRIDO -                     |
| U 1919131-31.3131.3.13.1913.03.5759-10 GuiA    | DE RECOLHIMENTO                           | 13/03/202                  | 00.00.00 NOME COMPLETO DO R  | SISTRO CIVIL 56                | 1.095.430-47 2434 | 73687-51 1* VARA CRIMINAL DE | BRASÍLIA       | - 0VITA                        |

A partir desta peça criada, o status da pessoa passará para 'Em liberdade' conforme imagem abaixo:

| ← → C 😫 https://b            | nmp-homologacao.stg.cloud.pj | je.jus.br/pessoas |                                  |                  |                       |                       |                |                    |                 | ∞ < & ☆ <b>□</b> (‡          | 🖨 Anónima 🚦         |
|------------------------------|------------------------------|-------------------|----------------------------------|------------------|-----------------------|-----------------------|----------------|--------------------|-----------------|------------------------------|---------------------|
| 🔷 Entrar no Sistema 📖 🕌 SNGB |                              |                   | I 💿 Screen Recorder 👔 BNMP - Ban | co Naci 📀 UNDP J | ICCESS 🗉 📔 🕨 8NMP - L | Jikit-POPJ 🔇 BNMP - B |                | BNMP.sdsx 📀 BNMP - | Pipeline 📀 9999 |                              | Todos os favoritos  |
|                              | *                            |                   |                                  |                  |                       |                       |                |                    |                 | o 🛈 🔂                        | VALÈRIA DE CASTRO C |
| Pesquisa (Orl + Ah + 3)      | K 🔹 Pessoas                  |                   |                                  |                  |                       |                       |                |                    |                 | Orgão logado: 1ª VARA CRIMIN | NAL DE BRASÍLIA 🗸   |
| 😤 Pégina Inicial             |                              |                   |                                  |                  |                       |                       |                |                    | Pesq            | ulsar Q Mais Hittos A        | < 1-1de1 >          |
| E Peças                      |                              |                   |                                  |                  |                       |                       |                |                    |                 |                              |                     |
| 😂 Pessoas                    |                              |                   | Regardo Societario Homo          | uar (MJR)        |                       |                       |                |                    |                 |                              |                     |
| Alertas                      | CPF                          |                   | 243473687-51                     |                  |                       | Nome/Outros Nor       | nes            |                    | Alcunha/Apelic  | o                            |                     |
| 🔲 Lista de Arquivos          |                              |                   |                                  | -                |                       |                       |                |                    |                 |                              |                     |
| 👿 Consulta de Óbitos ARPEN   | Status                       |                   | -                                | Nome da Mãe      |                       |                       |                | Tipo de Documer    | nto             |                              |                     |
| i Eventos                    |                              |                   |                                  |                  |                       |                       |                |                    |                 |                              |                     |
| Liff Estatisticas            | UF                           |                   | •                                | Municipio        |                       |                       |                | UF de Custódia/ú   | Última Custódia |                              |                     |
| Relatórios                   |                              |                   |                                  |                  |                       |                       |                |                    |                 |                              |                     |
| Configurações de relatórios  | Orgão Judiciário             |                   |                                  |                  |                       | Sexo Biológico        |                |                    |                 |                              |                     |
|                              | C Órgãos Vinculados          | oes Atives 💿      | Com dependentes                  |                  |                       | 🗌 Busca Fonética      |                |                    | Pessoas Ativas  | Limpar                       | Q, Buscar           |
|                              |                              |                   |                                  |                  |                       |                       |                |                    | as a antique :  |                              |                     |
|                              | CPF                          | RJI               | NOME/OUTROS NOMES                |                  | ALCUNHA/APELIDO       | SEXO                  | NOME DA MÃ     | ε ύμ               | IMA CUSTÓDIA    | STATUS                       |                     |
|                              | 561.095.430-47               | 243473687-51      | NOME COMPLETO DO REGISTRO CIVIL  |                  | NÃO INFORMADO         | FEMIN                 | NO NÃO INFORMA | DO AC              |                 | EM LIBERDADE                 | -                   |
|                              |                              |                   |                                  |                  |                       |                       |                |                    |                 |                              |                     |

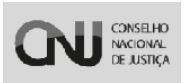

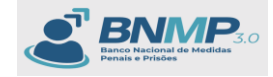

#### 14. Incluir Eventos

Clicar no Menu: 'Eventos':

| BNMP - Banco Nacional de                      | Mo: X +            |                      |                    |                 |                     |                |                              |                     |                   |                  |                              | -                      | Ø              |
|-----------------------------------------------|--------------------|----------------------|--------------------|-----------------|---------------------|----------------|------------------------------|---------------------|-------------------|------------------|------------------------------|------------------------|----------------|
| ← → Ơ 🗳 https://bn                            | mp-homologacao.stg | g.cloud.pje.jus.br/e | eventos            |                 |                     |                |                              |                     |                   |                  |                              | Ç∢☆                    |                |
| 🔷 Entrar no Sistema 🥻 SNGB                    | HOM 🚷 mni-hml      | BNMP - DEV           | BNMP - HOM         | Screen Recorder | 🔁 BNMP - Banco Naci | O UNDP ACCESS≡ | BNMP - UiKe-PDPJ             | S BNMP - Banco Naci | Defeitos BNMP.dsx | 🕲 BNMP - Pipelin | e 🕲 9999                     | » 🗅 🗅 T                | lodos os favor |
| × & BNMP                                      | *                  |                      |                    |                 |                     |                |                              |                     |                   |                  |                              | 0 🚯 🔒 VALE             | ERIA DE CASTRO |
| Pesquisa (Ctrl + Alt + 3)                     |                    |                      |                    |                 |                     |                |                              |                     |                   |                  | Orgão loga                   | do: 1* VARA CRIMINAL D | DE BRASÍLIA •  |
| Página Inicial                                |                    |                      |                    |                 |                     |                |                              |                     |                   |                  | Pesquisar                    | Mass Febros 0          | 1 - 20 de 1082 |
| Peças                                         | EVENTO             |                      |                    |                 | DATA DE RE          | SISTRO N       | IOME DA PESSOA               |                     | CPF               | RJI              | ÓRGÃO EXPEDIDOR              | STATUS                 |                |
| Alertas                                       | SAÍDA TEMPORÁRIA   |                      |                    |                 | 22/05/2023 1        | 7:24:07 JA     | ANAINA DOS SANTOS BARRETO    |                     | NÃO INFORMADO     | 180840367-88     | 1* VARA CRIMINAL DE BRASÍLIA | ENCERRADO              | -              |
| Lista de Arquivos                             | SAÍDA TEMPORÁRIA   |                      |                    |                 | 22/05/2023 1        | 8.31.30 A      | DEILTON DA SILVA CARDOSO     |                     | 491.843.181-04    | 180638146-41     | 1º VARA CRIMINAL DE BRASÍLIA | PENDENTE               | -              |
| Consulta de Óbitos ARPEN                      | SAÍDA TEMPORÁRIA   |                      |                    |                 | 22/05/2023 1        | 8:34:14 AL     | LEX DE NOVAES DOS SANTOS     |                     | 705.158.811-71    | 180838317-03     | 1* VARA CRIMINAL DE BRASÍLIA | ENCERRADO              | -              |
| IE <u>Eventos</u>                             | SAÍDA TEMPORÁRIA   |                      |                    |                 | 23/05/2023 1        | 1:07:08 EC     | DIVANIR SEBASTIAO LOPES RIBE | IRO                 | 697.583.791-00    | 180839671-09     | 1º VARA CRIMINAL DE BRASÍLIA | PENDENTE               | -              |
| Estatist Press Tirentes'                      | SAÍDA TEMPORÁRIA   |                      |                    |                 | 23/05/2023 1        | 5:18:39 Af     | NDRE PEREIRA DA SILVA        |                     | 967.627.051-20    | 181765986-85     | 1º VARA CRIMINAL DE BRASÍLIA | ENCERRADO              | -              |
| Relatórios                                    | SAÍDA TEMPORÁRIA   |                      |                    |                 | 24/05/2023 0        | 9:33:40 C/     | ARLOS ALEXANDRE ARAUJO SOI   | JSA                 | 017.158.731-65    | 180638342-43     | 1º VARA CRIMINAL DE BRASÍLIA | ENCERRADO              | -              |
| <ul> <li>Computações de relatorios</li> </ul> | FUGA               |                      |                    |                 | 26/05/2023 1        | 4:08:46 JC     | DÃO BATISTA MANSO            |                     | NÃO INFORMADO     | 180612105-52     | 1* VARA CRIMINAL DE BRASÍLIA | PENDENTE               | -              |
|                                               | TRANSFERÊNCIA DE D | OCUMENTOS PARA O     | UTRAS UNIDADES JUD | CIÁRIAS         | 30/05/2023 2        | 1:14:12 FE     | ERNANDO FERNANDES TESTES     |                     | NÃO INFORMADO     | 203518881-28     | 1º VARA CRIMINAL DE BRASÍLIA | ENCERRADO              | -              |
|                                               | FUGA               |                      |                    |                 | 01/06/2023 1        | 8:03:20 LL     | UIZ FELIPE GOMES MUNIZ       |                     | 052.351.931-13    | 180642396-59     | 1º VARA CRIMINAL DE BRASÍLIA | PENDENTE               | -              |
|                                               | EVASÃO             |                      |                    |                 | 02/06/2023 1        | 1:42:20 PA     | ATRÍCIA BARBOZA BARROS       |                     | NÃO INFORMADO     | 180840630-84     | 1º VARA CRIMINAL DE BRASÍLIA | PENDENTE               | -              |

Clicar em 'Novo' para incluir um novo evento:

| ← → C t; https://bn          | mp-homologacao.stg.cloud.pje.jus.br/eventos                  |                                    |                                                 |                        |                   | 0                                   | ्र 🕁 🔲 🚷 :                  |
|------------------------------|--------------------------------------------------------------|------------------------------------|-------------------------------------------------|------------------------|-------------------|-------------------------------------|-----------------------------|
| 🔷 Entrar no Sistema 🤮 SNGB - | HOM 📀 mni-hml 🔀 BNMP - DEV 🔁 BNMP - HOM 😳 Screen Re          | order 🔀 BNMP - Banco Naci 📀 UNDP A | CCESSE 💽 🕨 BNMP - UiKit-PDPJ 😵 BNMP - Banco Nac | i 🚺 Defeitos BNMP.alsx | 😵 BNMP - Pipeline | <b>Ø</b> 9999                       | » Todos os favoritos        |
|                              |                                                              |                                    |                                                 |                        |                   | 0                                   | 🚯 🔒 VALÉRIA DE CASTRO C     |
| < IΞ Eventos<br>+ Noco ⊕ ▲   |                                                              |                                    |                                                 |                        |                   | Orgão logado: 💷<br>Pesquisar Q Mais | VARA CRIMINAL DE BRASILIA V |
| NÚMERO DO EVENTO             | EVENTO                                                       | DATA DE REGISTRO                   | NOME DA PESSOA                                  | CPF                    | RJI Č             | IRGÃO EXPEDIDOR                     | STATUS                      |
| Ev2023.03.00000004-26        | SAÍDA TEMPORÁRIA                                             | 22/05/2023 17:24:07                | JANAINA DOS SANTOS BARRETO                      | NÃO INFORMADO          | 180840367-88 1    | * VARA CRIMINAL DE BRASÍLIA         | ENCERRADO -                 |
| EV2023.03.00000008-50        | SAÍDA TEMPORÁRIA                                             | 22/05/2023 18:31:30                | ADEILTON DA SILVA CARDOSO                       | 491.843.181-04         | 180638146-41 1    | * VARA CRIMINAL DE BRASÍLIA         | PENDENTE -                  |
| Ev2023.03.0000009-30         | SAÍDA TEMPORÁRIA                                             | 22/05/2023 18:34:14                | ALEX DE NOVAES DOS SANTOS                       | 705.158.811-71         | 180838317-03 1    | * VARA CRIMINAL DE BRASÍLIA         | ENCERRADO -                 |
| EV2023.03.00000012-36        | SAÍDA TEMPORÁRIA                                             | 23/05/2023 11:07:08                | EDIVANIR SEBASTIAO LOPES RIBEIRO                | 697.583.791-00         | 180839671-09 1    | * VARA CRIMINAL DE BRASÍLIA         | PENDENTE -                  |
| Ev2023.03.00000023-99        | SAÍDA TEMPORÁRIA                                             | 23/05/2023 15:18:39                | ANDRE PEREIRA DA SILVA                          | 967.627.051-20         | 181765986-85 1    | * VARA CRIMINAL DE BRASÍLIA         | ENCERRADO -                 |
| EV2023.03.00000024-70        | SAÍDA TEMPORÁRIA                                             | 24/05/2023 09:33:40                | CARLOS ALEXANDRE ARAUJO SOUSA                   | 017.158.731-65         | 180638342-43 1    | * VARA CRIMINAL DE BRASÍLIA         | ENCERRADO -                 |
| EV2023.01.00000004-00        | FUGA                                                         | 26/05/2023 14:08:46                | JOÃO BATISTA MANSO                              | NÃO INFORMADO          | 180612105-52 1    | * VARA CRIMINAL DE BRASÍLIA         | PENDENTE -                  |
| EV2023.08.00000010-15        | TRANSFERÊNCIA DE DOCUMENTOS PARA OUTRAS UNIDADES JUDICIÁRIAS | 30/05/2023 21:14:12                | FERNANDO FERNANDES TESTES                       | NÃO INFORMADO          | 203518881-28 1    | * VARA CRIMINAL DE BRASÍLIA         | ENCERRADO -                 |
| EV2023.01.00000006-71        | FUGA                                                         | 01/06/2023 18:03:20                | LUIZ FELIPE GOMES MUNIZ                         | 052.351.931-13         | 180642396-59 1    | * VARA CRIMINAL DE BRASÍLIA         | PENDENTE -                  |
| Ev2023.02.00000009-22        | EVASÃO                                                       | 02/06/2023 11:42:20                | PATRÍCIA BARBOZA BARROS                         | NÃO INFORMADO          | 180840630-84 1    | * VARA CRIMINAL DE BRASÍLIA         | PENDENTE -                  |
| EV2023.02.00000011-47        | EVASÃO                                                       | 02/06/2023 11:56:15                | SAMIR CARVALHO DERUICHE                         | 986.101.711-91         | 180807891-29 1    | * VARA CRIMINAL DE BRASÍLIA         | PENDENTE -                  |
| EV2023.01.00000011-39        | FUGA                                                         | 12/06/2023 12:37:31                | RUAN PAMPONET COSTA                             | NÃO INFORMADO          | 180724799-06 1    | * VARA CRIMINAL DE BRASÍLIA         | PENDENTE -                  |
| Ev2023.01.00000014-81        | FUGA                                                         | 12/06/2023 14:14:07                | CARLOS HENRIQUE DE SOUZA SANTOS                 | NÃO INFORMADO          | 193001420-48 0    | RIMINAL DE IPIRANGA                 | PENDENTE -                  |
| Ev2023.12.00000003-36        | AUTO DE PRISÃO EM FLAGRANTE                                  | 12/06/2023 19:55:57                | CELSO FREITAS DA MOTA                           | NÃO INFORMADO          | 180808679-60 1    | * VARA CRIMINAL DE BRASÍLIA         | ENCERRADO -                 |
| EV2023.12.00000004-17        | AUTO DE PRISÃO EM FLAGRANTE                                  | 12/06/2023 20:20:25                | CELSO FREITAS DA MOTA                           | NÃO INFORMADO          | 180808679-60 1    | * VARA CRIMINAL DE BRASÍLIA         | ENCERRADO -                 |
| EV2023.12.00000010-65        | AUTO DE PRISÃO EM FLAGRANTE                                  | 16/06/2023 14:32:02                | EDMAR MATOS DOS SANTOS                          | NÃO INFORMADO          | 180815641-71 1    | * VARA CRIMINAL DE BRASÍLIA         | ENCERRADO -                 |
| EV2023.12.00000012-27        | AUTO DE PRISÃO EM FLAGRANTE                                  | 16/06/2023 14:37:28                | EDIO CARDOZO RODRIGUES CAMPOS JUNIOR            | NÃO INFORMADO          | 180816046-53 1    | * VARA CRIMINAL DE BRASÍLIA         | ENCERRADO -                 |
| EV2023.03.00000032-80        | SAÍDA TEMPORÁRIA                                             | 19/06/2023 19:03:33                | WELLINGTON SOARES DOS REIS                      | 031.759.251-38         | 180815910-63 1    | * VARA CRIMINAL DE BRASÍLIA         | ENCERRADO -                 |
| Ev2023.03.00000034-41        | SA/DA TEMPORÁRIA                                             | 20/06/2023 10:50:43                | NANCHAELA PRISCILA PEREIRA NUNES                | 045.153.731-96         | 180812900-20 1    | * VARA CRIMINAL DE BRASÍLIA         | ENCERRADO -                 |
| EV2023.02.00000015-70        | EVASÃO                                                       | 20/06/2023 10:58:02                | NANCHAELA PRISCILA PEREIRA NUNES                | 045.153.731-96         | 180812900-20 1    | * VARA CRIMINAL DE BRASÍLIA         | ENCERRADO -                 |

Inserir o CPF e clicar em Buscar:

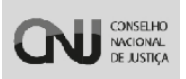

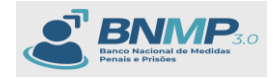

| ← -     | ŀ     | C    | -=           | htt | ps://b | inmp-hi | omolo | gacao.s | itg.clo | ud.pje.jus | .br/e         | ventos/                       | ncluir  |        |             |          |            |             |        |                 |         |             |               |                |           |              |          |           |             |     |            |          |        |   |             | C (             | a y   | ۲ ا   |           |          |
|---------|-------|------|--------------|-----|--------|---------|-------|---------|---------|------------|---------------|-------------------------------|---------|--------|-------------|----------|------------|-------------|--------|-----------------|---------|-------------|---------------|----------------|-----------|--------------|----------|-----------|-------------|-----|------------|----------|--------|---|-------------|-----------------|-------|-------|-----------|----------|
| 🔷 Entra | ir no | Sist | ema          | 26  | SNGE   | B - HOM | 0     | mni-hml | ല       | BNMP - DE  | v A           | BNM                           | - HOM   | 🕲 Se   | reen Record | er 🕅     | BNMP - I   | Banco Naci  | . 6    | UNDP ACCES      | S≡ (    | 🕨 🕨 BNR     | viP - UiKit-P | DPJ            | 🕲 BNM     | P - Banco M  | laci     | 🚺 Defe    | ritos BNMP. | dsx | 👌 BNMP - F | Pipeline | Ø 9999 |   |             |                 | >>    |       | dos os fa | avoritos |
| ≡       | 2     | B    | NMF          | 2.0 |        |         |       |         |         |            |               |                               |         |        |             |          |            |             |        |                 |         |             |               |                |           |              |          |           |             |     |            |          |        |   |             | • 6             | 0     | VALE  | IA DE CAI | STRO C   |
| < 1     |       | Ev   | <u>entos</u> | > N | ovo Ev | ento    |       |         |         |            |               |                               |         |        |             |          |            |             |        |                 |         |             |               |                |           |              |          |           |             |     |            |          |        | C | Drgão logad | : <u>1° ∨</u> ∆ | RA CR | MINAL | DE BRAS   | ILIA 🗸   |
|         |       |      |              |     |        |         |       |         |         | 450        | Pi<br>1.376.5 | ara a inc<br>910-36<br>ormado | usão de | um now | evento, a p | essoa di | Jeverá est | ar cadastra | ada no | sistema, caso - | əla nāc | o esteja, p | x             | dastro<br>Q Bu | e retorna | e para o rei | gistro o | do evento |             |     |            |          |        |   |             |                 |       |       |           |          |

Sistema apresenta os dados da pessoa de acordo com o CPF digitado:

| ← → ♂ 😫 https://bnmp-homologacao.stg         | .cloud.pje/jus.br/eventos/incluir                                                                                                    | (박 오 ☆ 🛛 🚷 :                                 |
|----------------------------------------------|----------------------------------------------------------------------------------------------------|----------------------------------------------|
| 🔷 Entrar no Sistema 🥻 SNGB - HOM 🛛 Ø mni-hml | 😚 BNMP - DEV 👸 BNMP - HOM 🔕 Screen Recorder 👸 BNMP - Banco Naci 🕲 UNDP ACCESSII 🗊 🕨 BNMP - UKK-POPI 🕲 BNMP - Banco Naci 🐧 Defeitos BNMP-Usic 🕲 BNMP - Popeline 🕲 9999                                                                                                    | >> Todos os favoritos                        |
|                                              |                                                                                                    | 0 🚯 🚯 VALÉRIA DE CASTRO C                    |
| K IE Eventos → Novo Evento                   |                                                                                                    | Orgão logado: 1* VARA CRIMINAL DE BRASILIA 🕶 |
| C                                            | Unit         K           435.2581036         K           Nic informado         K           Stati 1588406         K           None Complete da passa         Male Informado           Stati 1588406         Male Informado           Table Informado         Male Informado           Stati 1588406         Male Informado           Table Informado         Male Informado | This is barrant                              |
| NOME COMPLETO DA PESSOA<br>(Não informado)   |                                                                                                    |                                              |
| CPF 450.376.910-36<br>RJI 245473684-09       | Crew presides     Proteins 2                                                                                                    |                                              |

# Selecionar o Evento desejado:

| ← → ♂ ↔ https://bnmp-homologacao.s                                                     | stg.cloud.pje.jus.br/eventos/incluir      |                                 |                                      |                                           | ा ् २ के 🛛 🚳 🗄                                 |
|----------------------------------------------------------------------------------------|-------------------------------------------|---------------------------------|--------------------------------------|-------------------------------------------|------------------------------------------------|
| <ul> <li>Entrar no Sistema M SNG8 - HOM</li></ul>                                      | BNMP - DEV 🔂 BNMP - HOM 🙆 Screen Recorder | BNMP - Banco Naci S UNDP ACCESS | BNMP - UiKit-PDPJ SINMP - Banco Naci | Defeitos 8NMP.alsx S 8NMP - Pipeline 9999 | >> Todos os favoritos                          |
|                                                                                        |                                           |                                 |                                      |                                           | 0 🚯 🥵 VALERIA DE CASTRO C                      |
|                                                                                        |                                           |                                 |                                      |                                           | Orgão logado: []* VARA CRIMINAL DE BRASÍLIA 🛩] |
| C                                                                                      | Tipo de evento                            |                                 | X Canadar Prisms 2                   | rensio<br>2                               |                                                |
| NOME COMPLETO DA PESSOA<br>(Vião Informado)<br>CPF 458.376.910-36<br>R.II 243473684-09 |                                           |                                 |                                      |                                           |                                                |
|                                                                                        |                                           |                                 |                                      |                                           |                                                |

Neste documento iremos inserir um evento de 'FUGA' para a pessoa:

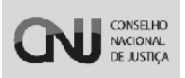

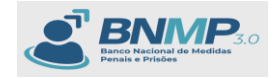

| ← → ♂ 🛱 https://bnmp-homologac                                                         | o.stg.doud.pje.jus.br/eventos/incluir                                                                                                    | 6 Q x 🛛 🕄 :                                  |
|----------------------------------------------------------------------------------------|----------------------------------------------------------------------------------------------------|----------------------------------------------|
| 🔷 Entrar no Sistema 🤐 🤮 SNGB - HOM 🔮 mni-                                              | nni 🔁 BINAP - DEV 🔁 BINAP - HOM 🥥 Screen Recorder 👩 BINAP - Banco Naci 💿 UNDP ACCESSE: 🔯 🕨 BINAP - URCh POPI 💿 BINAP - Banco Naci 🧃 Defeitos BINAPJatos: 💿 BINAP - Pipeline 💿 9999                                                                                                    | >> Todos os favoritos                        |
|                                                                                        |                                                                                                    | 0 🚯 🚯 VALERIA DE CASTRO C                    |
|                                                                                        |                                                                                                    | Orgão logado: 1º VARA CRIMINAL DE BRASILIA 🕶 |
| C                                                                                      | Inscisse do Petrito<br>Faces annota<br>Pages<br>Pages<br>Pa |                                              |
| NOME COMPLETO DA PESBOA<br>(Villo trformato)<br>CPP 450.376.510.36<br>RJI 245473654-09 |                                                                                                    |                                              |

Preencher todos os campos obrigatórios e clicar em Próximo:

| ← → ♂ 🛱 https://bnmp-homologacao.          | stg.cloud.pje.jus.br/eventos/incluir                                                                                                    | 다.<br>오. 수 🛛 🚱 :                             |
|--------------------------------------------|----------------------------------------------------------------------------------------------------|----------------------------------------------|
| 🔷 Entrar no Sistema 💥 SNG8 - HOM 🖉 mni-hm  | I 👸 BNMP - DEV 👸 BNMP - HOM 🥥 Screen Recorder 👸 BNMP - Banco Naci 🐠 UNDP ACCESSE 🔯 🕨 BNMP - UKO+7001 💩 BNMP - Banco Naci 🐧 Defetos BNMP-Jos 💩 BNMP - Pipeline 🛞 9999                                                                                                    | >> Todos os favoritos                        |
|                                            |                                                                                                    | 0 🚯 🚯 VALERIA DE CASTRO C                    |
| Eventos > Novo Evento                      |                                                                                                    | Orgão logado: 1º VARA CRIMINAL DE BRASÍLIA 🕶 |
| C                                          | Inconce do De Debro<br>Tom a new<br>Frage<br>De a mayor se BARLA<br>De a mayor se BARLA<br>De a mayor s |                                              |
| NOME COMPLETO DA PESSOA<br>(Não Informado) |                                                                                                    |                                              |
| CPF 450.376.910-36<br>R.JI 245473684-09    |                                                                                                    |                                              |
|                                            |                                                                                                    |                                              |

Sistema apresenta um breve resumo da Fuga a ser inserida.

| ← → ♂ ≒ https://bnmp-homologacao.st          | stg.cloud.pje.jus.br/eventos/incluir                                                                                                    | (보 Q ☆ 🛛 🚷 :                                |
|----------------------------------------------|----------------------------------------------------------------------------------------------------|---------------------------------------------|
| 🔷 Entrar no Sistema 🤮 SNGB - HOM 🛛 🞯 mni-hml | n 👸 BNMP - DEV 👸 BNMP - HOM 🥥 Screen Recorder 👸 BNMP - Banco Naci 🔇 UNDP ACCESSE 🗊 🕨 BNMP - UNX-PDPI 🚫 BNMP - Banco Naci 🐧 Defeitos BNMP-Ibanco Naci 🌚 9999 | » Todos os favoritos                        |
|                                              |                                                                                                    | 0 🕕 🚯 VALÉRIA DE CASTRO C                   |
|                                              | ٥                                                                                                    | rgão logado: 1* VARA CRIMINAL DE BRASILIA 🕶 |
| C                                            |                                                                                                    | E RIO BRANCO.                               |
| NOME COMPLETO DA PESSOA<br>(Não informado)   |                                                                                                    |                                             |
| CPF 450.376.910-36<br>RJI 243473684-09       |                                                                                                    |                                             |
|                                              |                                                                                                    |                                             |

Botão [Anterior] - Retorna para a Aba de Informes do Evento;

Botão [Cancelar] - Cancela a ação do usuário;

Botão [Finalizar Evento] – Finaliza o Evento retornando para a tela de listagem com o Evento carregado.

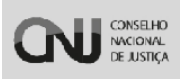

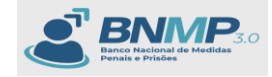

| ← → ♂ S https://bnmp-hor             | nologacao.stg.cloud.pje.jus.br | /eventos/lista/24347368409       |                                    |                                |                      |                                        | 당 Q ☆ 🛛 🥵 :                                                                              |
|--------------------------------------|--------------------------------|----------------------------------|------------------------------------|--------------------------------|----------------------|----------------------------------------|------------------------------------------------------------------------------------------|
| 🔷 Entrar no Sistema 🥻 SNG8 - HOM     | 😵 mni-hml 🛛 BNMP - DEV         | 🔁 BNMP - HOM 🛛 🗿 Screen Recorder | 🔁 BNMP - Banco Naci 🤡 UNDP ACCESSE | 📔 🕨 BNMP - Uikit-PDPJ 🛛 🚳 BNMI | - Banco Naci 🚺 Defei | tos BNMP.xlsx 🔗 BNMP - Pipeline 🥝 9991 | > >> Todos os favoritos                                                                  |
|                                      |                                |                                  |                                    |                                |                      |                                        | 0 🚯 🚯 VALÉRIA DE CASTRO C                                                                |
| < I≣ Eventos → Eventos<br>+ Novo ⊕ ▲ |                                |                                  |                                    |                                |                      |                                        | Orpilo lopado: [1º VARA CRIMINAL DE BRASILIA V<br>Perculsor: Q Maia Filtras V (1-1 de 1) |
| NÚMERO DO EVENTO                     | EVENTO                         | DATA DE REGISTRO                 | NOME DA PESSOA                     | CPF                            | RJI                  | ÓRGÃO EXPEDIDOR                        | STATUS                                                                                   |
| EV2024.01.00000194-19                | FUGA                           | 12/03/2024 16:00:53              | NOME COMPLETO DA PESSOA            | 450.376.910-36                 | 243473684-09         | 1º VARA CRIMINAL DE BRASÍLIA           | PENDENTE -                                                                               |
|                                      |                                |                                  |                                    |                                |                      |                                        | Calance Form.                                                                            |

Status da pessoa após um Evento FUGA criado é 'FORAGIDO':

| ← → ♂ ≒ https://bnmp-homologacao.stg.cloud.pje.jus.br/pess    | 1035                                    |                                   |                                       |                             |                       | 다 Q ☆ 🛛 🚷 :                                |
|---------------------------------------------------------------|-----------------------------------------|-----------------------------------|---------------------------------------|-----------------------------|-----------------------|--------------------------------------------|
| 🔷 Entrar no Sistema 🤮 SNGB - HOM 🛛 Ø mni-hml 🛛 BNMP - DEV 🔂 I | BNMP - HOM 💿 Screen Recorder 🔀 BNMP - I | Banco Naci 🚷 UNDP ACCESS 🗉 💽 🕨 Bi | INMP - UiKit-PDPJ 🛛 BNMP - Banco Naci | 🚺 Defeitos BNMP.alsx 🛛 🛞 BN | IMP - Pipeline 🚷 9999 | >> Todos os favoritos                      |
|                                                               |                                         |                                   |                                       |                             |                       | 0 🚯 🚯 VALERIA DE CASTRO C                  |
| < 🏜 Pessoas                                                   |                                         |                                   |                                       |                             | On                    | gão logado: 1º VARA CRIMINAL DE BRASÍLIA 🗸 |
|                                                               |                                         |                                   |                                       |                             | Pesquisar             | Q Mais Filtos 2                            |
|                                                               |                                         |                                   |                                       |                             |                       |                                            |
| 450.376.910-36                                                | Registro Judiciário Individual (RJI)    | Nome                              | /Outros Nomes                         |                             | Alcunha/Apelido       |                                            |
|                                                               |                                         |                                   |                                       |                             |                       |                                            |
| Status                                                        | <ul> <li>Nome da Mãe</li> </ul>         |                                   |                                       | Tipo de Documento           |                       | •                                          |
| UF                                                            | - Municipio                             |                                   |                                       | UF de Custódia/Ultima Custó | ódia                  |                                            |
|                                                               |                                         |                                   |                                       |                             |                       |                                            |
| Orgão Judiciário                                              |                                         | Sexo B                            | Biológico                             |                             |                       |                                            |
| C Ámiles Vendetes                                             |                                         |                                   | na Franklan                           |                             | - October 11/100      |                                            |
| C) orgado vinculados                                          | Com dependences                         |                                   | ca Ponetica                           |                             | Pessoes Auves         |                                            |
|                                                               |                                         |                                   |                                       |                             |                       | Limper Q, Duscer                           |
| Filtros aplicados: CPF • Pessoas Ativas •                     |                                         |                                   |                                       |                             |                       |                                            |
|                                                               |                                         |                                   |                                       |                             |                       |                                            |
|                                                               |                                         |                                   |                                       |                             |                       |                                            |
| CPF RJI NOME/OUT                                              | TROS NOMES                              | ALCUNHA/APELIDO                   | SEXO NOME DA MÃE                      | UF DE C<br>ÚLTIMA           | USTÓDIA/<br>CUSTÓDIA  | STATUS                                     |
| 450.376.910-36 243473684-09 NOME COMP                         | PLETO DA PESSOA                         | NÃO INFORMADO                     | FEMININO NÃO INFORMADO                | AC                          |                       | FORAGIDO -                                 |

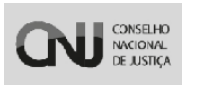

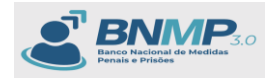

# 15. Informações básicas

Para Visualizar PDF e os mandados de uma pessoa, é necessário clicar nos 3 pontinhos da grid e clicar em [Visualizar] no menu 'Pessoas':

| $\leftrightarrow$ $\rightarrow$ $\sigma$ 11 https://b | onmp-homologacao.stg.cloud.pj | e.jus.br/pessoas |                                 |                  |                      |                                    |               |                       | ©c                   |                          | 🔒 Anônima 🗄                 |
|-------------------------------------------------------|-------------------------------|------------------|---------------------------------|------------------|----------------------|------------------------------------|---------------|-----------------------|----------------------|--------------------------|-----------------------------|
| 🔷 Entrar no Sistema 💥 SNGI                            |                               |                  | Screen Recorder P 8NMP - Ban    |                  | CESS≣ [ 💽 ► BNMP - L | iKit-PDPJ 📀 BNMP - Banco Naci      |               | MP.alsx 📀 BNMP - Pipe | sline 🔇 9999         |                          | Todos os favoritos          |
| × & BNMP                                              | *                             |                  |                                 |                  |                      |                                    |               |                       |                      | o 🛈 🖸                    | VALERIA DE CASTRO C         |
| Peaquiae (Orl + Alt + 3)                              | < 41 Pessoas                  |                  |                                 |                  |                      |                                    |               |                       |                      | Orgão logado: 1* VARA CR | IIMINAL DE BRASILIA V       |
| · Página Inicial                                      |                               |                  |                                 |                  |                      |                                    |               |                       | Pesqui               | tar Q Mass Filtros       | < 1-10+1 >                  |
| Peças                                                 |                               |                  |                                 |                  |                      |                                    |               |                       |                      |                          |                             |
| A Pessoes                                             | CFF                           |                  |                                 |                  |                      |                                    |               |                       |                      |                          |                             |
| Alertas                                               | 561.095.430-47                |                  | Registro Judiciário             | Individual (RJI) |                      | Nome/Outros Nomes                  |               |                       | Alcunha/Apelido      |                          |                             |
| Lista de Arquivos                                     |                               |                  |                                 |                  |                      |                                    |               |                       |                      |                          |                             |
| Consulta de Obitos ARPEN                              | Status                        |                  |                                 | Nome da Mãe      |                      |                                    |               | Tipo de Documento     |                      |                          | -                           |
| 111 Extenios                                          |                               |                  |                                 | Musicipal        |                      |                                    |               | ut de constide últim  | - Custida            |                          |                             |
| Relatórios                                            | UP                            |                  |                                 | Municipio        |                      |                                    |               | OF de Custodia/Offin  | la custodia          |                          |                             |
| © Configurações de relatórios                         | Orgão Judiciário              |                  |                                 |                  |                      | Sexo Biológico                     |               |                       |                      |                          | -                           |
|                                                       | Órgãos Vinculados             |                  | Com dependentes                 |                  |                      | <ul> <li>Busca Fonética</li> </ul> |               |                       | 🛃 Pessoas Ativas     |                          | (B) Manalana                |
|                                                       | Filtros aplicados: CPF O Pees | ioes Atives 🜑    |                                 |                  |                      |                                    |               |                       |                      | Limper                   | 2º Editar<br>5 Incluir peça |
|                                                       |                               |                  |                                 |                  |                      |                                    |               |                       |                      |                          | 2. Desativar                |
|                                                       | C CPF                         | RJI              | NOME/OUTROS NOMES               |                  | ALCUNHA/APELIDO      | SEXO                               | NOME DA MÃE   | UF DE C<br>ÚLTIMA     | USTÓDIA/<br>CUSTÓDIA | STATUS                   | A Download                  |
|                                                       | 561.095.430-47                | 243473687-51     | NOME COMPLETO DO REGISTRO CIVIL |                  | NÃO INFORMADO        | FEMININO                           | NÃO INFORMADO | AC                    |                      | EM LIBERDADE             |                             |
|                                                       |                               |                  |                                 |                  |                      |                                    |               |                       |                      | /                        |                             |

Em peças, é apresentada a lista de peças vinculadas a esta pessoa:

| < → α (#                                                                                                    | https://bnmp-homologacao.stg.cloud.pje.jus.br/pess                                      |                       |                                                                                     |                                                     |                                                                                                    |                                                                              |       |                                     | ୍ ବ୍     | & ★ (         | Ⅰ 🔒 Anôn      | nima          |
|----------------------------------------------------------------------------------------------------|-----------------------------------------------------------------------------------------|-----------------------|-------------------------------------------------------------------------------------|-----------------------------------------------------|----------------------------------------------------------------------------------------------------|------------------------------------------------------------------------------|-------|-------------------------------------|----------|---------------|---------------|---------------|
| 🔶 Entrar no Sistema                                                                                                    |                                                                                         | SNMP - HOM 💿 Screen R |                                                                                     | UNDP ACCESSE                                        | 📴 🕨 BNMP - Uikit-PDPJ                                                                                                    | \delta BNMP - Banco Naci                                                     |       | 😵 BNMP - Pipeline                   | 9999     |               |               | i os favorit  |
|                                                                                                    |                                                                                         |                       |                                                                                     |                                                     |                                                                                                    |                                                                              |       |                                     |          | 0 🛈           | 🔒 VALÉRIA D   | E CASTRO      |
| < 🛎 Pessoas >                                                                                                    | Visualizar pessoa                                                                       |                       |                                                                                     |                                                     |                                                                                                    |                                                                              |       |                                     | Orgão lo | gado: 1* VARA | RIMINAL DE BR | RASILIA 🗸     |
| C^                                                                                                    | Nome Completo do Registro Civil<br>(Nile Informado)<br>Em Liberdade                     | ۰                     | CPF<br>561.095.430.47<br>RJI<br>243473687.51<br>Data de nascimento<br>Não informado |                                                     | Nome da mãe<br>Não Informado<br>Nome do pai<br>Não Informado                                                                                                    |                                                                              |       | Endereço Principal<br>Não informado |          |               |               |               |
|                                                                                                    |                                                                                         |                       |                                                                                     |                                                     |                                                                                                    |                                                                              |       |                                     |          | a 2           | 0 2 1         | 0 4           |
| Peças                                                                                                    | 2º Linha do tempo                                                                       | 0 B A                 | Alvará de Soltura<br>Eleborado por VALÉRIA DE CASTRO-                               | CAVALGANTE (1° VARA CRIMIN                          | NL DE BRASÎLIA), em 12/03/2024 16:00:0                                                                                                    | 10                                                                           |       |                                     |          |               | < 1-1#8       | $\rightarrow$ |
| Pesquisar                                                                                                    | 16                                                                                      |                       |                                                                                     | QN                                                  | CONSELVO<br>NACIONAL<br>1º VARA CRIMINAL                                                                                                    | DE BRASILIA                                                                  | Págin | afde 2                              |          |               |               | Î             |
| 1632533-38.2024.7.08.49<br>Alvará de Soltara<br>Cumpetão<br>Clado em 13/03/2024.15.542<br>Concluído em 13/03/2024.161                                                                                                    | 97.05.0001-15<br>35<br>0022                                                             |                       |                                                                                     |                                                     |                                                                                                    |                                                                              |       |                                     |          |               |               |               |
| Assinado em 11/00/2024 140<br>Orgilo: 14 VARA CRAMMAA, DE<br>16322533-38.2024.7.08.49<br>Certisão de Campelmente do J<br>Advo<br>Cratisão de Campelmente do J<br>Advo<br>Cratisão em 13/03/2024 140 093<br>Conduide em 13/03/2024 140 093<br>Conduide em 13/03/2024<br>Conduide em | Medica<br>97.18.00014<br>Medicals.Statuca<br>85.002<br>Restatus<br>Restatus<br>Restatus |                       |                                                                                     | Nº prec<br>Nº do A<br>Tribuna<br>Crgão j<br>Dota do | A<br>esso: 1632533-38.2024.7.08.4997<br>hurd: 1632533-38.2024.7.08.4997.0<br>t Tribunal de Justiga do Distito Fer<br>diciánie: 1º VARA CRMINAL DE B<br>assinatura: 1303/2024 15:54:56 | <b>Ivará de Soltura</b><br>05.0001-15<br>deral e dos Territórios<br>IRASILIA |       |                                     |          |               |               | H             |
| 1313131-31.3131.3.13.13<br>Suia de Recolhimento<br>Ativo                                                                                                    | 13.03.5759-10                                                                           |                       |                                                                                     |                                                     | Infor                                                                                                    | rmações da pesso                                                             | a     |                                     |          |               |               |               |
| Criado em 13/03/2024 14.382<br>Concluído em 13/03/2024 14:<br>Aseinado em 13/03/2024 14:<br>Orgão: 1º VARA CRIMINAL DE                                                                                                    | 82<br>39:33<br>8:23<br>8:454LLA                                                         |                       |                                                                                     | Regis<br>Nome<br>Nome                               | tro Judicial Individua(RJI): 2434736<br>II: Nome Completo do Registro Civil<br>I da mãe: Não Informado                                                                                | 9751<br>Sexo: Femil                                                          | nino  |                                     |          |               |               |               |
| 1313131-31.3131.3.13.13<br>Certidão de Cumprimento de l<br>Ativo                                                                                                    | 13.07.5758-04<br>Mandado.de.Pitaão                                                      |                       |                                                                                     | Nome<br>Data                                        | i do pai: Não Informado<br>de nasc.:                                                                                                    | E-mail:<br>Estado civil:                                                     |       |                                     |          |               |               |               |
| Criado em 13/03/2024 14:22:<br>Concluído em 13/03/2024 14:<br>Assinado em 13/03/2024 14:<br>Orgão: 1º VARA CRIMINAL DE                                                                                                    | 54<br>22.55<br>80ASİLIA                                                                 |                       |                                                                                     | Profe                                               | são:<br>sildade:                                                                                                    |                                                                              |       |                                     |          |               |               |               |
| 1313131-31.3131.3.13.13<br>Mandado de Prisão<br>Beixedo                                                                                                    | 13.01.5757-22                                                                           |                       |                                                                                     | Outro                                               | s nomes: Nome Completo do R                                                                                                    | Registro Civil                                                               |       |                                     |          |               |               |               |

E na 'linha do tempo' apresenta todas as peças e eventos vinculados a pessoa:

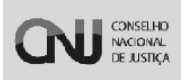

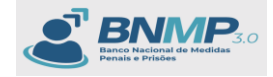

É possível incluir peças também por este ícone:

| < → α ∷             | https://bnmp-homolo                                                                                                    | gacao.stg.cloud.pje.jus.t | or/pessoas/visualizar/ | 145914576                  |                                                                            |                                                                                    |                                                                                                    |                                                                                                    |                                                           |                                     | 00 [j (                                                                                                    | R 🖈 🔲 🕖 E                 |
|---------------------|----------------------------------------------------------------------------------------------------|---------------------------|------------------------|----------------------------|----------------------------------------------------------------------------|------------------------------------------------------------------------------------|----------------------------------------------------------------------------------------------------|----------------------------------------------------------------------------------------------------|-----------------------------------------------------------|-------------------------------------|----------------------------------------------------------------------------------------------------|---------------------------|
| 🔷 Entrar no Sistema | SNG8 - HOM                                                                                                    | mni-hml 🔀 BNMP - DEV      | BNMP - HOM             | Screen Record              | der 🔀 BNMP - Banco Naci                                                    | O UNDP ACCESS                                                                      | 🗈 🕨 8NMP - Uikit-PDPJ                                                                                                    | 🙆 BNMP - Banco Naci                                                                                                    | Defeitos BNMP.alsx                                        | 🕲 8NMP - Pipeline 🛛 🕲 9999          |                                                                                                    | >> Todos os favoritos     |
|                     | la -                                                                                                    |                           |                        |                            |                                                                            |                                                                                    |                                                                                                    |                                                                                                    |                                                           |                                     | o ()                                                                                                    | VALERIA DE CASTRO C       |
| < 😫 Pessoas >       | <ul> <li>Visualizar pessoa</li> </ul>                                                                                                    |                           |                        |                            |                                                                            |                                                                                    |                                                                                                    |                                                                                                    |                                                           |                                     | Orgilo logado: 1* VAR                                                                                                    | RA CRIMINAL DE BRASÍLIA 🕶 |
| 61                  | Nome Completo (<br>(Não informado)<br>Preso Preventivo                                                                                                    | fa pessoa                 |                        | CP<br>45<br>24<br>Da<br>Nă | r€<br>0.376.910-36<br>II<br>3473684-09<br>tá de nascimento<br>io informado |                                                                                    | Nome da mãe<br>Não Informado<br>Nome do pal<br>Não Informado                                                                                                    |                                                                                                    |                                                           | Endereço Principal<br>Não informado |                                                                                                    | · E (\$, 0, 0, 4)         |
| Propas<br>Perceptar | P Lab<br>113.07.674-3-19<br>30.0000 m - 07-30<br>12.00<br>12.00<br>12.00<br>12.00<br>13.00<br>13.00<br>1 | a de tempo                |                        | <b>→ → →</b>               | Certidão de Cumprim<br>Extensir pr. SLDN 35 CATILO D                       | ento de Mandado<br>executer (* vala come<br>CON<br>Nº pr<br>Nº de<br>Tribu<br>Dela | de Prisão             m. 128 2014 (m. 11.11.11.11.11.11.11.11.11.11.11.11.11                                                                                     | o<br>DE BIAGLA<br>mprimento de Mau<br>Mulo M: 0303-313331<br>Ando de prédic: 131331-3133<br>Ando de prédic: 131331-31331<br>Falenar de dis Tembrios<br>(BRAGLA | Page<br>ndado de Prisão<br>1919/1541-07<br>1111/08/2540-0 | w 7 du 3                            | in a share in a share | ( 100 )<br>*              |
|                     |                                                                                                    |                           |                        |                            |                                                                            | Regis<br>Norm<br>Norm<br>Profit<br>Natur<br>Marco                                  | Info<br>tro Judicial Indivisus(RJ): 2434730<br>in Nome Complete da passa<br>da mate: Nilo Informado<br>da pai: Nilo Informado<br>aloc:<br>unidade:<br>astrinata: | rmações da pesse<br>8609<br>E-mail<br>E-mail<br>Entedo civi                                                                                                    | D <b>a</b><br>Inino                                       |                                     |                                                                                                    |                           |

É possível editar uma pessoa através deste ícone:

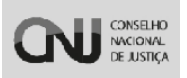

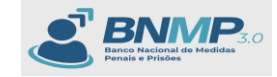

| ← → ♂ ⊑;                                                                                                    | https://bnmp-hon                                                                   | nologacao.stg    | .cloud.pje.jus.br | /pessoas/visualiza | r/145914576 | 5                                                                                   |                           |                                                                                                    |                                                                                                    |                                         |                               |              | େ ଟ୍ରେ ଏ             | ☆ <b>□</b> 🔮 :         |
|----------------------------------------------------------------------------------------------------|------------------------------------------------------------------------------------|------------------|-------------------|--------------------|-------------|-------------------------------------------------------------------------------------|---------------------------|----------------------------------------------------------------------------------------------------|----------------------------------------------------------------------------------------------------|-----------------------------------------|-------------------------------|--------------|----------------------|------------------------|
| 🔷 Entrar no Sistema                                                                                                    | SNG8 - HOM                                                                         | 🛛 mni-hml        | BNMP - DEV        | BNMP - HOM         | Screen I    | Recorder 🛛 BNMP - Banco Naci                                                        | O UNDP ACCESSE            | 💽 🕨 BNMP - Uikit-PDPJ                                                                                                    | 8 BNMP - Banco Naci                                                                                                    | Defeitos BNMP.alsx                      | 😵 BNMP - Pipeline             | e 🕲 9999     | *                    | Todos os favoritos     |
|                                                                                                    | ø                                                                                  |                  |                   |                    |             |                                                                                     |                           |                                                                                                    |                                                                                                    |                                         |                               |              | o 🚯                  | 🔒 VALÉRIA DE CASTRO C  |
| < ≇ Pessoas >                                                                                                    | Visualizar pessoa                                                                  |                  |                   |                    |             |                                                                                     |                           |                                                                                                    |                                                                                                    |                                         |                               | On           | pilo logado: 1* VARA | CRIMINAL DE BRASILIA 🕶 |
| C^                                                                                                    | Nome Comple<br>(Não informado)<br>Preso Preventi                                   | to da pessoz     | 1                 |                    | ۰           | CPF<br>45.376.910-36<br>Rull<br>24347368409<br>Data de nascimento<br>Nélo informado |                           | Nome da mãe<br>Não informado<br>Nome do pal<br>Não informado                                                                         |                                                                                                    |                                         | Endereço Prin<br>Não informad | ncipal<br>10 | 8 2                  |                        |
| Peças                                                                                                    | P                                                                                  | Linha do tempo   |                   | -                  | 0 8 ±       | Certidão de Cumprin<br>Eleleverlo por VALERIA DE CASTRO                             | tento de Mandado          | de Prisão<br>al de Brasilia), em 13/03/2024 15/24                                                                                    | 6.40                                                                                                    |                                         |                               |              | Editar Pro-          | ( 1-192 )              |
| Pesquisar                                                                                                    |                                                                                    |                  | th.               |                    |             |                                                                                     | <b>CN</b>                 | GAMERO<br>NACIONE: 1º VARA CRIMINAL<br>DE ASTICA                                                                                     | IL DE BRASÌLIA                                                                                                    | Pág                                     | ina1de 3                      |              |                      | Î                      |
| 1313131-31.3131.3131.3131<br>Gertalis de Comprimento de 1<br>Atho<br>Concluido em 12/03/2024 15:24.4<br>Concluido em 12/03/2024 15:2<br>Assinado em 12/03/2024 15:2<br>Grglie: 1º VARA CIMUNAL DE | 113.07.5743-19<br>Mandado de Prisão<br>40<br>(24:40<br>24:40<br>24:40<br>10KASÍLIA |                  |                   |                    |             |                                                                                     |                           | Certidão de Cu                                                                                                    | Imprimento de Mai                                                                                                    | ndado de Prisão                         |                               |              |                      |                        |
| 1313131-31.3131.3.13.13<br>Mandeds de Preise<br>Competitie<br>Diried em 12/03/2024 15:13:2<br>Concluids em 12/03/2024 13<br>Assimate em 12/03/2024 13<br>Orgãe: 1º VARA CIEMINAL DE               | 24<br>13.21.5741-07<br>13.24<br>13.24<br>18.4511A                                  |                  |                   |                    |             |                                                                                     | N° pro<br>N° da<br>Tribur | Referente ao Mandado de<br>osesso: 1313131-31.3131.3.13.13<br>Certidão de Cumprimento de Mar<br>nai: Tribunal de Justiga do Distrito | e Prisilio Nº: 1313131-31.3131.3.13.<br>113<br>ndado de prisilio: 1313131-31.3131<br>o Federal e dos Territórios<br>un Doució un | 1313.01.5741-07<br>3.13.1313.07.5743-19 |                               |              |                      |                        |
|                                                                                                    |                                                                                    |                  |                   |                    |             |                                                                                     | Data                      | da assinatura: 12/03/2024 15:24:4                                                                                                    | 10                                                                                                    |                                         |                               |              |                      |                        |
|                                                                                                    |                                                                                    |                  |                   |                    |             |                                                                                     | Desire                    | Info                                                                                                    | ormações da pesso                                                                                                    | ba                                      |                               |              |                      |                        |
|                                                                                                    |                                                                                    |                  |                   |                    |             |                                                                                     | Nome                      | no Joanna marvidula(KJI): 243473<br>I: Nome Completo da pessoa                                                                       | 200403                                                                                                    |                                         |                               |              |                      |                        |
|                                                                                                    |                                                                                    |                  |                   |                    |             |                                                                                     | Nome                      | da mãe: Não Informado<br>do pai: Não Informado                                                                                       | Sexo: Femi<br>E-mail:<br>Estado civil                                                                                            | inino<br>E                              |                               |              |                      |                        |
|                                                                                                    |                                                                                    |                  |                   |                    |             |                                                                                     | Profes                    | slo:<br>alidade:                                                                                                    |                                                                                                    |                                         |                               |              |                      |                        |
| https://bnmp-homologacao.                                                                                                    | stg.cloud.pje.jus.br/pi                                                            | essoas/cadastro- | pessoa/14591457   | 6                  |             |                                                                                     | Marca                     | asisinais:                                                                                                    |                                                                                                    |                                         |                               |              |                      |                        |

E também é possível incluir Eventos:

| < → C :;          | https://bnmp-homologacao.                                                                                                    | stg.cloud.pje.jus.br/ | 'pessoas/visualizar/ | /145914576            |                                                                          |                                                                                      |                                                                                                    |                                                                                                    |                                                                                 |                                      | © C Q ☆ 🛛 🚱 :                                |
|-------------------|----------------------------------------------------------------------------------------------------|-----------------------|----------------------|-----------------------|--------------------------------------------------------------------------|--------------------------------------------------------------------------------------|----------------------------------------------------------------------------------------------------|----------------------------------------------------------------------------------------------------|---------------------------------------------------------------------------------|--------------------------------------|----------------------------------------------|
| Entrar no Sistema | SNGB - HOM 📀 mni-hm                                                                                                    | BNMP - DEV            | BNMP - HOM           | Screen Record         | rder 🔀 BNMP - Banco Naci                                                 | O UNDP ACCESSE                                                                       | BNMP - UiKit-PDPJ                                                                                                    | 😵 BNMP - Banco Naci.                                                                                                    | 🚺 Defeitos BNMP.alsx                                                            | 🕲 BNMP - Pipeline 🛛 9999             | >> Todos os favorito                         |
|                   | •                                                                                                    |                       |                      |                       |                                                                          |                                                                                      |                                                                                                    |                                                                                                    |                                                                                 |                                      | 0 🚯 🚯 VALÉRIA DE CASTRO C                    |
| < 🏝 Pessoas >     | Visualizar pessoa                                                                                                    |                       |                      |                       |                                                                          |                                                                                      |                                                                                                    |                                                                                                    |                                                                                 |                                      | Orgão logado: 1º VARA CRIMINAL DE BRASILIA 🗸 |
| C^                | Nome Completo da pes<br>(Nilo Informado)<br>El Preso Preventivo                                                                                                    | 508                   |                      | C<br>4<br>2<br>D<br>N | pp<br>50.376.910-36<br>JI<br>43473684-09<br>43473684-09<br>Ião informado |                                                                                      | Nome da mãe<br>Não Informado<br>Nome do pai<br>Não Informado                                                                                                    |                                                                                                    |                                                                                 | Endereço Principal<br>Nilo informado | <b>a</b> / <b>a</b> = 4                      |
| Propar            | P Labla do tem<br>113.07.3742-19<br>1010-07.3742-19<br>1010-07.3742<br>1010-07<br>1010-07<br>1000-07<br>1000-07<br>100 | 90<br>Th.             |                      | 0 0 ±                 | Certidão de Cumprim<br>Elécente por Stalifica E Castrilo de              | ento de Mandado<br>concentre (** vasa canan<br>R)<br>R' an<br>R' da<br>Traba<br>Data | de Prisão         المحالية المحالية الم<br>المحالية المحالية المحالية المحالية المحالية المحالية المحالية المحالية المحالية المحالية المحالية المحالية المحالية المحالية المحالية المحالية المحالية المحالية المحالية المحالية المحالية المحالية المحالية المحالية المحالية المحالية المحالية المحالية المحالية المحالية المحالية المحالية المحالية ال<br>المحالية المحالية المحالية المحالية المحالية المحالية المحالية المحالية المحالية المحالية المحالية المحالية المحالية المحالية المحالية المحالية المحالية المحالية المحالية المحاليمحاليحالية المحالية المحاليحاليحالية المحالية المحالية | DE BRASILA<br>mprimento de Ma<br>mas Nº 101013-11-3101-11<br>biolo de pelais: 101013-13-310<br>biolo de pelais: 101031-31-310<br>miseral e dos Tentitos<br>BRASILA | Pag<br>Indado de Prisão<br>Istatutora<br>Istatutora<br>Istatutora<br>Istatutora | u 1 de 1                             |                                              |
|                   |                                                                                                    |                       |                      |                       |                                                                          | Regin<br>Norm<br>Norm<br>Norm<br>Profil<br>Natur<br>Marce                            | Infor<br>to Judical Individua(RJI): 2434736<br>Nome Complete da passoa<br>de mels: Não Informado<br>de pai: Não Informado<br>alto a:<br>altidade:<br>astidinalis:                                                                                                    | rmações da pess<br>8409<br>E-mail:<br>Estado civ                                                                                                    | oa<br>sisino<br>Æ                                                               |                                      |                                              |

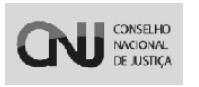

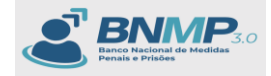

#### 16. Menu Estatística

Para ter acesso ao Painel de Estatísticas, é necessário o servidor estar na rede do CNJ. No lançamento do BNMP 3.0 o painel de estatística estará disponível no portal do CNJ, com acesso irrestrito aos dados estatísticos.

| e > C 🗄 http://htmp-homologica.itg.doud.pe.js.b/etalliticas 0, 0, 1 🖨 Automa 1                                                                                                    |                                                                                                    |                             |                       |                                 |                       |                                                 |                                            |
|----------------------------------------------------------------------------------------------------|----------------------------------------------------------------------------------------------------|-----------------------------|-----------------------|---------------------------------|-----------------------|-------------------------------------------------|--------------------------------------------|
| 💠 Entrar no Sistema 💥 SNGE                                                                                                    |                                                                                                    | BNMP - HOM Screen Recorder  |                       | icess 🗉 📄 🕨 BNMP - Uikit-PDPJ 🔇 |                       | lsx 🔇 8NMP - Pipeline 🔇 9999                    | » 📔 Todos os favoritos                     |
|                                                                                                    | *                                                                                                    |                             |                       |                                 |                       |                                                 | 0 🕦 🔒 VALÉRIA DE CASTRO C                  |
| Pesquise (Ctrl + Alt + 3)                                                                                                    | < LM Estatísticas                                                                                                    |                             |                       |                                 |                       | On                                              | pão logado: 1º VARA CRIMINAL DE BRASÍLIA 🕶 |
| 🐨 Página Inicial                                                                                                    | Pages stratif     St     Image: Texa Strate Strate |                             |                       |                                 |                       |                                                 |                                            |
| Peças  Contras  Lista de Arquivos                                                                                                    |                                                                                                    |                             |                       |                                 |                       |                                                 |                                            |
| Consulta de Óbitos ARPEN  E Eventos  Marcelande  Personal  Reference                                                                                                    | Pessoas privadas de liberdade<br>664.704                                                                                                    |                             |                       |                                 | Procurados<br>279.858 | Foragidos<br>29.781                             |                                            |
| Configurações de relatórios                                                                                                    | Exec. Definitiva                                                                                                    | Exec. Provisória<br>143.606 | Provisório<br>190.649 | <sup>civil</sup><br>2.085       | Internado<br>2.879    | 13/93/3804                                      | 229822924                                  |
| 1.000.0004 IL-000.0004 IL-00004 IL-00004 IL-00004 IL-00004 IL-0004 IL-0004 IL-00004 IL-000 |                                                                                                    |                             |                       |                                 |                       |                                                 |                                            |
|                                                                                                    | H1427 F8323                                                                                                    | 2292 BUILED BAADA           |                       |                                 |                       | 198.839<br>121278 178.588<br>786.598<br>786.598 |                                            |

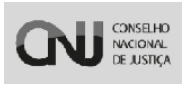

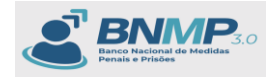

# 17. Tabela dos status

Os status serão alterados de acordo com cada peça criada. Abaixo segue as regras negociais definidas para cada status e a sua hierarquia.

| HIERARQUIA<br>3.0 | Status da pessoa BNMP 3.0                                    | REGRA NO 3.0 (para receber o status) [condição: olhar para as<br>peças pendentes de cumprimento, cumpridas ou ativas]                                                                                                    |  |  |
|-------------------|--------------------------------------------------------------|----------------------------------------------------------------------------------------------------|--|--|
| 1                 | morto                                                        | A pessoa ter certidão de extinção de punibilidade ativo.                                                                                                    |  |  |
| 2                 | deportado/extraditado/expulso                                | A pessoa ter <b>Mandado de Prisão</b> da espécie para<br>"deportação/extradição/expulsão" cumprida e Certidão de<br>deportação/extradição/expulsão ativa.                                                                                                    |  |  |
| 3                 | internado em execução definitiva                             | A pessoa ter Guia de internação definitiva ativo e o Mandado de<br>internação cumprido.                                                                                                    |  |  |
| 4                 | internado em execução provisória                             | A pessoa ter Guia de internação provisória ativo e o Mandado de<br>internação cumprido.                                                                                                    |  |  |
| 5                 | em saída temporária                                          | A pessoa ter Evento de saída temporária com status pendente.                                                                                                    |  |  |
| 6                 | preso em saída temporária autorizada para estudo ou trabalho | A pessoa ter um Evento de saída temporária com status pendente<br>e com o <i>select</i> "Frequência a curso supletivo profissionalizante,<br>bem como de instituição de 2º Grau ou superior na Comarca do<br>Juízo da Execução" selecionado ou o <i>select</i> "Participação em<br>atividades que concorram para o retorno ao convívio social"<br>selecionado. |  |  |
| 7                 | preso condenado em execução definitiva                       | A pessoa ter Mandado de prisão das espécies: preventiva,<br>definitiva, regressão de regime, regressão cautelar, suspensão de<br>regime ou conversão de temporária em preventiva, preventiva<br>decorrente de conversão em prisão em flagrante, cumprido e<br>uma Guia de recolhimento definitiva ativa no respectivo<br>processo.                             |  |  |
| 8                 | preso em execução provisória                                 | A pessoa ter M <b>andado de prisão</b> das espécies: preventiva,<br>definitiva, regressão de regime, regressão cautelar ou suspensão<br>de regime, cumprido e uma G <b>uia de recolhimento provisória ativa</b><br>no respectivo processo.                                                                                                    |  |  |
| 9                 | Preso definitivo                                             | A pessoa ter <b>Mandado de prisão</b> , da espécie por condenação<br>transitado em julgado, <mark>cumprido ou Mandado de Recaptura</mark> do<br>tipo prisão, da espécie por condenação transitado em julgado,<br>cumprido.                                                                                                    |  |  |
|                   |                                                              |                                                                                                    |  |  |

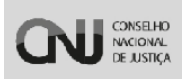

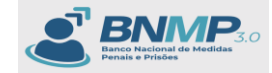

| 10 | preso para deportação/expulsão/extradição | A pessoa ter <b>Mandado de prisão,</b> da espécie por<br>deportação/expulsão/extradição , cumprido                                                                                                    |
|----|-------------------------------------------|----------------------------------------------------------------------------------------------------|
| 11 | Internado definitivo                      | A pessoa ter <b>Mandado de Internação,</b> da espécie internação<br>definitiva, <mark>cumprido ou Mandado de Recaptura</mark> do tipo<br>internação da espécie internação definitiva, <mark>cumprido.</mark>                                                                                                    |
| 12 | internado provisório                      | A pessoa ter <b>Mandado de Internação</b> da espécie internação<br>provisória ou da espécie conversão de prisão em internação<br>cumprido ou Mandado de recaptura do tipo internação da<br>espécie provisória ou da espécie conversão de prisão em<br>internação cumprido.                                                                                                    |
| 13 | preso preventivo                          | Mandado de prisão da espécie preventiva, ou, Por condenação<br>não transitada em julgado, ou, Conversão da temporária em<br>preventiva, ou, revogação de benefício, ou, Prisão aguardando<br>pagamento de fiança, cumprido, ou, Mandado de Recaptura do<br>tipo prisão e com a espécie preventiva ou Por condenação não<br>transitada em julgado, ou, Conversão da temporária em<br>preventiva, ou, revogação de benefício, cumprido, ou, Mandado<br>de prisão preventiva decorrente da conversão da Prisão em<br>Flagrante cumprido automaticamente pelo Evento de Registro de<br>Prisão em Flagrante. |
| 14 | preso temporário                          | A pessoa ter Mandado de prisão da espécie temporária,<br>cumprido, ou, Evento de prorrogação do Mandado de Prisão<br>temporária com status encerrado, ou Mandado de recaptura do<br>tipo prisão e espécie temporária cumprido.                                                                                                    |
| 15 | preso em flagrante                        | A pessoa ter um <b>Evento de registro da prisão em flagrante</b> com<br>status <mark>encerrado</mark> .                                                                                                    |
|    |                                           | A pessoa ter <b>Mandado de Prisão</b> da espécie prisão civil, cumprido                                                                                                    |
| 16 | preso civil                               | ou Mandado de Recaptura do tipo prisão e espécie prisão civil,                                                                                                    |

| 16 | preso civil                                                | ou Mandado de Recaptura do tipo prisão e espécie prisão civil,<br>cumprido.                                                                                                    |
|----|------------------------------------------------------------|----------------------------------------------------------------------------------------------------|
| 17 | aguardando soltura                                         | A pessoa ter Mandado de Monitoramento Eletrônico Cautelar,<br>pendente de cumprimento ou Mandado de Monitoramento<br>Eletrônico em execução, pendente de cumprimento ou Alvará de<br>soltura pendente de cumprimento ou Mandado de Desinternação<br>pendente de cumprimento. |
| 18 | evadido                                                    | A pessoa ter o <b>Evento de Saída temporária</b> com status <mark>encerrado e o Evento de Evasão</mark> validado e com o status <del>pendente, e</del> qualquer espécie de <b>Mandado de Prisão</b> com o status "mandado com comunicação de fuga/evasão" .                  |
| 19 | foragido                                                   | A pessoa ter o Evento de fuga validado e com o status pendente,<br>e ter qualquer espécie de Mandado de Prisão ou de internação<br>com o status "mandado com comunicação de fuga/evasão"                                                                                     |
| 20 | procurado                                                  | A pessoa ter qualquer espécie de Mandado de prisão pendente<br>de cumprimento, ou qualquer espécie de Mandado de Internação<br>pendente de cumprimento, ou qualquer espécie de Mandado de<br>recaptura do tipo prisão ou do tipo internação, pendente de<br>cumprimento.     |
| 21 | em monitoramento eletrônico                                | A pessoa ter Mandado de Monitoramento Eletrônico Cautelar<br>cumprido ou Mandado de Monitoramento Eletrônico em<br>execução cumprido.                                                                                                    |
| 22 | em tratamento ambulatorial                                 | A pessoa ter Guia de Execução para Tratamento Ambulatorial<br>ativo.                                                                                                    |
| 23 | em Acompanhamento de medidas diversas da prisão em execuçã | A pessoa ter Guia de execução ativa e Mandado de<br>acompanhamento de medidas diversas da prisão em execução<br>ativo.                                                                                                    |

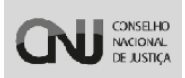

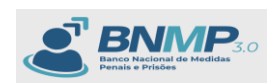

| 1 mm                                                                                   |                                                                                                    |                                                                                                    |
|----------------------------------------------------------------------------------------|----------------------------------------------------------------------------------------------------|----------------------------------------------------------------------------------------------------|
| 24                                                                                     | em Acompanhamento de medidas diversas da prisão                                                                                                    | A pessoa ter Mandado de Acompanhamento de medidas diversas<br>da prisão (cautelar) ativo.                                                                                                    |
| 25                                                                                     | procurado para condução coercitiva                                                                                                    | A pessoa ter Mandado de condução coercitiva pendente de<br>cumprimento.                                                                                                    |
| 26                                                                                     | em liberdade                                                                                                    | A pessoa ter Alvará de Soltura cumprido ou Mandado de<br>Desinternação cumprido ou Contramandado ativo ou Mandado<br>de Monitoramento eletrônico cautelar pendente de<br>cumprimento ou Mandado de Monitoramento Eletrônico em<br>execução pendente de cumprimento, ou Mandado de Prisão do<br>tipo Temporária ou Civil com o prazo de prisão expirado, ou o<br>Evento Registro de Prisão em Flagrante e o campo "Fiança<br>Arbitrada pela Autoridade Policial" com o select SIM |
| 1) Como uma pe<br>pode acabar int<br>possibilidades.<br>de status a ser p<br>problemas | essoa pode possuir mais de uma peça em seu nome, o sistema<br>erpretando errado qual o status correto visto que existem várias<br>Para isso ficou determinado que o BNMP 3.0 usará uma hierarquia<br>programada diretamente no banco de dados para evitar |                                                                                                    |